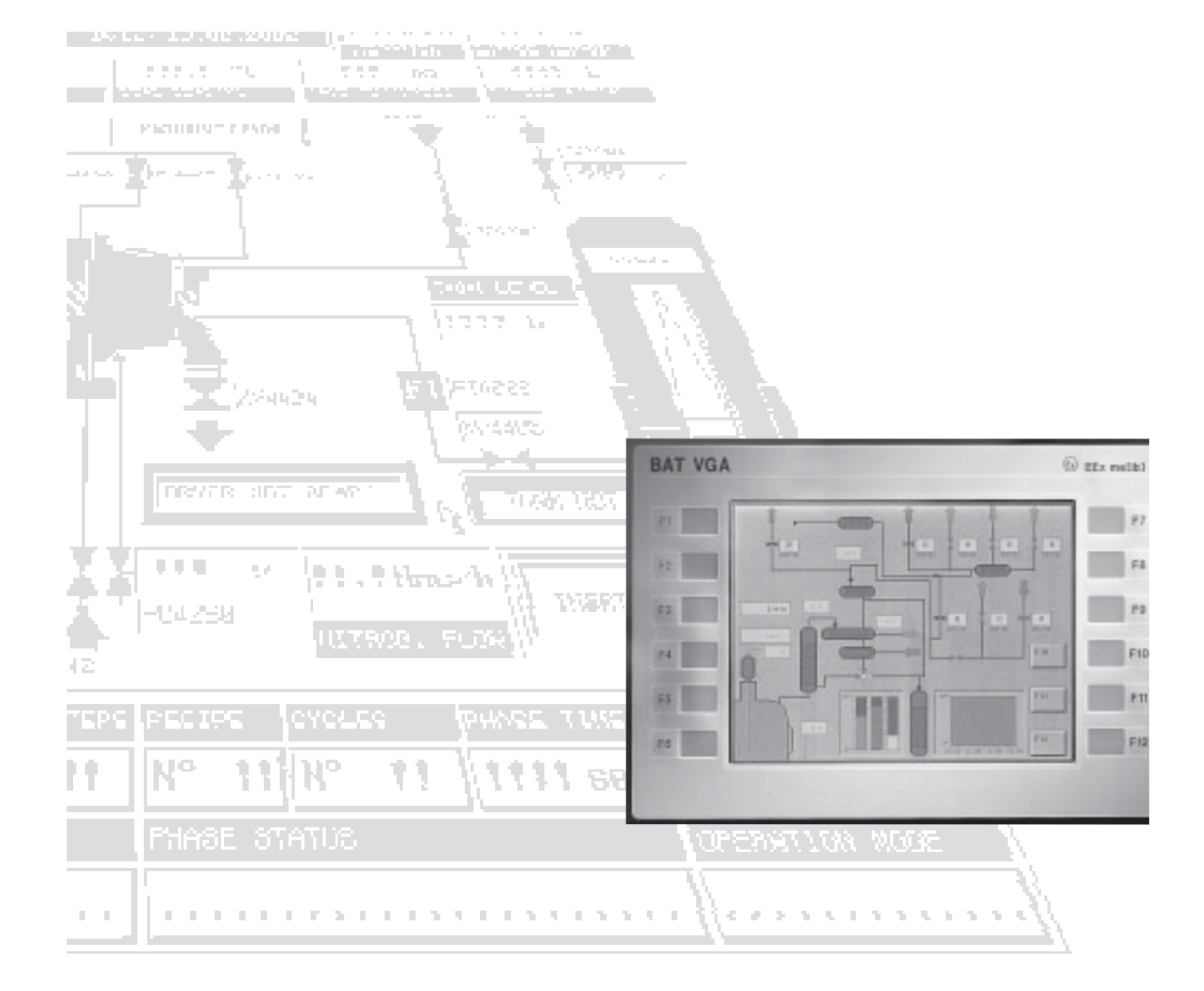

# Software BNS Graf pro-Benutzerhandbuch

# BARTEC

# Benutzerhandbuch für BMS Graf pro Version 5.0.x.x

Herausgeber und Kopierrechte:

**BARTEC GmbH** 

Max-Eyth-Strasse 16 97980 Bad Mergentheim Deutschland

| Telefon: | +49 7931 597-0   | (Zentrale) |
|----------|------------------|------------|
| Telefax: | +49 7931 597-183 |            |

Alle Rechte vorbehalten. Reproduktionen und Auszüge aus diesem Schriftstück sind ohne schriftliche Genehmigung des Herausgebers nicht gestattet.

Das Handbuch wurde mit Sorgfalt erstellt. Die BARTEC GmbH übernimmt jedoch für eventuelle Fehler in diesem Handbuch und deren Konsequenzen keine Haftung.

Ebenso wird jede Haftung bei Verwendung des Produktes in einer artfremden Weise abgelehnt.

| IBM        | ist eingetragenes Warenzeichen der IBM-Corporation       |
|------------|----------------------------------------------------------|
| SIMATIC S5 | ist eingetragenes Warenzeichen der Siemens AG            |
| SIMATIC PG | ist eingetragenes Warenzeichen der Siemens AG            |
| MS DOS     | ist eingetragenes Warenzeichen der MICROSOFT Corporation |
| WINDOWS    | ist eingetragenes Warenzeichen der MICROSOFT Corporation |

Version 5.0.x.x

# Inhaltsverzeichnis

| 1 | Installa | tion von BMS Graf pro                | 5  |
|---|----------|--------------------------------------|----|
|   | 1.1      | Voraussetzungen                      | 5  |
|   | 1.1.1    | Hardware-Voraussetzungen (Minimal)   | 5  |
|   | 1.1.2    | Empfohlenes System                   | 5  |
|   | 1.1.3    | Software-Voraussetzungen             | 5  |
|   | 1.1.4    | Urheberrecht                         | 5  |
|   | 1.1.5    | Ausfüllen der Registrierkarte        | 5  |
|   | 1.2      | Installieren von BMS Graf pro        | 6  |
| 2 | Softwar  | rebeschreibung                       | 7  |
|   | 2.1      | Projektmodule / Begriffsdefinitionen | 7  |
| 3 | Arbeite  | n mit BMS Graf pro                   | 8  |
|   | 3.1      | Programmaufruf                       | 8  |
|   | 3.2      | Der Startbildschirm                  | 8  |
|   | 3.3      | Menüs und Symbolleisten              | 9  |
|   | 3.3.1    | Bei geschlossenem Projekt            | 9  |
|   | 3.3.2    | Bei geöffnetem Projekt               |    |
|   | 3.4      | Erstellen eines Projekts             |    |
|   | 3.4.1    | Die Projektübersicht                 |    |
|   | 3.4.2    | Das Projektinfofeld                  | 11 |
|   | 3.4.3    | Terminalauswahl                      |    |
|   | 3.4.3.1  | Anzeigeterminals                     |    |
|   | 3.4.4    | Auswahl der Ankopplung               |    |
|   | 3.4.4.1  | Verfügbare Interpreter               |    |
|   | 3.4.4.2  | Der Transferblock                    | 14 |
| 4 | Alarmm   | neldungen                            | 19 |
|   | 4.1      | Alarmübersicht                       |    |
|   | 4.1.1    | Das Menü der Alarmübersicht          |    |
|   | 4.2      | Ändern von Alarmen                   |    |
| 5 | Variable | en                                   | 22 |
|   | 5.1      | Übersicht                            |    |
|   | 5.1.1    | Das Menü der Variabelenübersicht     |    |
|   | 5.2      | Ändern von Variablen                 | 23 |
| 6 | Texte    |                                      | 25 |
|   | 6.1      | Textlistenübersicht                  |    |
|   | 6.1.1    | Das Menü der Textlistenübersicht     |    |
|   | 6.2      | Ändern von Textlisten                |    |
|   | 6.2.1    | Bit-orientierter Listentext          |    |
|   | 6.2.2    | Wert-orientierter Listentext         | 27 |
|   |          |                                      |    |

Version 5.0.x.x

# Inhaltsverzeichnis

| 7 | Bilder e | rstellen und bearbeiten                      |    |
|---|----------|----------------------------------------------|----|
|   | 7.1      | Bilderübersicht                              |    |
|   | 7.1.1    | Das Menü der Bilderübersicht                 |    |
|   | 7.2      | Der Bildeditor                               |    |
|   | 7.2.1    | Übersicht 29                                 |    |
|   | 7.2.2    | Werkzeugleiste                               |    |
|   | 7.2.2.1  | Der Auswahlpfeil                             |    |
|   | 7.2.2.2  | Die Zeichenfunktionen                        |    |
|   | 7.2.2.3  | Texte editieren                              |    |
|   | 7.2.2.4  | Eingabefelder                                |    |
|   | 7.2.2.5  | Ausgabefelder                                |    |
|   | 7.2.2.6  | Linienschreiber                              |    |
|   | 7.2.2.7  | Bargrafen                                    |    |
|   | 7.2.2.8  | Barcode Eingabefelder                        |    |
|   | 7.2.2.9  | Skalierbare Eingabefelder                    |    |
|   | 7.2.2.10 | Skalierbare Ausgabefelder                    |    |
|   | 7.2.2.11 | Ausgabefeld Datum                            |    |
|   | 7.2.2.12 | Ausgabefeld Zeit                             |    |
|   | 7.2.2.13 | Textlisten Ausgabe                           |    |
|   | 7.2.2.14 | Textlisten Eingabe                           |    |
|   | 7.2.2.15 | Bitmap einbetten                             | 41 |
|   | 7.2.3    | Darstellungswerkzeuge                        |    |
|   | 7.2.3.1  | Zoom-Funktionen                              |    |
|   | 7.2.3.2  | Pan-Funktion                                 |    |
|   | 7.2.3.3  | Einstellungen / Raster                       |    |
|   | 7.2.3.4  | Darstellung in Graustufen                    |    |
|   | 7.2.3.5  | Einstellungen / Kopieren / Spiegeln / Drehen |    |
|   | 7.2.3.6  | Skalendarstellung                            |    |
|   | 7.2.3.7  | Objektbaum                                   |    |
|   | 7.2.4    | Bearbeitungswerkzeuge                        |    |
|   | 7.2.4.1  | Gruppieren / Trennen                         |    |
|   | 7.2.4.2  | Vordergrund / Hintergrund                    |    |
|   | 7.2.4.3  | Kopieren                                     |    |
|   | 7.2.4.4  | Spiegeln                                     |    |
|   | 7.2.4.5  | Drehen                                       |    |
|   | 7.2.4.6  | Löschen                                      |    |
|   | 7.2.4.7  | Füllfarbe bzw. Hintergrundfarbe zuweisen     |    |
|   | 7.2.4.8  | Stiftfarbe bzw. Randfarbe zuweisen           |    |
|   | 7.2.4.9  | Stiftmuster zuweisen                         |    |
|   | 7.2.4.10 | Stiftbreite zuweisen                         |    |
|   | 7.2.4.11 | Füllmuster zuweisen                          |    |
|   | 7.2.5    | Bildeinstellungen                            |    |
|   | 7.2.5.1  | Bildergrunddaten zuweisen                    |    |
|   | 7.2.5.2  | Tastenzuweisungen                            |    |
|   | 7.2.5.3  | Symbolbibliothek                             |    |
|   | 7.3      | Objektbaum                                   | 51 |
|   | 7.4      | Zuweisungen von Aktionen zu Objekten         | 52 |

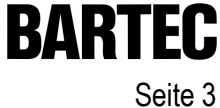

Version 5.0.x.x

# BARTEC Seite 4

# Inhaltsverzeichnis

| 8   | 3 Projekt in das Anzeigeterminal übertragen |                      | 53  |
|-----|---------------------------------------------|----------------------|-----|
| 9   | Projek                                      | xt Drucken           | 54  |
|     | 9.1                                         | Druckereinstellungen |     |
|     | 9.2                                         | Druck Vorschau       |     |
|     | 9.3                                         | Druckumfang          | 55  |
| Anh | ang A                                       |                      | 57  |
| Anh | ang B                                       |                      | 115 |

# 1 Installation von BMS Graf pro

# 1.1 Voraussetzungen

#### 1.1.1 Hardware-Voraussetzungen (Minimal)

- Pentium II Prozessor mit 233 MHz oder höher
- 128 MB Hauptspeicher
- 40 MB Festplattenspeicher
- CD-ROM f
  ür die Installation
- Maus
- Grafikauflösung 1.024 x 768 Bildpunkten, 16 Bit Farbtiefe
- 1 serielle Schnittstelle (COM1 oder COM2) für Übertragung der Projektdaten in das BAT-Terminal
- Drucker (lokal oder im Netzwerk)

#### 1.1.2 Empfohlenes System

- 256 MB Hauptspeicher
- 60 MB Festplattenspeicher
- Grafikauflösung 1.280 x 1.024 Bildpunkten, 32 Bit Farbtiefe

#### 1.1.3 Software-Voraussetzungen

Betriebssystem Microsoft Windows 95, 98, ME, NT4, NT5, 2000 oder XP

#### 1.1.4 Urheberrecht

#### ACHTUNG

Diese Software ist urheberrechtlich geschützt. Sie akzeptieren mit dem Öffnen der Verpackung des Datenträgers automatisch die Bedingungen der Lizenzvereinbarung. Sie dürfen von den Originaldatenträgern nur aus Sicherheitsgründen und für Archivzwecke eine einzige Kopie anfertigen.

#### 1.1.5 Ausfüllen der Registrierkarte

Im Moment noch nicht vorgesehen.

# 1.2 Installieren von BMS Graf pro

Während des Installationsvorgangs wird ein Unterverzeichnis angelegt, in das alle BMS Graf pro Dateien geschrieben werden.

- (1) Legen Sie vor der Installation von einer bereits existierenden Version BMS Graf pro eine Sicherungskopie an.
- (2) Überzeugen Sie sich davon, dass eines der folgenden Betriebssysteme installiert ist:
  - Microsoft Windows 95
  - Microsoft Windows 98
  - Microsoft Windows ME
  - Microsoft Windows NT4
  - Microsoft Windows NT5
  - Microsoft Windows 2000
  - Microsoft Windows XP
- (3) Überzeugen Sie sich davon, dass Sie die notwendigen Rechte zum Installieren von Software besitzen.
- (4) Legen Sie die BMS Graf pro CD in Ihr CD-ROM Laufwerk.
- (5) Öffnen Sie mit dem Explorer das Hauptverzeichnis Ihres CD-ROM-Laufwerks.
- (6) Starten Sie die Installation mit Aufrufen der Datei "SETUP.EXE".
- (7) Folgen Sie den Anweisungen der Installationssoftware
- (8) Entfernen Sie nach der Installation die BMS Graf pro CD aus dem Laufwerk und verwahren Sie diese an einem sicheren Ort. Die CD wird nicht während des Betriebs der Software benötigt.
- (9) BMS Graf pro kann über das Startmenü-Programm gestartet werden.

Weitere Erläuterungen zu Windows können Sie der Windows-Dokumentation entnehmen.

# 2 Softwarebeschreibung

Das Programmpaket **BMS Graf Pro** ermöglicht auf einfache Art die Erstellung von Prozessvisualisierungen. Einzelne Bilder und Projekte werden auf einem Windows-Rechner erstellt und im Anzeigeterminal hinterlegt. Das Programm ist so optimiert, dass die einzelnen Bilder einen minimalen Speicherbedarf im Zielsystem aufweisen. Dies ermöglicht, eine Vielzahl von Bildern im Anzeigeterminal zu speichern. Durch Auswahl des passenden Protokolltreibers sind Ankopplungen an die unterschiedlichsten Steuerungssysteme möglich. Die Anzahl der verfügbaren Protokolle wird im Hause BARTEC ständig erweitert.

# 2.1 Projektmodule / Begriffsdefinitionen

Ein Projekt enthält alle notwendigen Informationen zur Ausführung im Terminal.

Ein Projekt wird auf einem Windowskompatiblen Rechner mit dem Programmpaket **BMS Graf pro** erstellt und danach ins Terminal übertragen.

#### Ein Projekt umfasst:

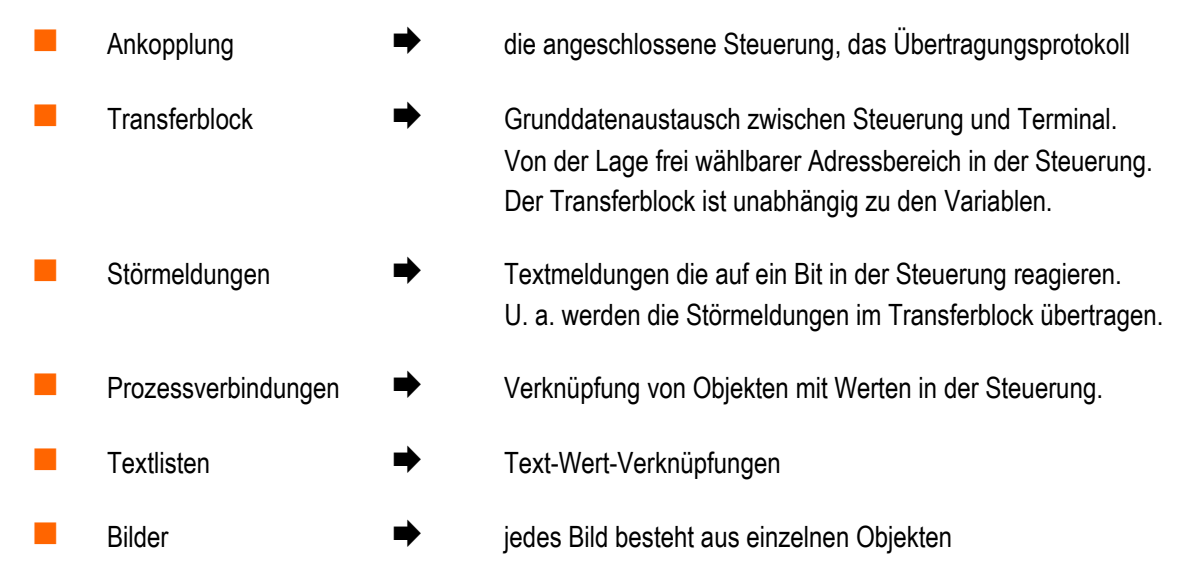

Im Terminal arbeitet ein Interpreter das Projekt ab. Dieser Interpreter ist abhängig von der Auswahl der Ankopplung. Er stellt die Verbindung zur Steuerung mit dem entsprechenden Protokoll dar. Der Interpreter wird mit dem Projekt ins Terminal übertragen.

# 3 Arbeiten mit BMS Graf pro

# 3.1 Programmaufruf

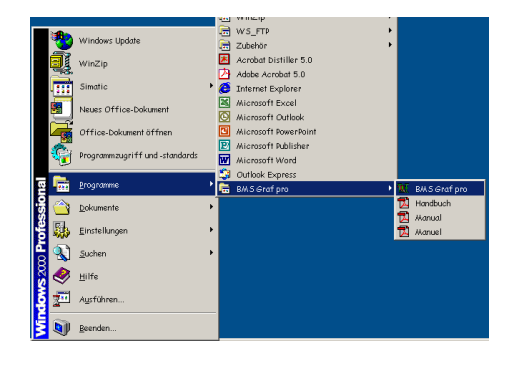

Sie starten das Programm über das Icon "BMSGrafpro" im Start Menü

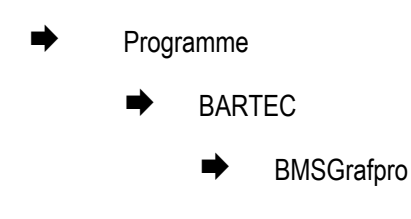

## 3.2 Der Startbildschirm

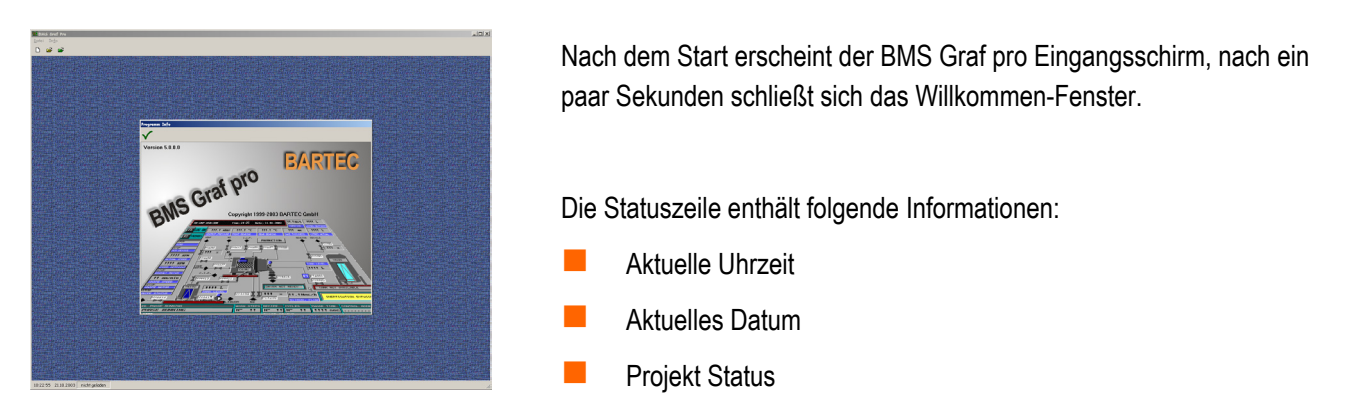

Eine Bildschirmauflösung von 1.024 x 768 Bildpunkten wird vorausgesetzt. Eine Auflösung von 1.280 x 1.024 Bildpunkten erleichtert die Bedienung der Software erheblich. Im Bildeditor ist es möglich, das Bild komplett zu sehen bzw. zu bearbeiten.

# 3.3 Menüs und Symbolleisten

#### 3.3.1 Bei geschlossenem Projekt

Menü

| <u>D</u> atei In <u>f</u> o                    | Datei 🗭 | Neu                | Öffnet ein neues Projekt                      |
|------------------------------------------------|---------|--------------------|-----------------------------------------------|
| <u>N</u> eu                                    |         | Öffnen             | Öffnet ein Projekt, das bereits vorhanden ist |
| O <u>t</u> tnen<br>Drucker <u>e</u> inrichtung |         | Druckereinrichtung | Öffnet Drucker Standard Dialog                |
| <u>O</u> ptionen                               |         | Optionen           | Auswahl der Landessprache                     |
| <u>B</u> eenden                                |         | Beenden            | Beenden des Programms                         |
|                                                |         |                    |                                               |
|                                                | Info 🗭  |                    | Informationsdialog                            |

#### Symbolleiste

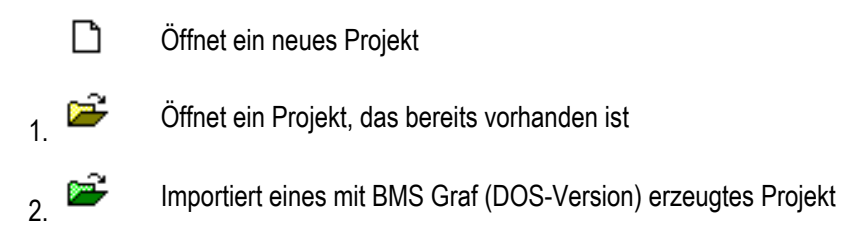

#### 3.3.2 Bei geöffnetem Projekt

#### Menü

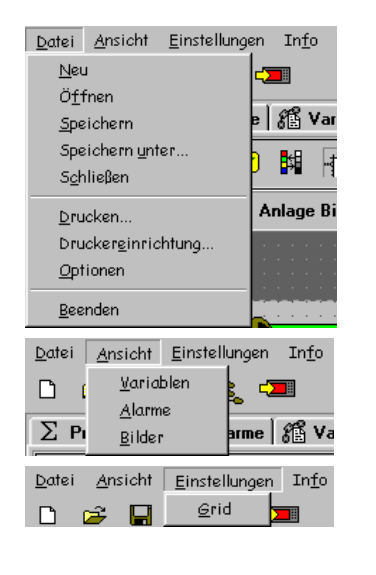

| Datei 🗭       | Neu                | Öffnen eines neuen Projektes                      |
|---------------|--------------------|---------------------------------------------------|
|               | Öffnen             | Öffnen eines Projektes, das bereits vorhanden ist |
|               | Speichern          | Speichern des Projekts auf Datenträger            |
|               | Speichern unter    | Speichern unter neuem Namen                       |
|               | Schließen          | Projekt schließen                                 |
|               | Drucken            | Projekt ganz oder teilweise drucken               |
|               | Druckereinrichtung | Öffnen des Drucker Standard Dialog                |
|               | Optionen           | Auswahl der Landessprache                         |
|               | Beenden            | Beenden des Programms                             |
| Ansicht 븆     | Variablen          | Öffnen der Variablen-Übersicht                    |
|               | Alarme             | Öffnen der Alarmmeldungen-Übersicht               |
|               | Bilder             | Öffnen der Bilder-Übersicht                       |
| Einstellungen | ➡ Grid             | Öffnen des Grid-Einstellung-Dialog                |
| Info          | •                  | Informationsdialog                                |

#### Symbolleiste

- ٦ Öffnet ein neues Projekt **2** Öffnet ein Projekt, das bereits vorhanden ist Ľ Speichern des Projekts auf Datenträger Ï Speichern unter neuem Namen R. Ein-/Ausschalten den Projektbaums links -Übertragung des Projektes ins Anzeigeterminal
  - Drucken eines Teils oder des ganzen Projektes

(ist nur zu sehen, wenn Bildeditor sichtbar ist) Aktuelles Bild als Bitmap in Zwischenablage legen.

# 3.4 Erstellen eines Projekts

#### 3.4.1 Die Projektübersicht

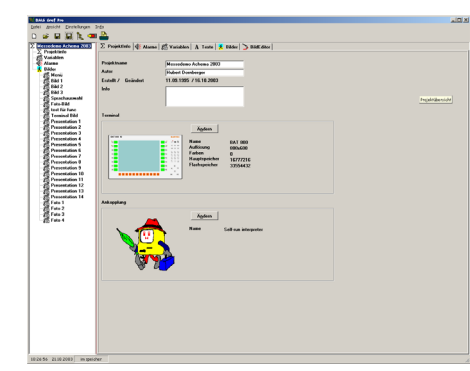

| Info       | Angaben und Informationen zum Projekt                                               |
|------------|-------------------------------------------------------------------------------------|
|            | Bezeichnung des aktuellen Projekts                                                  |
|            | Darstellung der ausgewählten Steuerung und<br>Ankopplung                            |
|            | Darstellung des ausgewählten Terminals                                              |
|            | Information über Anzahl der Bilder und die Anzahl der<br>Störmeldungen des Projekts |
| Terminal   | Auswahl des verwendeten Anzeigeterminals                                            |
| Ankopplung | Auswahl der Steuerung und des verwendeten<br>Protokolls                             |
|            | Angabe der Adressen des Transferblocks in der Steuerung                             |
| Variablen  | Zuordnung von Variabelennamen zu Adressen in der Steuerung                          |
| Bilder     | Erstellen oder Bearbeiten einzelner Bilder                                          |
| Alarme     | Eingabe von Störmeldetexten und Angabe deren Reaktion                               |
| Drucken    | Ausdruck von Störmeldungen, Zuordnungen und Informationen                           |
| Übertragen | Download des gesamten Projekts ins angeschlossene<br>Terminal                       |

#### Anmerkung:

- Bei der Erstellung eines neuen Projektes werden Defaultwerte eingesetzt (BAT 2 als Terminal und Selbstläufer als Ankopplung), diese können jederzeit geändert werden.
- Detaillierte Informationen zu den einzelnen Punkten auf den folgenden Seiten.

Info:

#### 3.4.2 Das Projektinfofeld

| ∑ ProjektInfo   ∰ Alarme | e 🎢 Variablen 🗛 Texte 🧏 Bilder 🍃 E |
|--------------------------|------------------------------------|
| Projektname              |                                    |
|                          | Messedemo Achema 2003              |
| Autor                    | Hubert Dornberger                  |
| Erstellt / Geändert      | 11.09.1995 / 16.10.2003            |
| Info                     |                                    |
| Projektinfo              |                                    |

Allgemeine Angaben zum Projekt. Diese Angaben können jederzeit geändert werden.

#### 3.4.3 Terminalauswahl

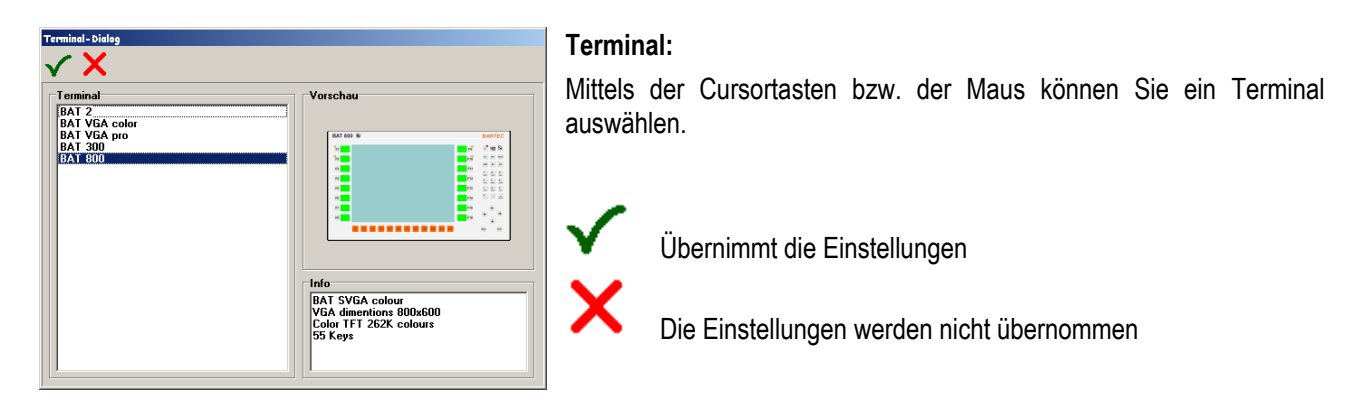

#### 3.4.3.1 Anzeigeterminals

Die Anzeigeterminals stehen in fünf Gehäusevarianten zur Verfügung. Das **BAT 2** (monochrom), dessen Nachfolgemodel das **BAT 300**, das **BAT VGA** (color) und dessen Nachfolgemodel das **BAT VGA Pro** (color TFT) und das neue **BAT 800**.

Charakteristische Merkmale

Die Anzeigeterminals zeichnen sich vor allem durch folgende Leistungsmerkmale aus:

|                                      | BAT 2                                                                                                    | BAT VGA                                  | BAT VGA pro                                                                                                    | BAT 300                                            | BAT 800                                             |
|--------------------------------------|----------------------------------------------------------------------------------------------------|------------------------------------------|----------------------------------------------------------------------------------------------------|----------------------------------------------------|-----------------------------------------------------|
| Displayauflösung                     | <sup>1</sup> ⁄ <sub>4</sub> VGA<br>320 x 240 Punkte                                                                                        | VGA<br>640 x 480 Punkte                  | VGA<br>640 x 480 Punkte                                                                                                    | <sup>1</sup> ⁄4 VGA<br>320 x 240 Punkte            | SVGA<br>800 x 600 Punkte                            |
| Display-<br>Darstellung              | monochrom<br>16 Graustufen                                                                                                    | Color<br>16 Farben                       | Color<br>262144 Farben                                                                                                    | Color<br>262144 Farben                             | Color<br>262144 Farben                              |
| Displaygröße                         | 5,7 "<br>ca. 115 x 86 mm                                                                                                    | 10,4 "<br>ca. 212 x 159 mm               | 10,4 "<br>ca. 212 x 159 mm                                                                                                    | 5,5 "<br>ca. 111,4 x 83,5 mm                       | 12 "<br>ca. 247,5 x 186 mm                          |
| Tastatur                             | 10er Block<br>10 Funktionstasten                                                                                                    | 10er Block<br>12 Funktionstasten         | 10er Block<br>12 Funktionstasten                                                                                                    | 10er Block<br>10 Funktionstasten<br>6 Sondertasten | 10er Block<br>16 Funktionstasten<br>12 Sondertasten |
| Schnittstellen bzw.<br>Einlegemodule | Com1: TTY oder<br>RS232 oder<br>RS422/RS485<br>Com2: RS232 oder<br>TTY oder<br>RS232 oder<br>RS232 oder<br>RS422/RS485 oder<br>PROFIBUS-DP |                                          | Ethernet: 10BaseT ( wird von BMS Graf Pro nicht unterstützt)<br>Com1: RS232<br>Com2: RS232<br>Einlegemodule<br>RS232 zu TTY<br>RS232 zu RS 422<br>RS232 zu PROFIBUS-DP<br>RS232 zu Eigensicher mit Versorgung für Handscanner |                                                    |                                                     |
| Beleuchtung                          | CFL-Beleuchtung separat austr                                                                                                    |                                          |                                                                                                    | auschbar                                           |                                                     |
| Abmessungen &<br>Wandausschnitt      | 336 x 194 x 130 mm<br>322 x 180 + 0,5 mm                                                                                                   | 400 x 240 x 150 mm<br>386 x 226 + 0,5 mm | 400 x 240 x 170 mm<br>386 x 226 + 0,5 mm                                                                                                    | 335 x 194 x 170 mm<br>321 x 179 + 0,5 mm           | 440 x 270 x 170 mm<br>425 x 255 + 0,5 mm            |
| Schutzart                            |                                                                                                    |                                          | IP 65 (frontseitig)                                                                                                    |                                                    |                                                     |
| Explosionsschutz                     | EEx me [ib] IIC T4                                                                                                    |                                          | II 2G EEx me [ib] IIC T4                                                                                                    | II 2G EEx m<br>II 2D T80                           | e [ib] IIC T4<br>I°C IP6X                           |
| Versorgung                           | DC 24 V / 1 A                                                                                                    |                                          | DC 24 V / 1 A                                                                                                    | DC 24 V / 1 A                                      | DC 24V / 1,5 A                                      |
| Prüf-<br>bescheinigung               | PTB Nr. Ex-95.D.2205                                                                                                    |                                          | PTB 01 ATEX 2109                                                                                                    | IBExU 03 ATEX 1096 X                               |                                                     |

#### 3.4.4 Auswahl der Ankopplung

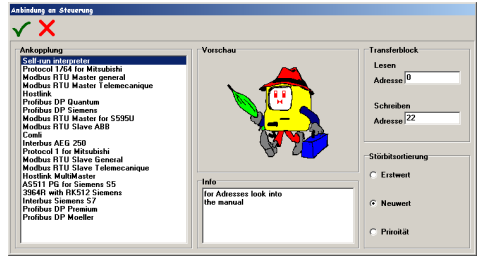

#### Ankopplung:

Mit den Cursortasten bzw. der Maus können Sie eine Ankopplung auswählen. Entsprechend der Art der Kopplung wird die Erscheinung der Eingabefelder für den Transferblock geändert.

Der Abstand der Startadresse für den Lese- und Schreibblock muß mindestens 22 Datenworte bzw. Register betragen.

Störbitsortierung: Art der Anzeige der Meldungen im Anzeigeterminal.

| Erstwert:    | •          | Die zuerst aufgetretene Meldung steht in der Störmeldeliste oben. |
|--------------|------------|-------------------------------------------------------------------|
| Neuwert      | •          | Die letzte Meldung steht oben.                                    |
| Priorität:   | •          | Die Meldung mit der niedrigsten Störmelde-<br>nummer steht oben.  |
| $\checkmark$ | Übernimm   | nt die Einstellungen                                              |
| X            | Die Einste | ellungen werden nicht übernommen                                  |

Bezeichnung Master und Slave aus Sicht des Terminals

#### 3.4.4.1 Verfügbare Interpreter

| Beschreibung                       | SPS                                                                                                    |
|------------------------------------|----------------------------------------------------------------------------------------------------|
| AS511                              | Siemens S5 90u bis 115u Programmierschnittstelle                                                        |
| 3964R mit RK 512                   | S5 mit CP524 bis CP544, S7-300 mit CP341, S7-400 mit CP441-2                                            |
| Modbus RTU für S5                  | S5 95u über CP521SI und Modbustreiber                                                                   |
| Modbus RTU Master                  | Adressenlage 40001 bis 49999 für Telemechanique TSX-Serie mit TSXSCG1131 usw.                           |
| Modbus RTU Master                  | Adressenlage 0 bis 65535, Allgemeine Definition                                                         |
| Modbus RTU Slave                   | Adressenlage 40001 bis 42000 für Telemechanique TSX-Serie mit TSXSCG1131 usw.                           |
| Modbus RTU Slave                   | Adressenlage 0 bis 1999, Allgemeine Definition                                                          |
| Modbus RTU Slave                   | Adressenlage 0 bis 1999, speziell für ABB-Steuerung                                                     |
| Mitsubishi Protokoll 1             | Mitsubishi A mit CP ASJ71C24 oder Mitsubishi FX auf linker CPU-Seite                                    |
| COMLI Master                       | Für Sattcontrol ,Alfa Laval                                                                             |
| Hostlink Master                    | OMRON SYSMAC CQM1                                                                                       |
| PROFIBUS-DP Siemens<br>Steuerungen | S5-135U über IM308C, S7-300 CPU 31x-2 DP, S7-400 CPU 41x-2 DP, PCS 7, Freelance 2000 mit Feldkontroller |
| PROFIBUS-DP Quantum                | Für AEG Quantum Kopplung über PROFIBUS                                                                  |
| Interbus                           | Für AEG Modikon A120 über BKF102 bzw. BKF112                                                            |
| Interbus Siemens                   | An S7 Steuerung über Phoenix Anschaltbaugruppe                                                          |

Weitere kundenspezifische Sonderprotokolle und Interpreter auf Anfrage.

#### 3.4.4.2 Der Transferblock

Der Transferblock enthält nur die zur Aufrechterhaltung der Kommunikation zwischen Anzeigeterminal und Steuerung notwendige Datenbereiche. Dieser Block besteht aus zwei Teilen. Zum Einen der Block zum Übertragungen vom Anzeigeterminal zur Steuerung sowie der Block zum Übertragungen von Steuerung zum Anzeigeterminal. Für diese Bereiche ist in der Steuerung nachfolgender Speicherplatz zu reservieren. Die Lage des Transferblocks ist frei wählbar.

Die eigentlichen Variablen der Steuerung können in weiteren nahezu beliebigen Speicherbereichen, Datenwörtern oder Registern liegen. Es ist darauf zu achten, dass keine Überschneidungen mit Variablen und zueinander stattfinden.

#### **Richtungsdefinition:**

| Übertragung Steuerung       | ⇒ | Anzeigeterminal | ⇒ | 21 Datenwörter (Register) | ⇒             | "Lesen"     |
|-----------------------------|---|-----------------|---|---------------------------|---------------|-------------|
| Übertragung Anzeigeterminal | ⇒ | Steuerung       | ⇒ | 20 Datenwörter (Register) | $\Rightarrow$ | "Schreiben" |

## Anmerkung:

Die Eingaben der Adressen f
ür den Transferblock beziehen sich auf die Startadressen. Alle auf den folgenden Seiten angegebenen Adressen sind als Offset zu diesen Startadressen zu addieren.

DB 20 DW 32

- Alle Adressenangaben sind Wortadressen, dass heißt bei byteorientierten Steuerungen:
  - Byteadresse 0 und Byteadresse 1 im Speicher ist Wortadresse 0
  - Byteadresse 2 und Byteadresse 3 im Speicher ist Wortadresse 1
  - USW.
- Bei Steuerungen von Siemens beziehen sich die Angaben auf Datenworte (DW).
- Es können Datenworte in Datenbausteinen (DB 2 bis DB 255) gelesen oder geschrieben werden.
- Bei anderen Herstellern beziehen sich die Angaben auf 16 Bit breite Speicherregister
- Die Schreib- und Lesebereiche sind steuerungsabhängig.

#### **Beispiel:**

Wenn die Startadressen des Transferblockes folgendermaßen angegeben sind

- Lesen ab Datenbaustein 10 Datenwort 0
- Schreiben ab Datenbaustein 20 Datenwort 30

Dann ergeben sich folgende Adressen:

- Bildvorgabe (Startadresse "Lesen" +0000)
  - Funktionstasten (Startadresse "Schreiben"+ 0002)

#### 3.4.4.2.1 Transferblock Übertragung Anzeigeterminal ⇒ Steuerung (schreiben)

#### Übersicht

| Adressen Offset   | Beschreibung                                             |
|-------------------|----------------------------------------------------------|
| + 0000            | Bildnummer "IST", dargestelltes Bild auf Anzeigeterminal |
| + 0001            | Meldungsbits von Terminal                                |
| + 0002            | Funktionstasten                                          |
| + 0003            | Nummerntasten                                            |
| + 0004            | Steuerungstasten                                         |
| + 0005            | Rückmeldungen vom Terminal                               |
| + 0006 bis + 0020 | Quittierungsbits für 240 Alarmmeldungen                  |

#### Detail

| <b>Offset/Bit</b> | 15       | 14       | 13       | 12       | 11       | 10      | 9           | 8         | 7           | 6         | 5        | 4      | 3    | 2       | 1      | 0     |
|-------------------|----------|----------|----------|----------|----------|---------|-------------|-----------|-------------|-----------|----------|--------|------|---------|--------|-------|
| +0000             |          |          |          |          | В        | ildnumm | er "IST", d | dargestel | ltes Bild a | auf Anzei | getermin | al     |      |         |        |       |
| +0001             | $\times$ | $\times$ | $\times$ | $\times$ | $\times$ | $\succ$ | $\times$    | $\times$  | BL State    | IN 4      | IN 3     | IN 2   | IN 1 | $\succ$ | HV     | WD    |
| +0002             | $\times$ | Alt      | Ctrl     | Shift    | F12      | F11     | F10         | F9        | F8          | F7        | F6       | F5     | F4   | F3      | F2     | F1    |
| +0003             | $\ge$    | ʻï       | Del      | Ins      | -        |         | 9           | 8         | 7           | 6         | 5        | 4      | 3    | 2       | 1      | 0     |
| +0004             | $\times$ | $\times$ | $\times$ | Home     | Win2     | Win1    | F16         | F15       | F14         | F13       | Links    | Rechts | Ab   | Auf     | CR     | ESC   |
| +0005             | S12      | S11      | S10      | S09      | S08      | S07     | S06         | S05       | S04         | S03       | S02      | S01    | Time | Alarm   | $\geq$ | Hist. |
| +0006             | 15       | 14       | 13       | 12       | 11       | 10      | 9           | 8         | 7           | 6         | 5        | 4      | 3    | 2       | 1      | 0     |
| +0007             | 31       | 30       | 29       | 28       | 27       | 26      | 25          | 24        | 23          | 22        | 21       | 20     | 19   | 18      | 17     | 16    |
| +0008             | 47       | 46       | 45       | 44       | 43       | 42      | 41          | 40        | 39          | 38        | 37       | 36     | 35   | 34      | 33     | 32    |
| +0009             | 63       | 62       | 61       | 60       | 59       | 58      | 57          | 56        | 55          | 54        | 53       | 52     | 51   | 50      | 49     | 48    |
| +0010             | 79       | 78       | 77       | 76       | 75       | 74      | 73          | 72        | 71          | 70        | 69       | 68     | 67   | 66      | 65     | 64    |
| +0011             | 95       | 94       | 93       | 92       | 91       | 90      | 89          | 88        | 87          | 86        | 85       | 84     | 83   | 82      | 81     | 80    |
| +0012             | 111      | 110      | 109      | 108      | 107      | 106     | 105         | 104       | 103         | 102       | 101      | 100    | 99   | 98      | 97     | 96    |
| +0013             | 127      | 126      | 125      | 124      | 123      | 122     | 121         | 120       | 119         | 118       | 117      | 116    | 115  | 114     | 113    | 112   |
| +0014             | 143      | 142      | 141      | 140      | 139      | 138     | 137         | 136       | 135         | 134       | 133      | 132    | 131  | 130     | 129    | 128   |
| +0015             | 159      | 158      | 157      | 156      | 155      | 154     | 153         | 152       | 151         | 150       | 149      | 148    | 147  | 146     | 145    | 144   |
| +0016             | 175      | 174      | 173      | 172      | 171      | 170     | 169         | 168       | 167         | 166       | 165      | 164    | 163  | 162     | 161    | 160   |
| +0017             | 191      | 190      | 189      | 188      | 187      | 186     | 185         | 184       | 183         | 182       | 181      | 180    | 179  | 178     | 177    | 176   |
| +0018             | 207      | 206      | 205      | 204      | 203      | 202     | 201         | 200       | 199         | 198       | 197      | 196    | 195  | 194     | 193    | 192   |
| +0019             | 223      | 222      | 221      | 220      | 219      | 218     | 217         | 216       | 215         | 214       | 213      | 212    | 211  | 210     | 209    | 208   |
| +0020             | 239      | 238      | 237      | 236      | 235      | 234     | 233         | 232       | 231         | 230       | 229      | 228    | 227  | 226     | 225    | 224   |

ΗV History voll =

WD = Watchdog Terminal Hist.

= History gelöscht Alarm = Time = Alarmmeldepuffer gelöscht Zeit / Datum übernommen

= unbelegt, muss mit "0" besetzt sein

#### Anmerkung:

Die Ein- und Ausgänge sind im BAT 300, BAT VGA pro und BAT 800 nicht vorhanden und deshalb ohne Funktion! Diese Belegung ist nur bei BAT 300 und BAT 800 verwendet, soweit hardwaremäßig vorhanden

#### Weitere Erläuterungen zum Transferblock Übertragung PC-Anzeigeterminal ⇒ Steuerung ("Schreiben")

| Adressen Offset | Bit Nummer | Beschreibung                                                                                                    |
|-----------------|------------|----------------------------------------------------------------------------------------------------|
| + 0000          | Bit 4      | Bildnummer "IST", dargestelltes Bild auf PC-Anzeigeterminal                                                                                                    |
|                 |            | Das PC-Anzeigeterminals trägt in dieses Register die Nummer des Bildes ein, das auf dem Display des Terminals befindet.                                                                                                    |
|                 |            | Die Steuerung kann vergleichen, ob Bildwechsel mit Hilfe der Funktionstasten stattgefunden haben.                                                                                                    |
| + 0001          | Bit 0      | (WD) Watchdog Terminal                                                                                                    |
|                 |            | Dieses Bit wird in jedem Zyklus als 1 (gesetzt) übertragen. Die Steuerung kann<br>dieses Bit auf 0 zurücksetzen, um nach einer gewissen Zeit (Timeout bei<br>Mastersystemen, z. B. 10 sec) zu prüfen, ob das Bit vom PC-Anzeigeterminal<br>wieder gesetzt wurde. Ist dies der Fall, so ist die Kommunikation<br>ordnungsgemäß abgelaufen. |
| + 0001          | Bit 1      | (HV) Histogramm voll                                                                                                    |
|                 |            | Dieses Bit wird vom PC-Anzeigeterminal gesetzt wenn sich 500 Einträge im Histogramm befinden.                                                                                                    |
| + 0005          | Bit 0      | (Hist) Histogramm gelöscht                                                                                                    |
|                 |            | Dieses Bit wird vom PC-Anzeigeterminal gesetzt, nachdem das Histogramm<br>erfolgreich gelöscht wurde. Das Bit bleibt solange gesetzt, wie das Bit<br>Histogramm löschen im Bereich "Lesen" Adress Offset +0021 das Bit 0 gesetzt<br>ist.                                                                                                  |
| + 0005          | Bit 2      | (Alarm) Alarmmeldepuffer gelöscht                                                                                                    |
|                 |            | Dieses Bit wird vom PC-Anzeigeterminal gesetzt, nachdem der<br>Alarmmeldepuffer erfolgreich gelöscht wurde. Das Bit bleibt solange gesetzt, wie<br>das Bit Alarmmeldepuffer löschen im Bereich "Lesen" Adress Offset +0021 das<br>Bit 2 gesetzt ist.                                                                                      |
| + 0005          | Bit 3      | (Time) Zeit / Datum übernommen                                                                                                    |
|                 |            | Dieses Bit wird vom Terminal gesetzt, nachdem Zeit/Datum vom PC-<br>Anzeigeterminal übernommen wurde. Das Bit bleibt solange gesetzt, wie das Bit<br>Zeit/Datum gültig im Bereich "Lesen" Adress Offset +0021 das Bit 3 gesetzt ist.                                                                                                    |

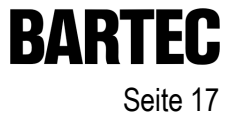

#### 3.4.4.2.2 Transferblock Übertragung Steuerung ⇒ Anzeigeterminal (lesen)

#### Übersicht

| Adressen Offset   | Beschreibung                                             |
|-------------------|----------------------------------------------------------|
| + 0000            | Bildnummer "SOLL", Bildnummernvorgabe der Steuerung      |
| + 0001            | Wert <> 0 $\Rightarrow$ alle Eingabefelder sind gesperrt |
| + 0002            | Steuerbits Terminal                                      |
| + 0003 bis + 0017 | Alarmbits für 240 Alarmmeldungen                         |
| + 0018            | BCD Monat/Jahr                                           |
| + 0019            | BCD Stunde/Tag                                           |
| + 0020            | BCD Minute/Sekunde                                       |
| + 0021            | Auftragsbits von Steuerung                               |

#### Detail

| Offset | 15       | 14       | 13        | 12      | 11      | 10      | 9         | 8          | 7         | 6         | 5         | 4     | 3        | 2        | 1         | 0    |
|--------|----------|----------|-----------|---------|---------|---------|-----------|------------|-----------|-----------|-----------|-------|----------|----------|-----------|------|
| +0000  |          |          |           |         | Bild    | nummer  | ,SOLL", c | larzustell | endes Bi  | ld auf An | zeigetern | ninal |          |          |           |      |
| +0001  |          |          |           |         |         |         | Ei        | ngabefel   | der sperr | en        |           |       |          |          |           |      |
| +0002  | $\times$ | $\times$ | BL Off    | Led4FI  | Led3FI  | Led2FI  | Led1FI    | Led4On     | Led3On    | Led2On    | Led1On    | Alarm | $\times$ | Out3     | Out2      | Out1 |
| +0003  | 15       | 14       | 13        | 12      | 11      | 10      | 9         | 8          | 7         | 6         | 5         | 4     | 3        | 2        | 1         | 0    |
| +0004  | 31       | 30       | 29        | 28      | 27      | 26      | 25        | 24         | 23        | 22        | 21        | 20    | 19       | 18       | 17        | 16   |
| +0005  | 47       | 46       | 45        | 44      | 43      | 42      | 41        | 40         | 39        | 38        | 37        | 36    | 35       | 34       | 33        | 32   |
| +0006  | 63       | 62       | 61        | 60      | 59      | 58      | 57        | 56         | 55        | 54        | 53        | 52    | 51       | 50       | 49        | 48   |
| +0007  | 79       | 78       | 77        | 76      | 75      | 74      | 73        | 72         | 71        | 70        | 69        | 68    | 67       | 66       | 65        | 64   |
| +0008  | 95       | 94       | 93        | 92      | 91      | 90      | 89        | 88         | 87        | 86        | 85        | 84    | 83       | 82       | 81        | 80   |
| +0009  | 111      | 110      | 109       | 108     | 107     | 106     | 105       | 104        | 103       | 102       | 101       | 100   | 99       | 98       | 97        | 96   |
| +0010  | 127      | 126      | 125       | 124     | 123     | 122     | 121       | 120        | 119       | 118       | 117       | 116   | 115      | 114      | 113       | 112  |
| +0011  | 143      | 142      | 141       | 140     | 139     | 138     | 137       | 136        | 135       | 134       | 133       | 132   | 131      | 130      | 129       | 128  |
| +0012  | 159      | 158      | 157       | 156     | 155     | 154     | 153       | 152        | 151       | 150       | 149       | 148   | 147      | 146      | 145       | 144  |
| +0013  | 175      | 174      | 173       | 172     | 171     | 170     | 169       | 168        | 167       | 166       | 165       | 164   | 163      | 162      | 161       | 160  |
| +0014  | 191      | 190      | 189       | 188     | 187     | 186     | 185       | 184        | 183       | 182       | 181       | 180   | 179      | 178      | 177       | 176  |
| +0015  | 207      | 206      | 205       | 204     | 203     | 202     | 201       | 200        | 199       | 198       | 197       | 196   | 195      | 194      | 193       | 192  |
| +0016  | 223      | 222      | 221       | 220     | 219     | 218     | 217       | 216        | 215       | 214       | 213       | 212   | 211      | 210      | 209       | 208  |
| +0017  | 239      | 238      | 237       | 236     | 235     | 234     | 233       | 232        | 231       | 230       | 229       | 228   | 227      | 226      | 225       | 224  |
| +0018  |          | BCD Jah  | ır Zehner |         |         | BCD Ja  | hr Einer  |            | E         | BCD Mon   | at Zehne  | r     |          | BCD Mo   | nat Einer |      |
| +0019  |          | BCD Tag  | g Zehner  |         |         | BCD Ta  | ag Einer  |            | E         | CD Stun   | de Zehne  | er    |          | BCD Stu  | nde Einei | •    |
| +0020  | E        | BCD Minu | ite Zehne | er      |         | BCD Min | ute Einer |            | B         | CD Seku   | nde Zehn  | er    | B        | BCD Seku | unde Eine | er   |
| +0021  | $\ge$    | $\succ$  | $\succ$   | $\succ$ | $\succ$ | $\succ$ | $\succ$   | $\succ$    | $\ge$     | $\succ$   | $\succ$   | WS    | ZDG      | AL       | $\succ$   | HL   |

Alarm = "ALARM" nicht anzeigen

WS = Watchdog Steuerung (nicht Verwendet)

ZDG = Zeit und Datum gültig

= unbelegt, muss mit "0" besetzt sein

#### Anmerkung:

Die Ein- und Ausgänge sind im BAT 300, BAT VGA pro und BAT 800 nicht vorhanden und deshalb ohne Funktion! Diese Belegung ist nur bei BAT 300 und BAT 800 verwendet

= Alarmmeldepuffer löschen

= History löschen

AL

HL

#### Weitere Erläuterungen zum Transferblock Übertragung Steuerung ⇒ PC-Anzeigeterminal ("Lesen")

| Adressen Offset | Bit Nummer | Beschreibung                                                                                                    |
|-----------------|------------|----------------------------------------------------------------------------------------------------|
| + 0000          |            | Bildnummer "SOLL", Bildnummernvorgabe der Steuerung                                                                                                    |
|                 |            | Die Steuerung trägt in dieses Register die Nummer des Bildes ein das auf dem<br>Display des Terminals erscheinen soll.                                                                                                    |
|                 |            | Bei einer <u>Änderung</u> in diesem Register stellt das PC-Anzeigeterminal das entsprechende Bild neu dar.                                                                                                    |
| + 0002          | Bit 4      | (Alarm) Meldungsbit für "ALARM" 0 = anzeigen 1 = nicht anzeigen                                                                                                    |
|                 |            | Bei nichtunterbrechenden Alarmmeldungen wird in der linken oberen Ecke des<br>Displays die Meldung "ALARM" ausgegeben. Diese Meldung kann durch Setzen<br>dieses Bits unterdrückt werden. Die Benachrichtigung des Bedieners sollte über<br>ein anderes Objekt (Rechteck, Kreis, Text,) mit Hilfe einer Variablen erfolgen.                                                                                   |
| + 0021          | Bit 0      | (HL) Histogramm löschen                                                                                                    |
|                 |            | Der Histogrammspeicher (flash) im PC-Anzeigeterminal wird gelöscht. Dieser Vorgang kann einige Sekunden dauern. Das Bit sollte solange gesetzt bleiben, bis im Bereich "Schreiben" Adress Offset +0005 das Bit 0 ("Histogramm gelöscht") vom Terminal gesetzt wird. Eine weitere Bearbeitung von Meldungen usw. findet nicht statt. Die Kommunikation mit der Steuerung für diesen Zeitraum ist unterbrochen. |
| + 0021          | Bit 2      | (AL) Alarmmeldepuffer löschen                                                                                                    |
|                 |            | Nicht dynamische Alarmmeldungen bleiben solange im PC-Anzeigeterminal gespeichert, bis sie vom Bediener mit der ENTER-Taste quittiert werden. Wird dieses Bit gesetzt werden alle Alarmmeldungen im PC-Anzeigeterminal gelöscht. Von der Steuerung weiterhin anstehende Alarmmeldungen werden wieder neu aufgenommen.                                                                                         |
|                 |            | Dieses Bit darf nur einen Zyklus lang gesetzt werden.                                                                                                    |
| + 0021          | Bit 3      | (ZDG) Zeit / Datum gültig                                                                                                    |
|                 |            | Wird dieses Bit gesetzt, werden die Werte für Zeit und Datum in das PC-<br>Anzeigeterminal übernommen, die sich im Adressen Offset +0018 bis +0020 der<br>Steuerung befinden.                                                                                                    |
|                 |            | Dieses Bit darf nur einen Zyklus lang gesetzt werden.                                                                                                    |
| + 0021          | Bit 4      | (WD) Watchdog Steuerung                                                                                                    |
|                 |            | bei den z. Z. verfügbaren Protokollen ohne Funktion.                                                                                                    |

# 4 Alarmmeldungen

## 4.1 Alarmübersicht

Um zur Alarmübersicht zu gelangen, klicken Sie auf die Registrierkarte "Alarme" oder klicken Sie bei eingeschalteter Baumübersicht auf den Baumknoten "Alarme":

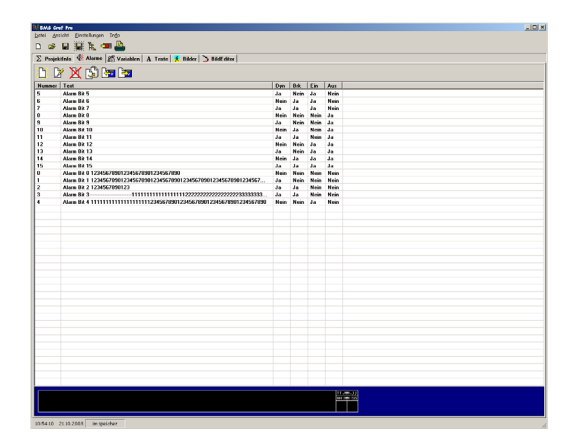

In der Alarmübersicht sind alle Alarme aufgelistet. Die Alarmnummer wird beim Erstellen des Alarms automatisch vergeben und kann im Alarmdialog geändert werden. Um die Alarme zu sortieren genügt ein einfacher Klick auf die Kopfzeile der entsprechenden Spalte.

Durch gedrückt halten der linken Maustaste können mehrere Alarme auf einmal markiert werden.

#### 4.1.1 Das Menü der Alarmübersicht

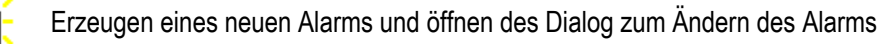

- **□**≫∕
- Öffnen des Alarmdialogs zum Ändern des Alarms

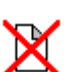

Löschen aller markierten Alarme nach einer Rückfrage

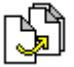

Einen oder mehrere Alarme kopieren

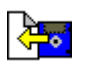

Importieren zuvor exportierten Alarme, eine Übertragung der Alarme von einem älteren Projekt in ein neues Projekt ist somit sehr leicht zu realisieren.

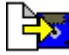

Exportiert alle markierten Alarme

# 4.2 Ändern von Alarmen

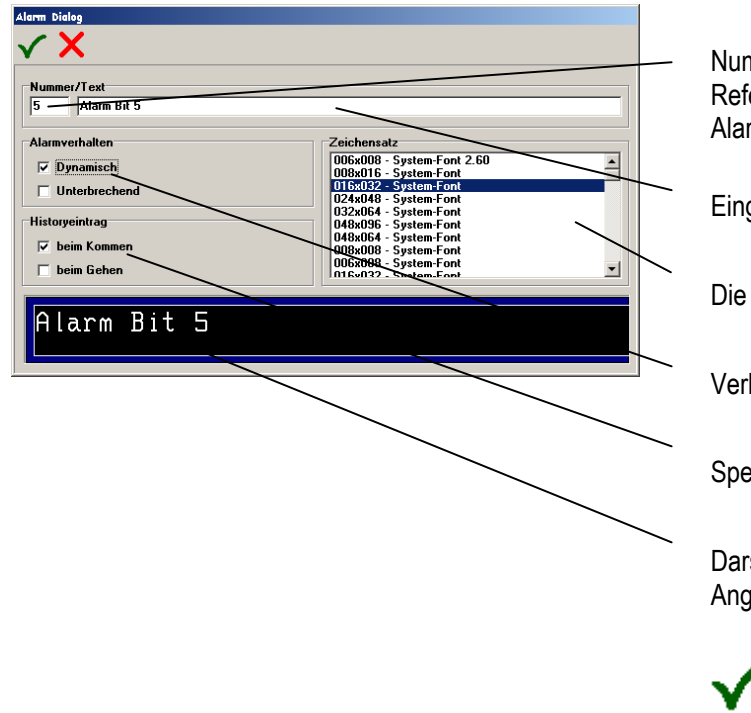

Nummer des Alarms. Diese Nummer dient als Referenz zu den im Transferblocks angegebenen Alarmbits.

Eingabefeld der Störmeldung

Die Textgröße wird über den Zeichensatz festgelegt

Verhalten der Störmeldung

Speicherung "History"

Darstellung der Störmeldung in Originalgröße mit Angabe von Datum und Uhrzeit

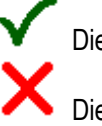

Die Einstellungen werden übernommen

Die Einstellungen werden nicht übernommen

#### Anmerkungen:

#### **Dynamisches Verhalten**

dynamisch "ja": Die Störmeldung wird im PC-Anzeigeterminal im RAM gespeichert, solange das ent-sprechende Bit in der Steuerung gesetzt ist.

dynamisch "nein": Die Störmeldung wird im Terminal im Störmeldepuffer solange gespeichert bis sie vom Bediener im Infofenster mit der "Enter"-Taste quittiert ist.

#### **Unterbrechendes Verhalten**

- unterbrechend "ja": Die Störmeldung wird beim Auftreten in den Störmeldepuffer des Terminals eingetragen und sofort im Infofenster auf dem Display angezeigt.
- unterbrechend "nein": Die Störmeldung wird beim Auftreten in den Störmeldepuffer des Terminals eingetragen. Ist das Meldungsbit im Transferblock gesetzt so erscheint in der linken oberen Ecke des Displays die Anzeige "Meldung". Mit der Taste "i" kann der Bediener das Infofenster öffnen, die Meldungen lesen und quittieren.

#### Histogramm Eintragung

- History: Die Störmeldung wird zusätzlich im nichtflüchtigen Speicher (Flash-File) des PC-Anzeigeterminals mit Datum und Uhrzeit gespeichert. Gelöscht werden kann dieser Speicher nur durch autorisierte Bediener im Infofenster oder durch die Steuerung (siehe Transferblock).
- Kommen: Datum und Uhrzeit werden mit der Meldung beim Auftreten gespeichert.
- Gehen: Datum und Uhrzeit werden beim Löschen des jeweiligen Bits einer Meldung gespeichert. Bei nicht dynamischen Meldungen dann wenn sie vom Bediener quittiert ist und von der Steuerung nicht mehr ansteht.

#### Anzeige der Störmeldungen im PC-Anzeigeterminal

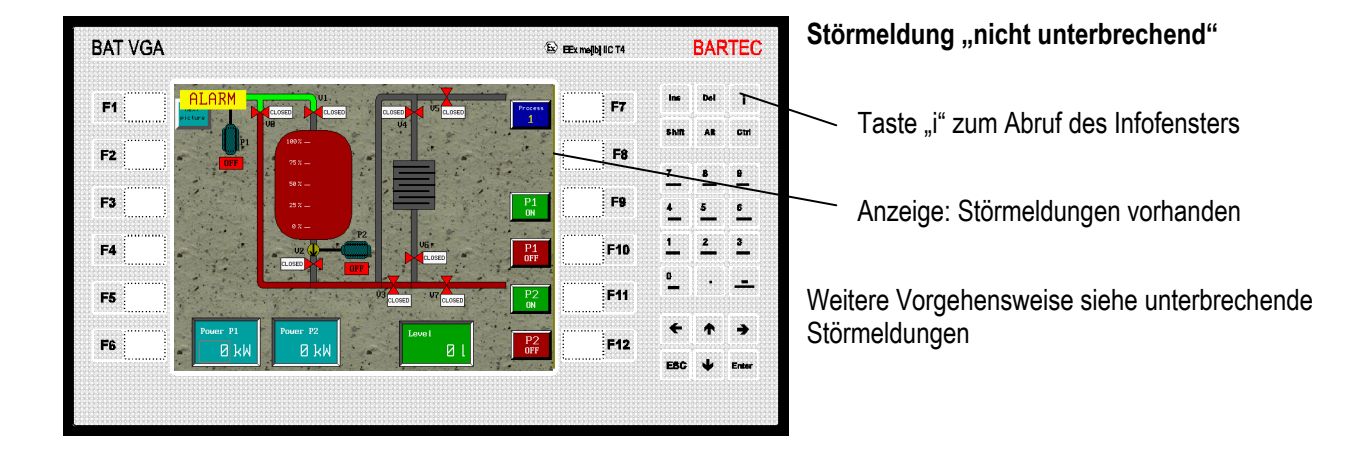

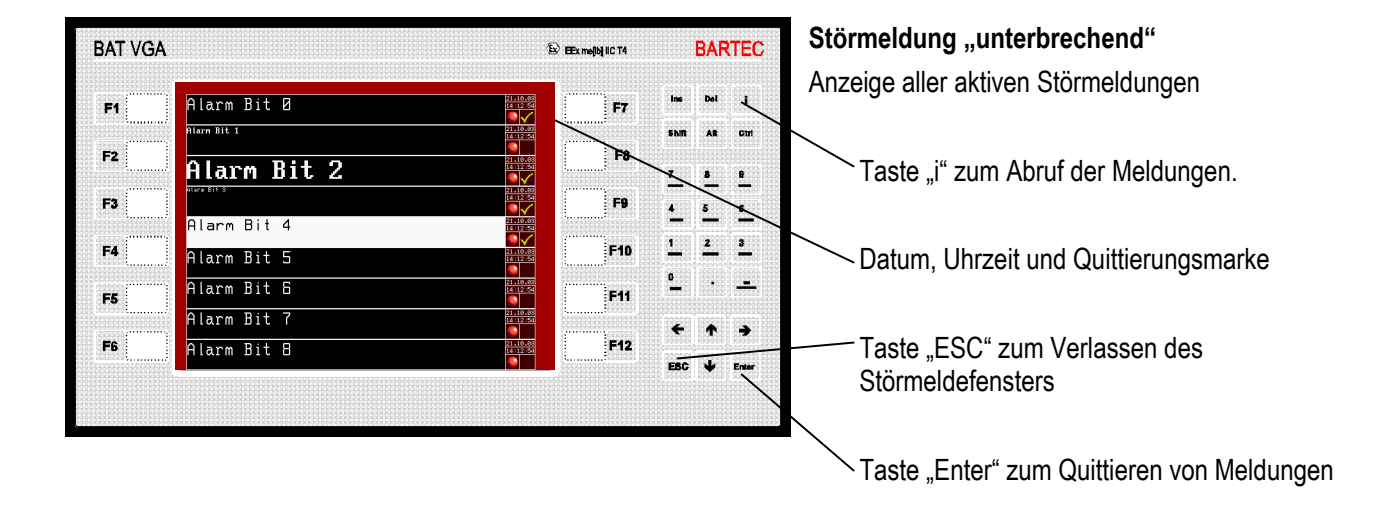

# 5 Variablen

# 5.1 Übersicht

Um zur Variabelenübersicht zu gelangen, klicken Sie auf die Registrierkarte "Variablen" oder klicken Sie bei eingeschalteter Baumübersicht auf den Baumknoten "Variablen":

| WBAAS Graf Pro                                     |                |         |       |         | _ 8 × |
|----------------------------------------------------|----------------|---------|-------|---------|-------|
| batei Ansicht Einstellungen Info                   |                |         |       |         |       |
| D 🔒 🖬 🚟 🗽 🚥                                        |                |         |       |         |       |
| Σ Projektinfo 🛞 Alarme 🔏 Variablen 🍃 Texte 🕺 Bilde | n 🖒 🕉 BildEdik | or      |       |         |       |
| 🗅 🕅 💥 🗳 🔚 🖿                                        |                |         |       |         |       |
| Nane                                               | Index          | Adresse | Länge | Тур     | *     |
| Bildnummer Soll                                    | 16             | 0       | 2     | Word    |       |
| Eingabefelder gesperrt                             | 17             | 1       | 2     | Word    |       |
| Digitale Ausgänge                                  | 18             | 2       | 2     | Word    |       |
| Alarme 001-015                                     | 19             | 3       | 2     | Word    |       |
| Alarme 016-031                                     | 20             | 4       | 2     | Word    |       |
| Alarme 032-047                                     | 21             | 5       | 2     | Word    |       |
| Alarme 048-063                                     | 22             | 6       | 2     | Word    |       |
| Alarme 064-079                                     | 23             | 7       | 2     | Word    |       |
| Alarme 080-096                                     | 24             | 8       | 2     | Word    |       |
| Alarme Best                                        | 25             | 9       | 14    | ASCII   |       |
| BCD Monat/Jahr                                     | 26             | 18      | 2     | BCD     |       |
| BCD Stunde/Tag                                     | 27             | 19      | 2     | BCD     |       |
| BCD Sekunde/Minute                                 | 28             | 20      | 2     | BCD     |       |
| Status lesen                                       | 29             | 21      | 2     | Word    |       |
| Bild 1st                                           | 30             | 22      | 2     | Word    |       |
| Eingänge                                           | 31             | 23      | 2     | Word    |       |
| Tasten F1-F12                                      | 32             | 24      | 2     | Word    |       |
| Tasten Nummern                                     | 33             | 25      | 2     | Word    |       |
| Tasten Steuerung                                   | 34             | 26      | 2     | Word    |       |
| Status schreiben                                   | 35             | 27      | 2     | Word    |       |
| Alarmquitierung                                    | 36             | 28      | 2     | Word    |       |
| Füllstand Gelb                                     | 1              | 100     | 2     | Word    |       |
| Fullstand Rot                                      | 2              | 101     | 2     | Word    |       |
| Füllstand Blau                                     | 3              | 102     | 2     | Word    |       |
| Ventile und Rohre Vorlauf                          | 4              | 103     | 2     | Bitfeld |       |
| Ventile Ist/Soll Bild 1                            | 5              | 105     | 2     | Bitfeld |       |
| Wegvorgabenummer                                   | 6              | 106     | 2     | Word    |       |
| Rohrsegmente grau                                  | 7              | 107     | 2     | Bitfeld |       |
| Rohrsegmente rot                                   | 8              | 108     | 2     | Bitfeld |       |
| Rohrsegmente grün                                  | 9              | 109     | 2     | Bitfeld |       |
| Pumpenstatus                                       | 10             | 110     | 2     | Bitfeld |       |
| Füllstand Kessel                                   | 11             | 111     | 2     | Word    |       |
| Füllmenge Pumpe 1 Zufluß                           | 12             | 112     | 2     | Word    | 10    |
| Füllmenge Pumpe 2 Abfluß                           | 13             | 113     | 2     | Word    | *1    |
| lu a mun                                           | 1.4.4          | l a a m | ~     | Lever 1 | 2     |

In der Variabelenübersicht sind alle verwendeten Variablen nach Index (Idx), Name, Adresse, Typ und Länge aufgelistet. Die Index-Nummer wird beim erstellen der Variablen automatisch vergeben. Name, Adresse und Typ können jederzeit verändert werden. Um die Variablen nach Index, Name, Adresse, Typ, oder Länge zu sortieren genügt ein einfacher Klick auf die Kopfzeile der entsprechenden Spalte. Durch gedrückt halten der linken Maustaste können mehrere Variablen auf einmal markiert werden.

#### 5.1.1 Das Menü der Variabelenübersicht

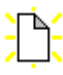

Erzeugt eine neue Variable und öffnet den Dialog zum Ändern der Variablen

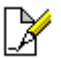

Öffnen des Variablen Dialogs zum Ändern einer Variablen

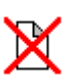

Löscht alle markierten Variablen nach einer Rückfrage

| A birege | Selektierte Variablen wirklich löschen ? |
|----------|------------------------------------------|
|          | Ja Nein                                  |

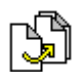

Eine oder mehrere Variablen kopieren

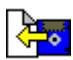

Importiert eine zuvor exportierte Variablen - Liste, eine Übertragung der Variablen von einem älteren Projekt in ein neues Projekt ist somit sehr leicht zu realisieren.

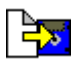

Exportiert alle markierten Variablen

# 5.2 Ändern von Variablen

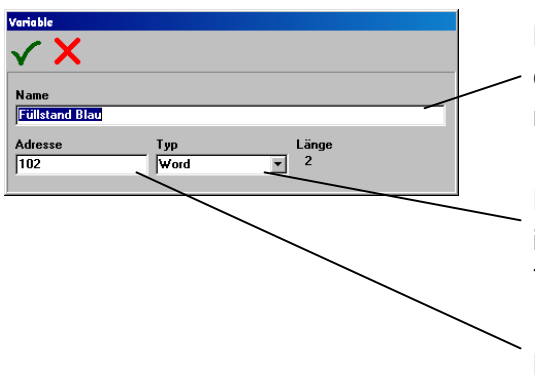

Name der Prozessverbindung. Der Name kann mehrmals vorkommen, es ist allerdings nicht zu empfehlen, da bei der späteren Verwendung nicht eindeutig klar ist, welche Variable ausgewählt wird.

Eingabe des Datentyps, legt fest wie der Wert von Anzeigeterminal interpretiert wird. Die Datenlänge in Bytes ergibt sich anhand des Typs.

Die Variable wird mit einer Adresse in der Steuerung verknüpft an dem das Anzeigeterminal den zu verarbeitenden Wert finden wird.

Die Einstellungen werden übernommen Die Einstellungen werden nicht übernommen

Begriffsdefinition: Alle Adressenangaben sind Wortadressen, dass heißt bei byteorientierten Steuerungen: Byte 0 und Byte 1 im Speicher ist Wortadresse 0 Byte 2 und Byte 3 im Speicher ist Wortadresse 1 usw.

> Bei Steuerungen von Siemens beziehen sich die Angaben auf Datenworte (DW). Es können Datenworte in Datenbausteinen (DB 2 bis DB 255) gelesen oder geschrieben werden.

Bei anderen Herstellern beziehen sich die Angaben auf 16 Bit breite Speicherregister

| Datentypen: | Siemens   | andere          | PC-Datentypen     | Wertebereich                                         |
|-------------|-----------|-----------------|-------------------|------------------------------------------------------|
|             | КС        | 16 Bit Register | Char+Char         | #0 bis #255 ; #0 bis #255                            |
|             | KF        | 16 Bit Register | Integer           | -32768 bis +32767                                    |
|             | КН        | 16 Bit Register | Word              | +0 bis +65535 (0000H bis FFFFH)                      |
|             | KM        | 16 Bit Register | Word              | 00000000 00000000B bis 11111111 1111111B             |
|             | KT        | 16 Bit Register | BCD mit Komma     | 0.0 bis 999.3 in BCD-Code (4-Bit = Zahl von 0 bis 9) |
|             | KD o. 2KH | 32 Bit Register | Long Integer      | - 2147483648 bis 2147483647                          |
|             | KZ        | 16 Bit Register | BCD nur 3 Stellen | 000 bis 999 in BCD-Code (4-Bit = Zahl von 0 bis 9)   |
|             |           | 16 Bit Register | BCD               | 0000 bis 9999                                        |

#### Anmerkungen:

Das Siemensformat KG (Gleitkomma und Festpunktzahl) sowie andere Gleitkommaformate werden nicht unterstützt.

Alle Angaben in der Software BMS Graf pro beziehen sich auf Variablennamen. Eine einmalige Zuordnung von Adressen in der Steuerung zu einem Namen, erfolgt im zuvor gezeigten Dialog. Im späteren Verlauf der Projektierung wird nur noch mit diesem zugeordneten Namen gearbeitet. Die Adress- und Namensangaben können zu jedem Zeitpunkt geändert oder erweitert werden.

- ⇒ Es empfiehlt sich die benötigten Variablen zu Beginn einer Projektierung anzulegen.
- ⇒ Bei Timervariablen der S5 Steuerung von Siemens, wird automatisch die Zeitbasis eine Sekunde eingestellt.

# 6 Texte

# 6.1 Textlistenübersicht

Um zur Textlistenübersicht zu gelangen, klicken Sie auf die Registrierkarte "Texte" oder klicken Sie bei eingeschalteter Baumübersicht auf den Baumknoten "Texte":

| N BMS C | raf Fra                                       |              | - @ X |
|---------|-----------------------------------------------|--------------|-------|
| Date: A | nsicht ginstellungen Info                     |              |       |
| D #     | n iti b 🦔                                     |              |       |
|         | • * K *                                       |              |       |
| Σ Proj  | skilnio 🛞 Alarme 🖧 Variablen 🍃 Texte 🧏 Bilder | > BildEditor |       |
|         |                                               |              |       |
| L I     | X 📉 🔄 🖼 🖼                                     |              |       |
| Index   | Test                                          | Art          |       |
| 1       | Teatliste 1                                   | Wet          |       |
| 2       | Testinte 2                                    | Wet          |       |
| 3       | Teatliste 3                                   | Wert         |       |
| 4       | Testinte 4                                    | Wet          |       |
| 5       | Teatliste 5                                   | Wert         |       |
| 6       | Testinte 6                                    | Wet          |       |
| 7       | Teatliste 7                                   | Weit         |       |
| 8       | Testinte 8                                    | Wet          |       |
| 9       | Teatliste 9                                   | West         |       |
| 10      | Testinte 10                                   | Wet          |       |
| 11      | Teatliste 11                                  | Weit         |       |
| 12      | Testinte 12                                   | West         |       |
| 13      | Teatliste 13                                  | Weit         |       |
| 14      | Teodiate 14                                   | West         |       |
|         |                                               |              |       |
|         |                                               |              |       |
|         |                                               |              |       |
|         |                                               |              |       |
|         |                                               |              |       |
|         |                                               |              |       |
|         |                                               |              |       |
|         |                                               |              |       |
|         |                                               |              |       |
|         |                                               |              |       |
|         |                                               |              |       |
|         |                                               |              |       |
|         |                                               |              |       |
|         |                                               |              |       |
|         |                                               |              |       |
|         |                                               |              |       |
|         |                                               |              |       |
|         |                                               |              |       |
|         |                                               |              |       |
|         |                                               |              |       |
|         |                                               |              |       |

In der Textlistenübersicht sind alle Textlisten nach Index , Name und Art aufgelistet. Die Index-Nummer wird beim erstellen der Textliste automatisch vergeben. Name, Art können jederzeit verändert werden. Um die Textlisten nach Index, Name oder Art zu sortieren genügt ein einfacher Klick auf die Kopfzeile der entsprechenden Spalte.

Durch gedrückt halten der linken Maustaste können mehrere Textlisten auf einmal markiert werden.

#### 6.1.1 Das Menü der Textlistenübersicht

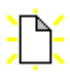

Erzeugt eine neue Textliste und öffnet den Dialog zum Ändern der Texte

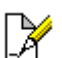

Öffnen des Textlisten Dialogs zum Ändern der Texte

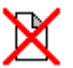

Löscht alle markierten Textlisten nach einer Rückfrage

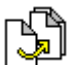

Eine oder mehrere Textlisten kopieren

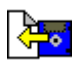

Importiert eine zuvor exportierten Textlisten, eine Übertragung der Texte von einem älteren Projekt in ein neues Projekt ist somit sehr leicht zu realisieren.

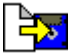

Exportiert alle markierten Textlisten

# 6.2 Ändern von Textlisten

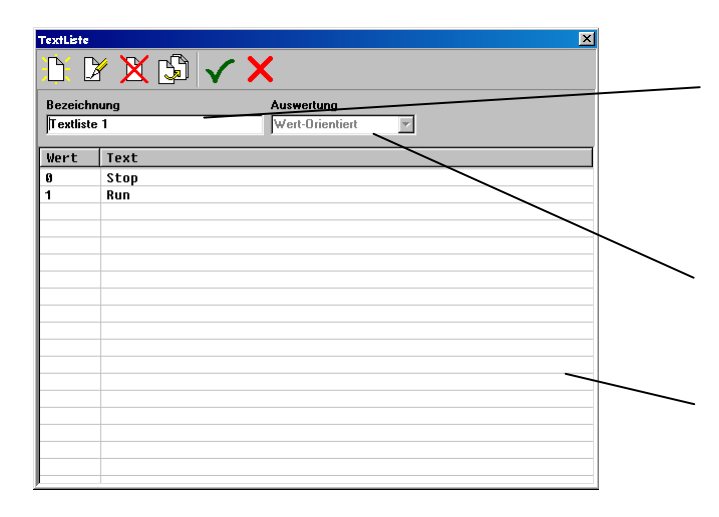

Name der Textliste. Der Name kann mehrmals vorkommen, es ist allerdings nicht zu empfehlen, da bei der späteren Verwendung nicht eindeutig klar ist welche Textliste ausgewählt wird.

Festlegung ob die Auswahl der Texte Bit- oder Wertmäßig erfolgt.

Liste der enthaltenen Texte mit zugehörigen Referenzwerten.

- **Anmerkung:** Das Feld Auswertung kann nur verändert werden, wenn kein Text vorhanden ist. Sobald ein Text erzeugt wurde, wird das Feld deaktiviert.
  - Erstellen eines neuen Textes und öffnen des Eingabedialogs
     Vorhandenen Text ändern. Nähere Infos siehe nächste Seiten
     Text löschen VORSICHT Restaurieren nicht möglich !
     Texte kopieren
     Die Einstellungen werden übernommen
     Die Einstellungen werden nicht übernommen

#### 6.2.1 Bit-orientierter Listentext

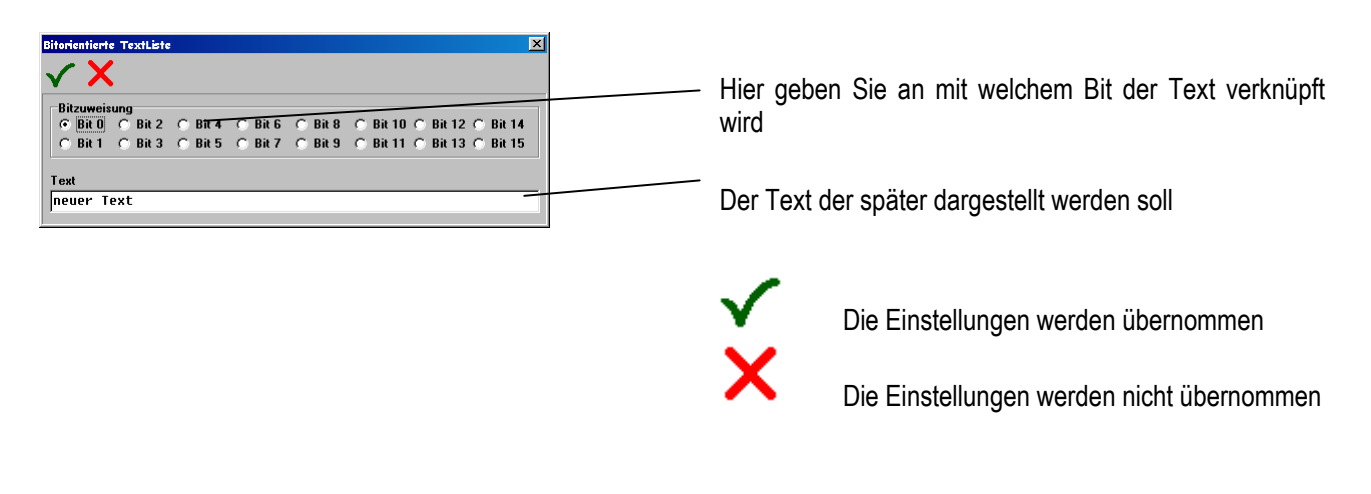

#### 6.2.2 Wert-orientierter Listentext

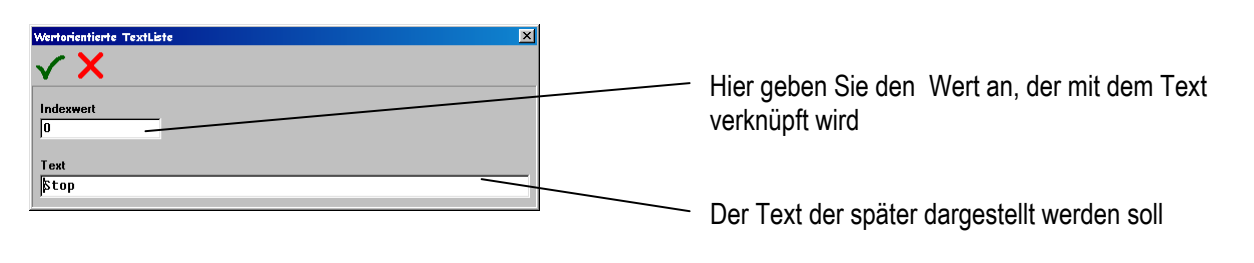

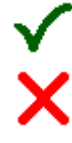

Die Einstellungen werden übernommen

Die Einstellungen werden nicht übernommen

# 7 Bilder erstellen und bearbeiten

# 7.1 Bilderübersicht

| Let us A ( us can be and us can be a can be a can be can be a can be a can be a can be a can                                                                                                    | Hummer<br>1<br>2<br>3<br>4<br>5<br>9<br>9<br>10 | HG Fathe<br>Helfisou<br>Helfisou<br>Bothuan<br>Woll<br>Helfisou<br>Blee<br>Divgsia<br>Schwarz<br>Helliso<br>Schwarz | Goote<br>82561<br>61421<br>35528<br>34276<br>34628<br>13548<br>65292<br>6759<br>14026<br>1168 | anz Obješto<br>205<br>199<br>116<br>117<br>108<br>57<br>423<br>19<br>19<br>19<br>19<br>2 | <u>Bilder Übrniche</u> |
|----------------------------------------------------------------------------------------------------|-------------------------------------------------|----------------------------------------------------------------------------------------------------|-----------------------------------------------------------------------------------------------|------------------------------------------------------------------------------------------|------------------------|
| Man Mark 1<br>San Ja<br>San Ja<br>Sa                                                                                                    | 1<br>2<br>3<br>4<br>6<br>7<br>8<br>5<br>9<br>10 | Hellinu<br>Hellinu<br>Noleun<br>Voli<br>Hellinu<br>Bleu<br>Divgiin<br>Schwarz<br>Hellitu<br>Schwarz                 | 82561<br>61421<br>35958<br>34776<br>36628<br>13548<br>6558<br>64558<br>14026<br>1168          | 205<br>139<br>136<br>397<br>109<br>57<br>423<br>15<br>14<br>2                            | Eilder Überniche       |
| The second second secon                                                                                                    | 2<br>3<br>4<br>5<br>5<br>9<br>10                | Heliicu<br>Bolbaun<br>Weil<br>Hallinu<br>Blag<br>Schwarz<br>Hellitu<br>Schwarz                                      | 61421<br>35528<br>34276<br>36228<br>13548<br>65282<br>6759<br>14826<br>1168                   | 199<br>116<br>397<br>100<br>57<br>423<br>19<br>14<br>2                                   | Ei Ker Obersiche       |
| 2003)<br>market<br>pro-Narawa<br>pro-Narawa<br>tende<br>tende                                                                                                    | 3<br>4<br>5<br>9<br>10                          | Rofisson<br>Weiß<br>Hollinu<br>Blee<br>Olvgila<br>Schwarz                                                           | 35528<br>34776<br>36628<br>13548<br>65282<br>8759<br>14026<br>1168                            | 116<br>317<br>108<br>57<br>433<br>19<br>14<br>2                                          | En lider Obersicht     |
| Londen brugel<br>Conden revel<br>de Bill<br>de Bill<br>and Jone<br>Sendah                                                                                                    | 4<br>E<br>7<br>B<br>5<br>9<br>10                | Weiß<br>Hellinu<br>Blev<br>Okysin<br>Schwarz<br>Hellisu<br>Schwarz                                                  | 34776<br>36628<br>13548<br>65282<br>8759<br>14026<br>1168                                     | 337<br>100<br>57<br>423<br>19<br>14<br>2                                                 | Bilder Übersicht       |
| chanker<br>werden<br>werden<br>w                                                                                                    | E<br>7<br>8<br>5<br>9<br>10                     | HellGau<br>Bleu<br>Divgtin<br>Schwarz<br>Hellitsu<br>Schwarz                                                        | 36528<br>13548<br>65282<br>8759<br>14026<br>1168                                              | 100<br>57<br>423<br>19<br>14<br>2                                                        | Bilder übersicht       |
| jopaharati<br>Santa<br>Santa<br>S | 7<br>8<br>5<br>9<br>10                          | Blau<br>Olivgián<br>Schwarz<br>Hellitu<br>Schwarz                                                                   | 13548<br>65282<br>8758<br>14826<br>1168                                                       | 57<br>423<br>19<br>14<br>2                                                               | til ider Obersidet     |
| in stad<br>south on<br>south on<br>keekh                                                                                                    | 8<br>5<br>9<br>10                               | Olvgsin<br>Schwarz<br>HellBluu<br>Schwarz                                                                           | 65282<br>6759<br>14026<br>1168                                                                | 423<br>19<br>14<br>2                                                                     | Bilder Übersicht       |
| den de la constante de la constante de la constant                                                                                                    | 5<br>9<br>10                                    | Schwarz<br>Hellitsu<br>Schwarz                                                                                      | 6759<br>14026<br>1168                                                                         | 19<br>14<br>2                                                                            | Bilder Obersicht       |
| on the free<br>Second H                                                                                                    | 8<br>10                                         | Hellitsu<br>Schwatz                                                                                                 | 14025<br>1168                                                                                 | 14 2                                                                                     | Bilder Obersicht       |
| Annohi                                                                                                    | 10                                              | Schwarz                                                                                                    | 1168                                                                                          | 2                                                                                        | Bilder Obersicht       |
|                                                                                                    |                                                 |                                                                                                    |                                                                                               |                                                                                          | Bilder übersicht       |
|                                                                                                    |                                                 |                                                                                                    |                                                                                               |                                                                                          | Eilder übersicht       |
|                                                                                                    |                                                 |                                                                                                    |                                                                                               |                                                                                          |                        |
|                                                                                                    |                                                 |                                                                                                    |                                                                                               |                                                                                          |                        |
|                                                                                                    |                                                 |                                                                                                    |                                                                                               |                                                                                          |                        |
|                                                                                                    |                                                 |                                                                                                    |                                                                                               |                                                                                          |                        |
|                                                                                                    |                                                 |                                                                                                    |                                                                                               |                                                                                          |                        |
|                                                                                                    |                                                 |                                                                                                    |                                                                                               |                                                                                          |                        |
|                                                                                                    |                                                 |                                                                                                    |                                                                                               |                                                                                          |                        |
|                                                                                                    |                                                 |                                                                                                    |                                                                                               |                                                                                          |                        |
|                                                                                                    |                                                 |                                                                                                    |                                                                                               |                                                                                          |                        |
|                                                                                                    |                                                 |                                                                                                    |                                                                                               |                                                                                          |                        |
|                                                                                                    |                                                 |                                                                                                    |                                                                                               |                                                                                          |                        |
|                                                                                                    |                                                 |                                                                                                    |                                                                                               |                                                                                          |                        |
|                                                                                                    |                                                 |                                                                                                    |                                                                                               |                                                                                          |                        |
|                                                                                                    |                                                 |                                                                                                    |                                                                                               |                                                                                          |                        |
|                                                                                                    |                                                 |                                                                                                    |                                                                                               |                                                                                          |                        |
|                                                                                                    |                                                 |                                                                                                    |                                                                                               |                                                                                          |                        |
|                                                                                                    |                                                 |                                                                                                    |                                                                                               |                                                                                          |                        |
|                                                                                                    |                                                 |                                                                                                    |                                                                                               |                                                                                          |                        |
|                                                                                                    |                                                 |                                                                                                    |                                                                                               |                                                                                          |                        |
|                                                                                                    |                                                 |                                                                                                    |                                                                                               |                                                                                          |                        |
|                                                                                                    |                                                 |                                                                                                    |                                                                                               |                                                                                          |                        |
|                                                                                                    |                                                 |                                                                                                    |                                                                                               |                                                                                          |                        |

In der Bilderübersicht sind alle vorhandenen Bilder eines Projektes nach Nummer, Name, Hintergrundfarbe, Bildgröße, und Anzahl der verwendeten Objekte aufgelistet.

Die Bildnummer wird beim erstellen eines Bildes automatisch vergeben.

Der Bildname ist frei wählbar, und kann jederzeit geändert werden.

Um die Bilder nach Nummer, Name, Hintergrundfarbe, Größe, oder die Anzahl Objekte zu sortieren genügt ein einfacher Klick auf die Kopfzeile der entsprechenden Spalte.

Da über die Bildnamen die Funktionstasten zugeteilt werden, ist darauf zu achten, dass jedes Bild einen individuellen Namen erhält.

#### 7.1.1 Das Menü der Bilderübersicht

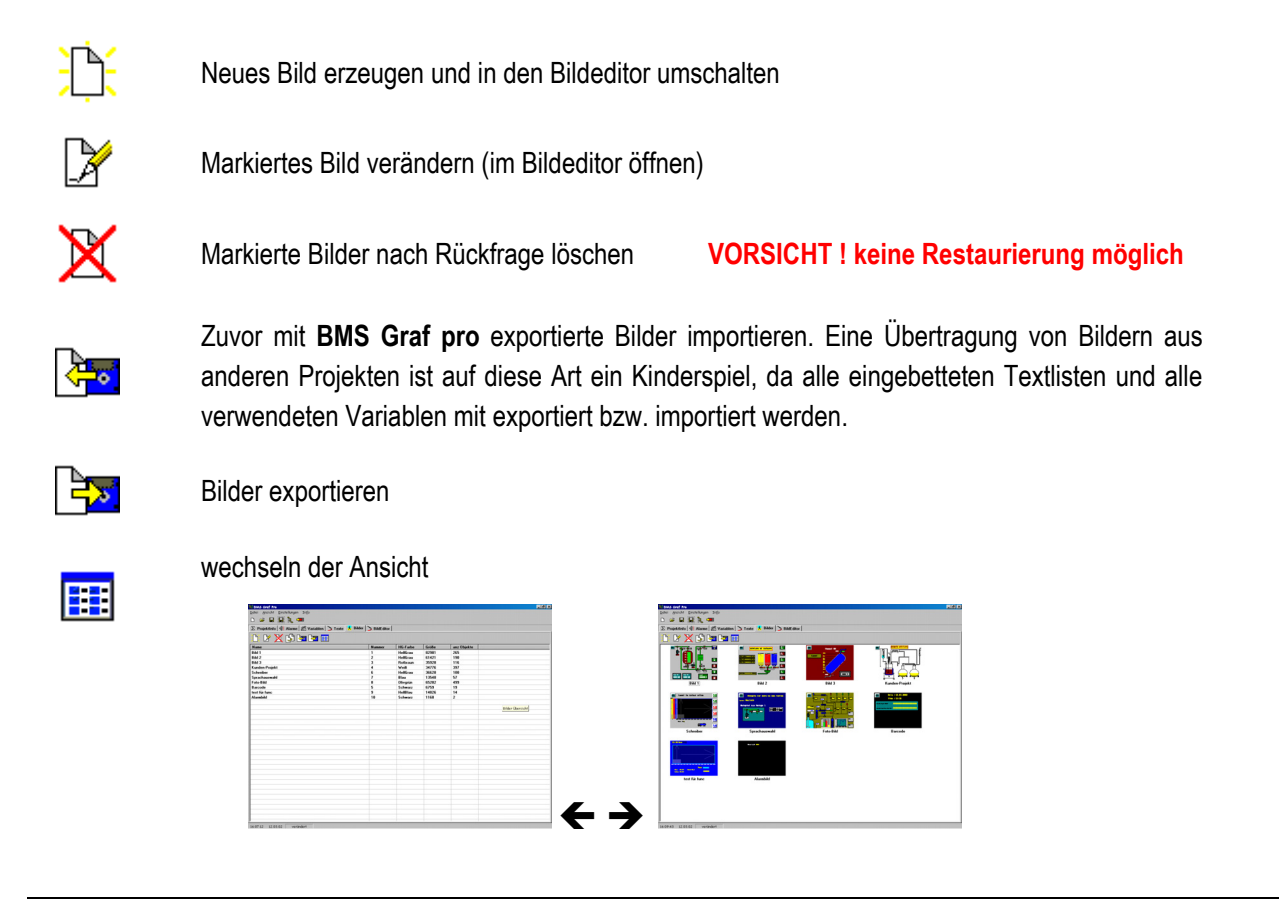

### 7.2 Der Bildeditor

#### 7.2.1 Übersicht

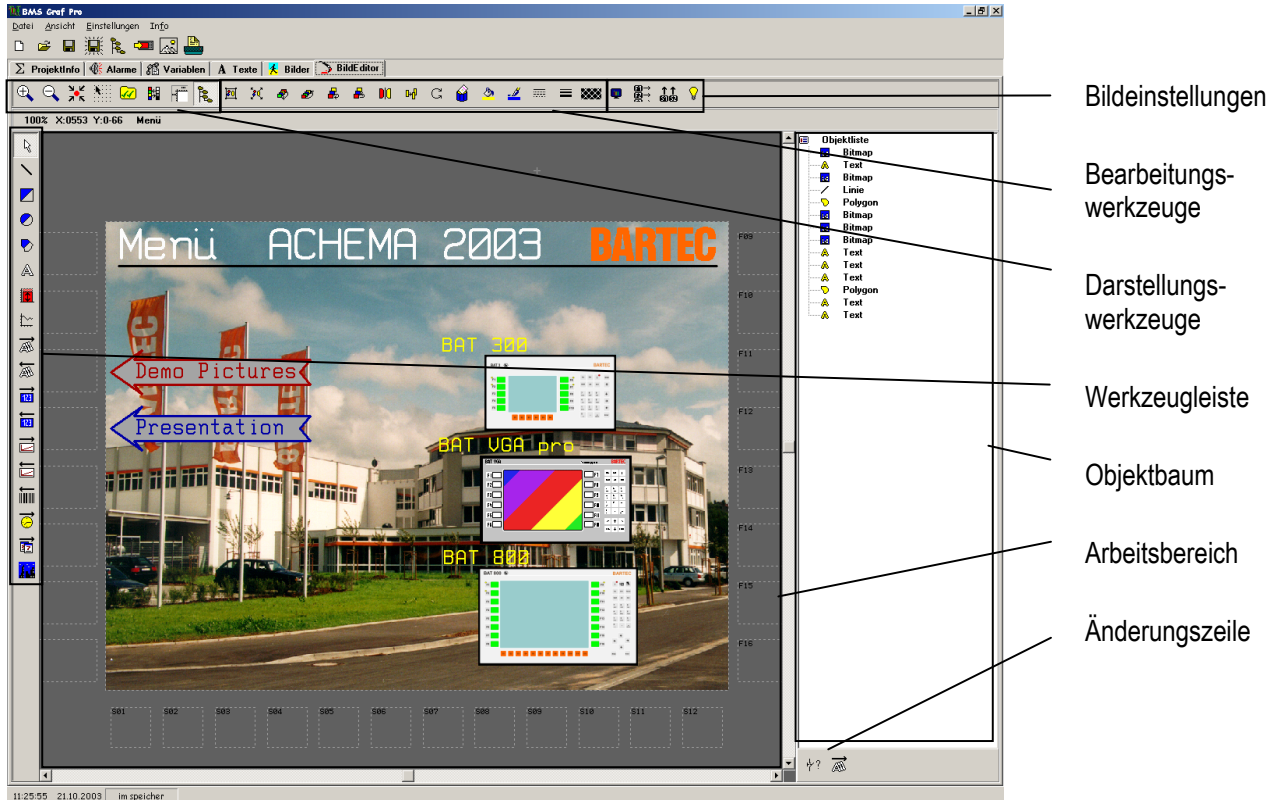

11:25:55 21.10.2003 im speicher

Bei einer Auflösung von 1280 x 1024 Bildpunkten kann das gesamte SVGA-Display des BAT 800 im Editorbereich dargestellt und bearbeitet werden kann.

#### 7.2.2 Werkzeugleiste

#### 7.2.2.1 Der Auswahlpfeil

Einzelne Objekte werden durch Mausklick angewählt.
 Objekte können verschoben und/oder skaliert werden.
 Mehrere Objekte werden durch Aufziehen eines Fensters angewählt.
 Der Maus-Cursor ändert seine Form entsprechend der ausgewählten Funktion.

Version 5.0.x.x

#### 7.2.2.2 Die Zeichenfunktionen

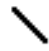

Zeichnet eine Linie vom ersten Mausklick bis zum zweiten Mausklick.

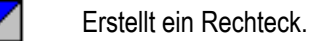

Erstellt einen Kreis mit dem ersten Mausklick als Mittelpunkt.

Zeichnen eines Polygonzugs. Der zweite Mausklick auf den gleichen Punkt oder auf den Startpunkt schließt das Polygon.

#### 7.2.2.3 Texte editieren

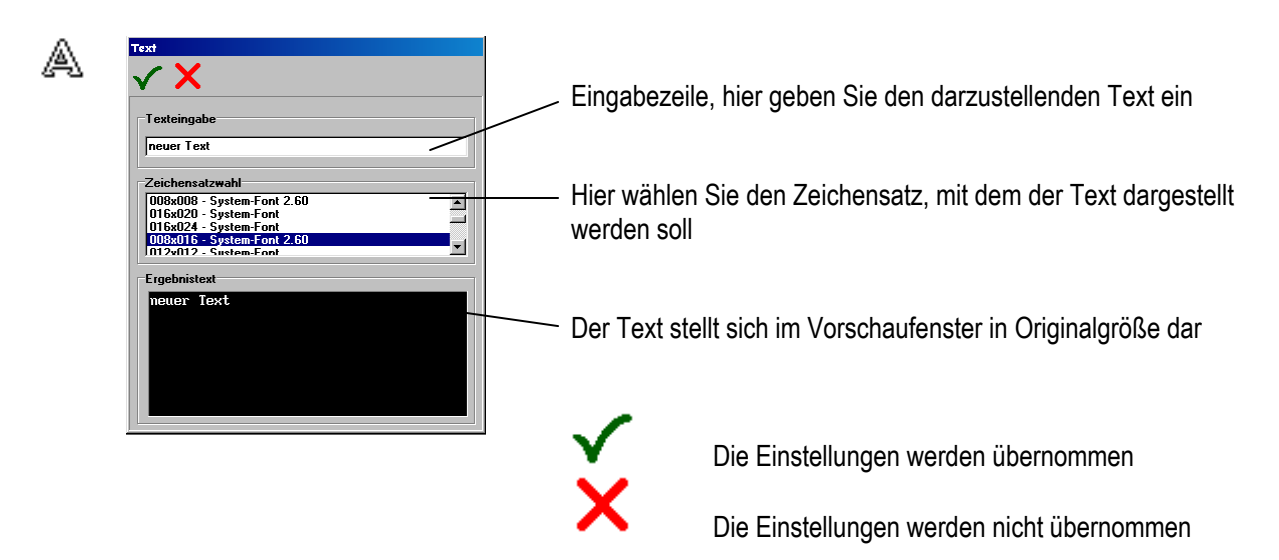

Mit einem weiteren Mausklick auf die Arbeitsfläche legen Sie Position im Bild fest.

#### 7.2.2.4 Eingabefelder

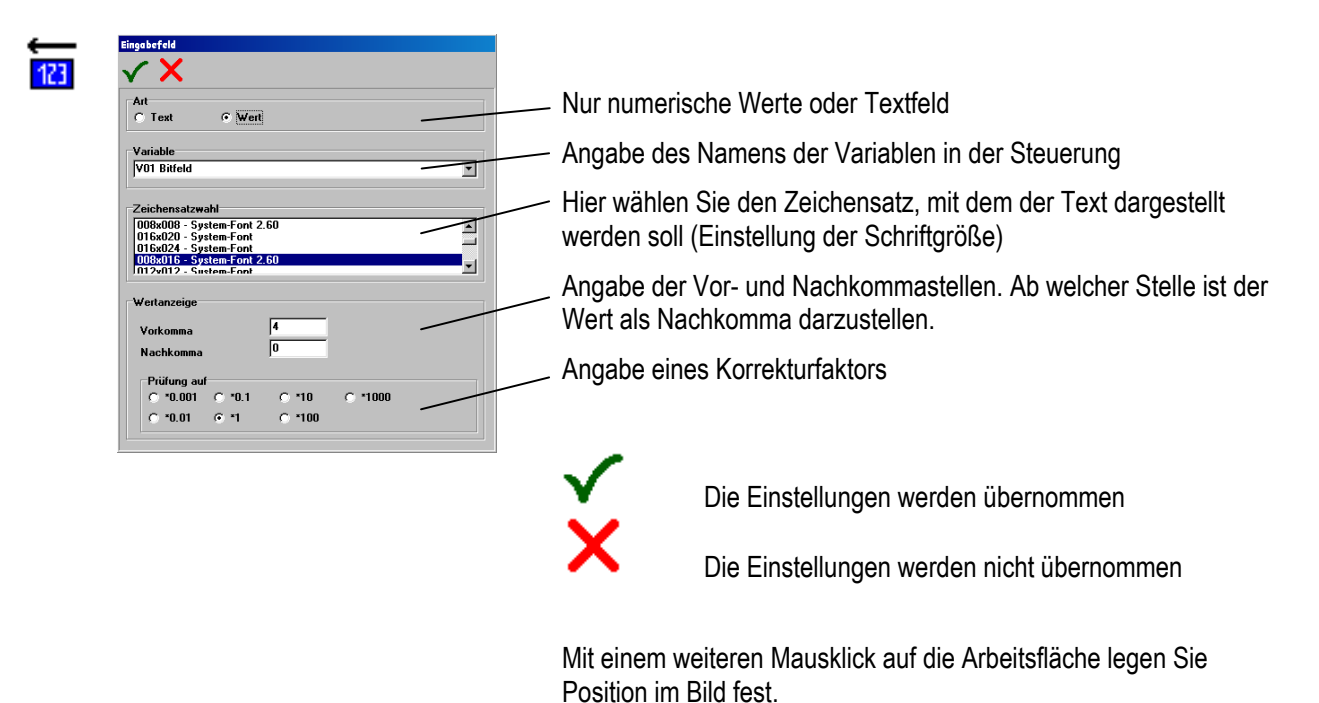

#### Anmerkungen:

- Der Wechsel am Anzeigeterminal unter den Eingabefeldern erfolgt Mittels der "**^ u**"-Tasten.
- Wird ein Eingabefeld mit den "**↑ U**"-Tasten verlassen, bleibt der ursprüngliche Wert erhalten.
- Ist in einem Eingabefeld noch keine Aktion erfolgt, wird der in der Steuerung aktuelle Wert angezeigt
- Eingabefelder können einzeln gesperrt werden.
- "Passwortfunktion" in der Steuerung realisierbar. In das erste Eingabefeld wird das Passwort eingetragen, mit einem gespeicherten Wert in der Steuerung verglichen, und bei Übereinstimmung die entsprechenden Eingabefelder freigegeben. Sonst werden z. B. an diesen Stellen Ausgabefelder dargestellt (Ein- und Ausgabefelder liegen übereinander).
- nach Betätigen der "ENTER" Taste am Terminal wird der eingegebene Wert in die Steuerung übertragen und zum nächsten Eingabefeld gesprungen.

#### 7.2.2.5 Ausgabefelder

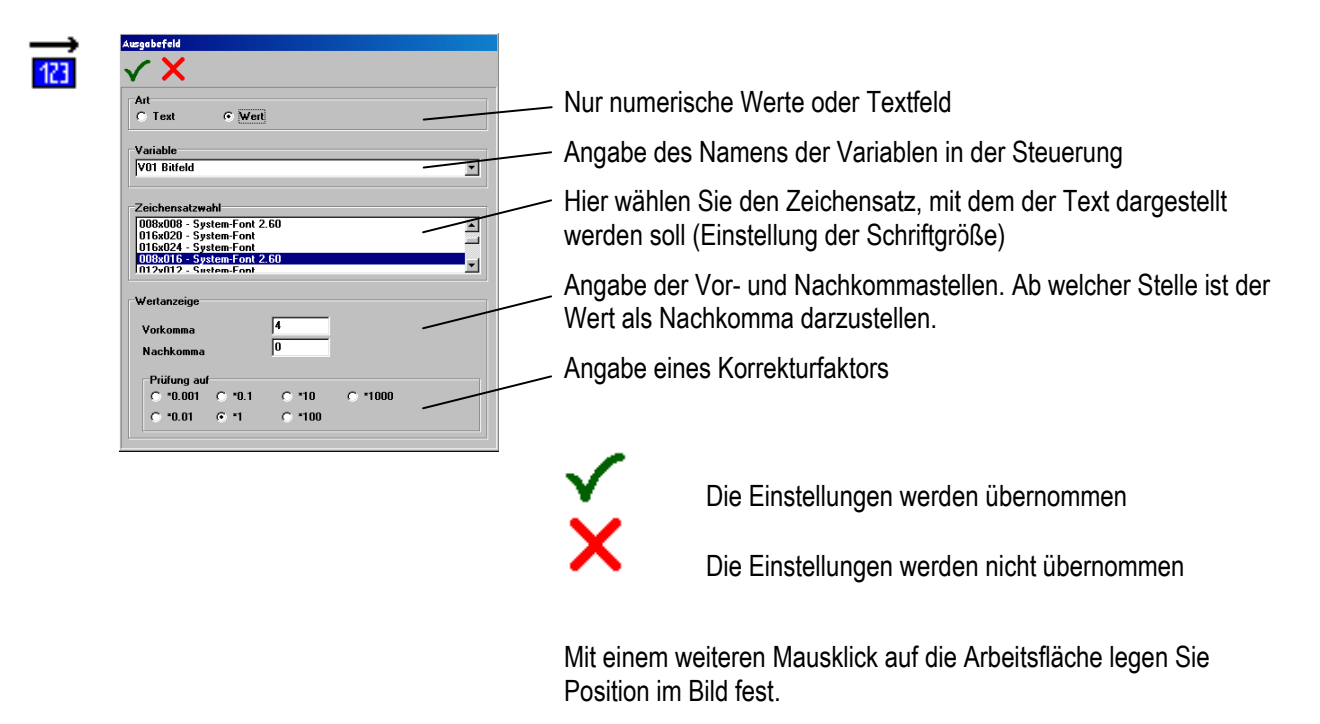

#### Anmerkungen:

- Bei Master-Ankopplungen wird zyklisch der in der Steuerung aktuelle Wert angezeigt.
- Bei Slave-Ankopplungen wird der Wert nach jedem Empfang aktualisiert.

Version 5.0.x.x

#### 7.2.2.6 Linienschreiber

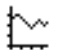

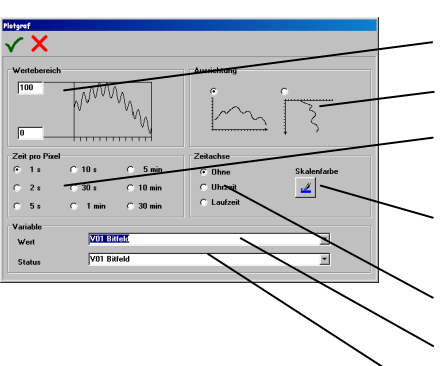

Eingabe des darstellbaren Wertebereichs

Einstellung der Laufrichtung

Angabe, wann ein neuer Wert von der Steuerung in den Linienschreiber übernommen werden soll.

Farbe der Zeitachsen Beschriftung. Farbe der Linie und des Hintergrundes durch die allgemeine Farbeinstellungen

Beschriftung der Zeitachse

Angabe der Variablen für den Wertebereich (Y-Achse)

Angabe der Statusvariablen, z.B. Start, Stop der Kurve

| Bit-Nummer | Wert | Aktion  |
|------------|------|---------|
| 0          | 1    | Start   |
|            | 0    | Stop    |
| 1          | 1    | löschen |
|            | 0    | keine   |

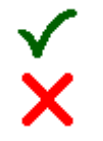

Die Einstellungen werden übernommen

Die Einstellungen werden nicht übernommen

Mit einem weiteren Mausklick auf die Arbeitsfläche legen Sie Position im Bild fest.

#### Anmerkungen :

- Die Linienschreiber werden durch den ersten Mausklick platziert und durch Ziehen bis zum zweiten Mausklick in der Größe verändert.
- Um den Linienschreiber individuell einsetzen zu können, wurde auf die Angabe einer festen Beschriftung der Y-Achse verzichtet. Die Beschriftung ist je nach Anwendungsfall mit Hilfe der Texteingabe zu erstellen.
- Es können mehrere Linienschreiber aufeinander an gleicher Stelle platziert werden.
- Alle im Projekt befindlichen Linienschreiber werden auch im Hintergrund d. h., auch wenn das Bild nicht sichtbar ist, mitgeschrieben.
- Aus Gründen des Speichervolumens und der Geschwindigkeit können pro Projekt maximal zehn Linienschreiber eingetragen werden.
- Durch in der Höhe übereinanderliegende Linienschreiber lassen sich Farbumschläge realisieren.
  - **Beispiel:** Erster Linienschreiber in grün vom Wertebereich 0 bis 50, zweiter Linienschreiber mit den gleichen Variablen in rot von 50 bis 100.

#### 7.2.2.7 Bargrafen

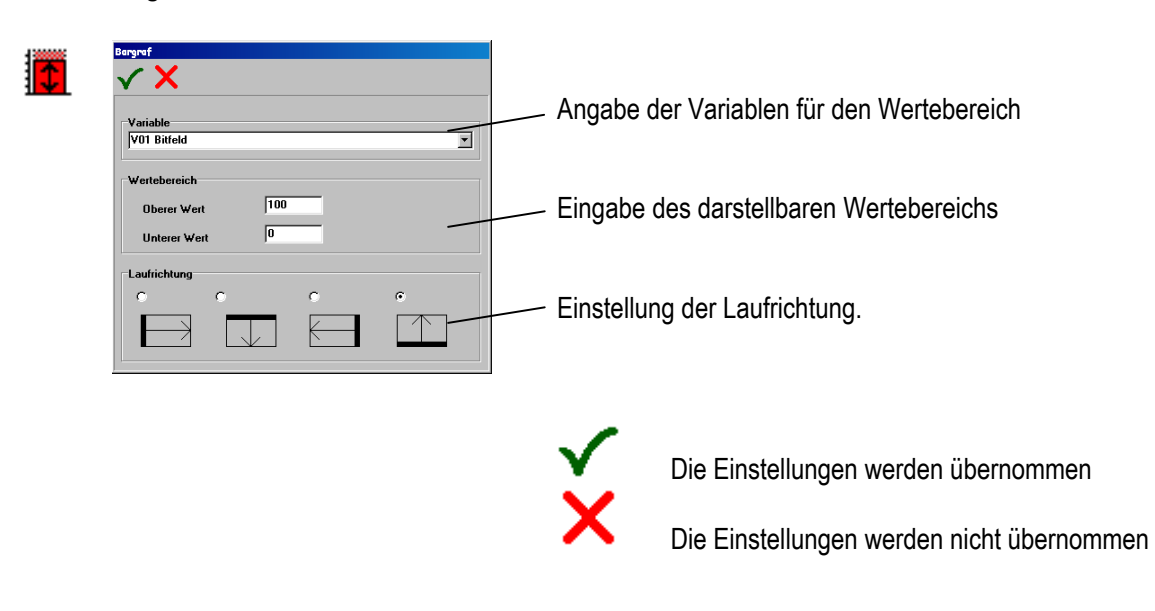

#### Anmerkungen:

- Um den Bargrafen individuell einsetzen zu können, wurde hier auf die Angabe einer festen Skalierungsbeschriftung verzichtet. Die Beschriftung des Bargrafen ist je nach Anwendungsfall mit Hilfe der Texteingabe zu erstellen.
- Die Bargrafen werden durch den ersten Mausklick platziert und durch Ziehen bis zum zweiten Mausklick in der Größe verändert.
- Durch in der Höhe übereinanderliegende Bargrafen lassen sich Farbumschläge realisieren.
  - **Beispiel:** Erster Bargraf in grün vom Wertebereich 0 bis 50, zweiter Bargraf mit der gleichen Variablen in rot von 50 bis 100.

Version 5.0.x.x

#### 7.2.2.8 Barcode Eingabefelder

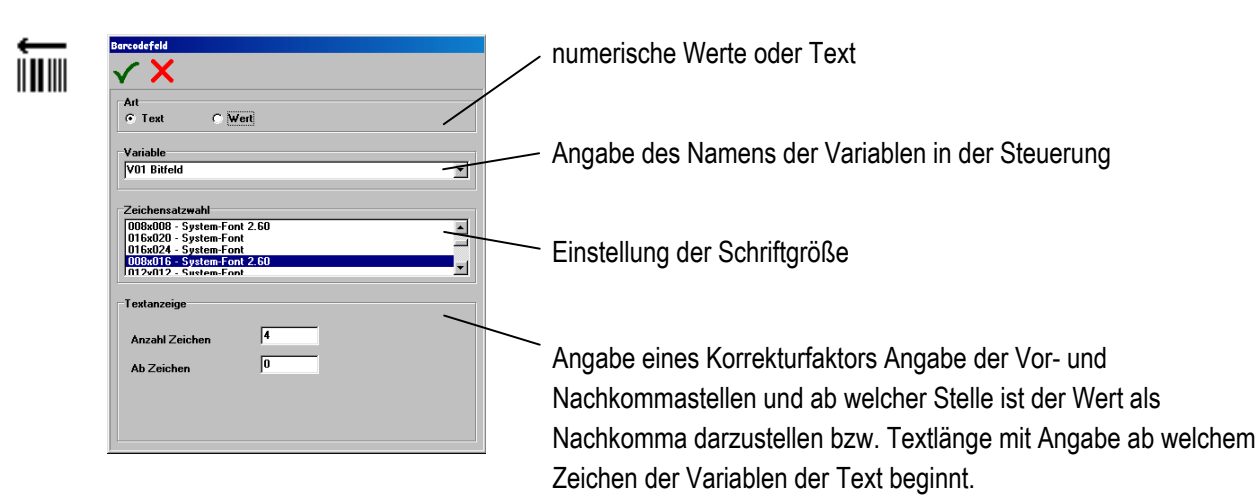

Die Einstellungen werden übernommen

Die Einstellungen werden nicht übernommen

Mit einem weiteren Mausklick auf die Arbeitsfläche legen Sie Position im Bild fest.

#### Anmerkungen:

- Ist im Setup des Anzeigeterminals eine der beiden seriellen Schnittstellen als Barcodeschnittstelle definiert, so werden alle Zeichen, die über diese Schnittstelle empfangen werden, ins aktuelle Barcodeeingabefeld eingetragen.
- Werden die Daten mit dem Zeichen "CR" abgeschlossen wird ins nächste Eingabefeld (oder Barcode Eingabefeld wenn vorhanden) gesprungen.
- Werte können nach wie vor auch von Hand eingegeben werden.
- Prinzipiell kann jede Datenquelle die mit reinen ASCII Zeichen arbeitet an das Anzeigeterminal angeschlossen werden.
- Barcode Eingabefelder sollten im Hinblick auf die Geschwindigkeit der Kommunikation mit der Steuerung so kurz wie möglich gehalten werden.
### 7.2.2.9 Skalierbare Eingabefelder

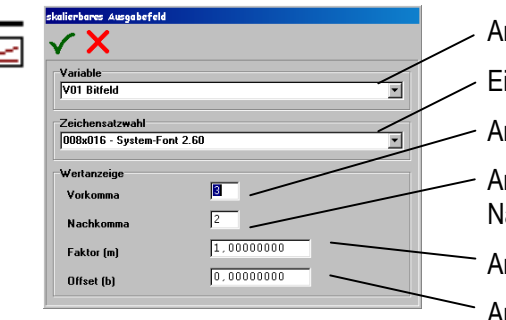

Angabe des Namens der Variablen in der Steuerung Einstellung der Schriftgröße Angabe der Vorkommastellen Angabe der Nachkommastellen (Ab welcher Stelle ist der Wert als Nachkomma darzustellen) Angabe eines Korrekturfaktors Angabe der Nullpunktverschiebung

×

Die Einstellungen werden übernommen

Die Einstellungen werden nicht übernommen

Mit einem weiteren Mausklick auf die Arbeitsfläche legen Sie Position im Bild fest.

### Anmerkungen:

- Bei skalierbaren Eingabefeldern sind nur numerische Eingaben möglich
- Sie dienen dazu Anpassungen von Werten im Anzeigeterminal vor zu nehmen um die Steuerung zu entlasten.
- Der Korrekturfaktor berechnet sich nach der Formel y = mx + b (Steigung einer Geraden).

### **Beispiel:**

| Vorkomma   | = 3      |
|------------|----------|
| Nachkomma  | = 2      |
| Faktor (m) | = 2.1555 |
| Offset (b) | = 20     |

Daraus ergibt sich bei einem Wert von 10 in der Steuerung:

Das Anzeigeterminal zeigt den Wert (2.1555 \* 10 +20) 41.56 an.

Umgekehrt wird eine Eingabe von z. B. 83,12 dann einen Wert von 20 in der SPS hervorgerufen.

#### 7.2.2.10 Skalierbare Ausgabefelder

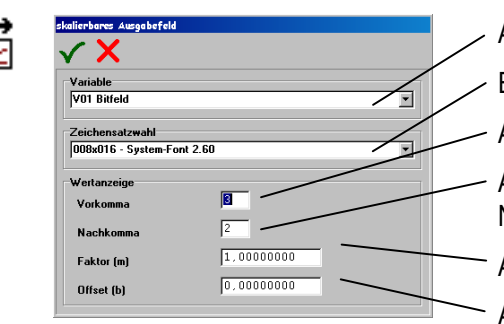

Angabe des Namens der Variablen in der Steuerung Einstellung der Schriftgröße Angabe der Vorkommastellen Angabe der Nachkommastellen (Ab welcher Stelle ist der Wert als Nachkomma darzustellen) Angabe eines Korrekturfaktors Angabe der Nullpunktverschiebung

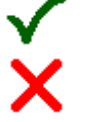

Die Einstellungen werden übernommen

Die Einstellungen werden nicht übernommen

Mit einem weiteren Mausklick auf die Arbeitsfläche legen Sie Position im Bild fest.

### Anmerkungen:

- Bei skalierbaren Ausgabefeldern sind nur numerische Eingaben möglich
- Sie dienen dazu Anpassungen von Werten im Anzeigeterminal vor zu nehmen um die Steuerung zu entlasten.
- Der Korrekturfaktor berechnet sich nach der Formel y = mx + b (Steigung einer Geraden).
- Bei Master Ankopplungen wird zyklisch der in der Steuerung aktuelle Wert angezeigt.
- Bei Slave Ankopplungen wird der Wert nach jedem Empfang aktualisiert.

```
Beispiel: Vorkomma = 3
Nachkomma = 2
Faktor (m) = 2.1555
Offset (b) = 20
```

Daraus ergibt sich bei einem Wert von 10 in der Steuerung:

Das Anzeigeterminal zeigt den Wert (2.1555 \* 10 +20) 41.56 an. Umgekehrt wird eine Eingabe von z. B. 83,12 dann einen Wert von 20 in der SPS hervorgerufen.

### 7.2.2.11 Ausgabefeld Datum

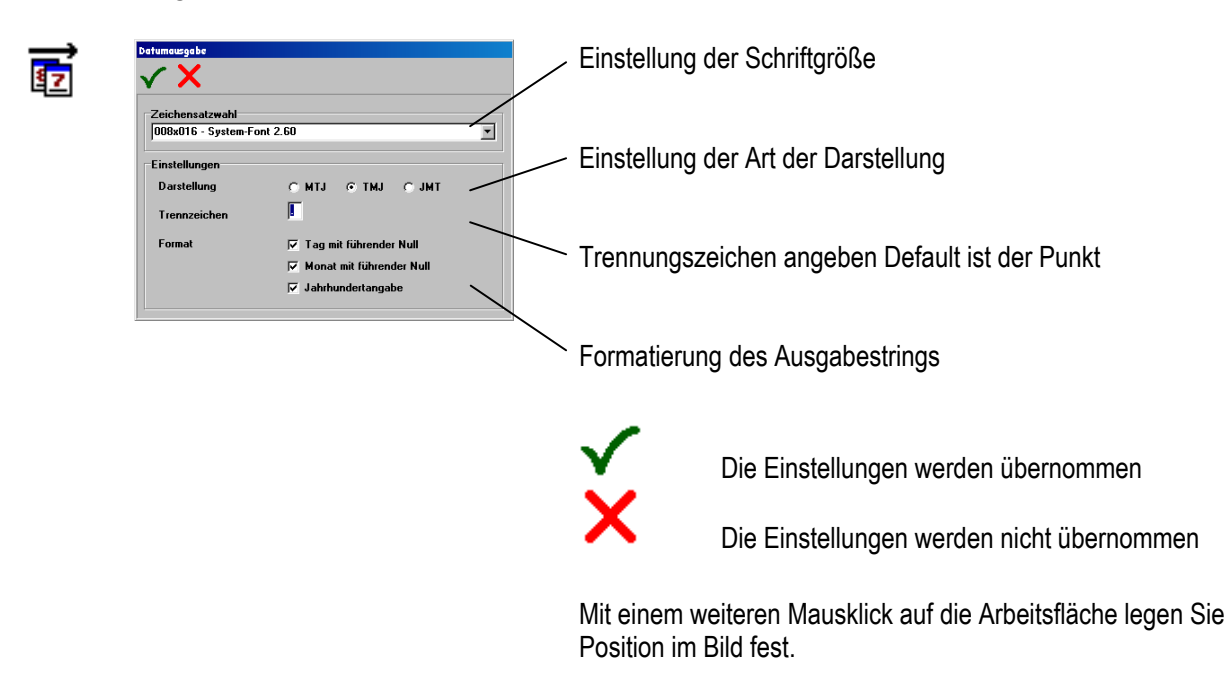

### 7.2.2.12 Ausgabefeld Zeit

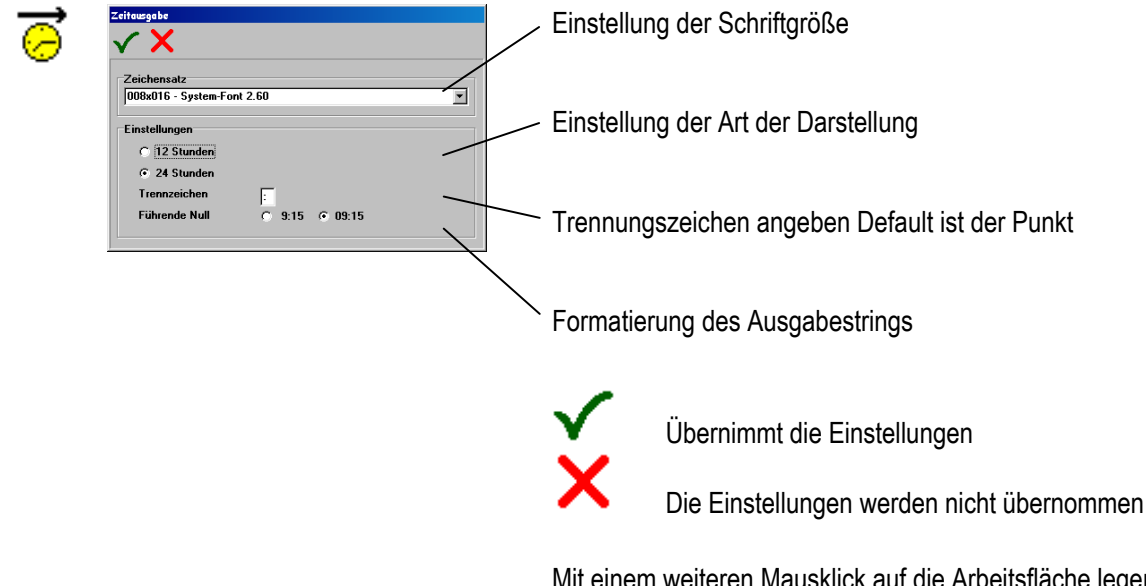

Mit einem weiteren Mausklick auf die Arbeitsfläche legen Sie Position im Bild fest.

#### 7.2.2.13 Textlisten Ausgabe

| <i>I</i> | Textlistenausgabe                                                                   | _ F         | Angabe des Namens der Variablen in der Steuerung                                    |
|----------|-------------------------------------------------------------------------------------|-------------|-------------------------------------------------------------------------------------|
| (40)     | Variable<br>[V0] Bitleld<br>Zeichensatz<br>[008x016 · System-Font 2.60<br>Textliste | E           | Einstellung der Schriftgröße                                                        |
|          | Stop / Run                                                                          | ~~ <i>µ</i> | Auswahl der zuvor erstellten Textliste                                              |
|          |                                                                                     |             | Die Einstellungen werden übernommen                                                 |
|          |                                                                                     |             | Die Einstellungen werden nicht übernommen                                           |
|          |                                                                                     | N           | Mit einem weiteren Mausklick auf die Arbeitsfläche legen Sie Position im Bild fest. |

### Anmerkungen:

- Die **Textlisten-Ausgabe** dient zur Darstellung unterschiedlicher Texte an der gleichen örtlichen Stelle.
- Die Länge des Textfeldes richtet sich nach dem längsten vorhandenen Text. Die Hintergrundfarbe "ohne Hintergrund" sollte nicht gewählt werden.
- Enthält die Variable einen Wert der in der Liste nicht enthalten ist (kein Text vorhanden) so wird ein leeres Feld in der eingestellten Hintergrundfarbe mit der Länge des längsten Textes dargestellt.
- Ein Textlistenfeld kann maximal 200 Texte enthalten.
- Sind bereits Texte vorhanden, kann nicht mehr zwischen Wert- und Bitorientiert umgeschaltet werden.

#### **Beispiel:**

Die Variable in der Steuerung enthält den Wert 2, das Anzeigeterminal stellt den Text "AUTO" dar. Die Variable in der Steuerung enthält den Wert 0, das Anzeigeterminal stellt den Text "AUS" dar. Die Variable in der Steuerung enthält den Wert 5, das Anzeigeterminal stellt den leeren Text " " dar.

### 7.2.2.14 Textlisten Eingabe

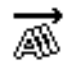

Auswahl verschiedener vordefinierter Texte bei der Eingabe. Einstellungen siehe Textlisten Ausgabe.

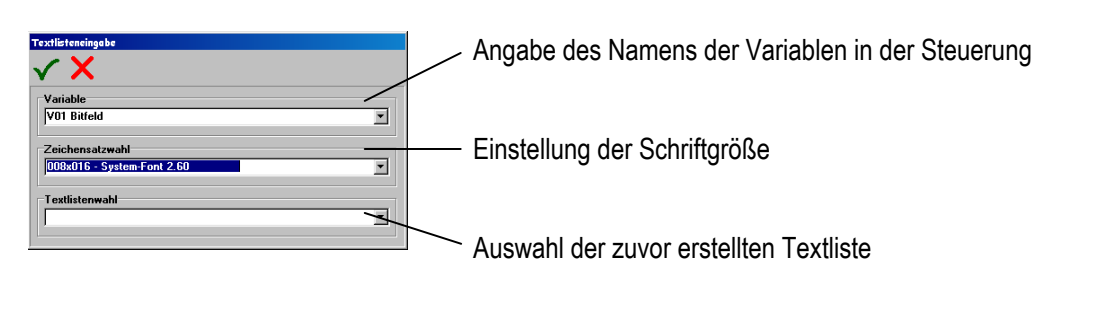

×

Die Einstellungen werden übernommen

Die Einstellungen werden nicht übernommen

Mit einem weiteren Mausklick auf die Arbeitsfläche legen Sie Position im Bild fest.

- Die **Textlisten-Eingabe** dient zur Darstellung unterschiedlicher Texte an der gleichen Eingabestelle.
- Die Länge des Textfeldes richtet sich nach dem längsten vorhandenen Text. Die Hintergrundfarbe "ohne Hintergrund" sollte nicht gewählt werden.
- Der Wechsel am Terminal unter allen Eingabefeldern erfolgt Mittels der "↑↓"-Tasten.
- Einer der vordefinierten Texte wird mittels der "←→"-Tasten ausgewählt.
- nach Betätigen der "ENTER"-Taste am Terminal wird der dem Text entsprechende Wert in die Steuerung übertragen und zum nächsten Eingabefeld gesprungen.
- Wird ein Eingabefeld mit den "**↑**↓"-Tasten verlassen, bleibt der ursprüngliche Wert erhalten.
- Enthält die Variable einen Wert der in der Liste nicht enthalten ist (kein Text vorhanden) so wird ein leeres Feld in der eingestellten Hintergrundfarbe mit der Länge des längsten Textes dargestellt. (Nicht angewählte Eingabefelder stellen den aktuellen Wert in der Steuerung dar).
- Ein Textlistenfeld kann maximal 200 Texte enthalten.

### 7.2.2.15 Bitmap einbetten

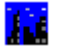

Einbinden einer Standart BMP-Datei.

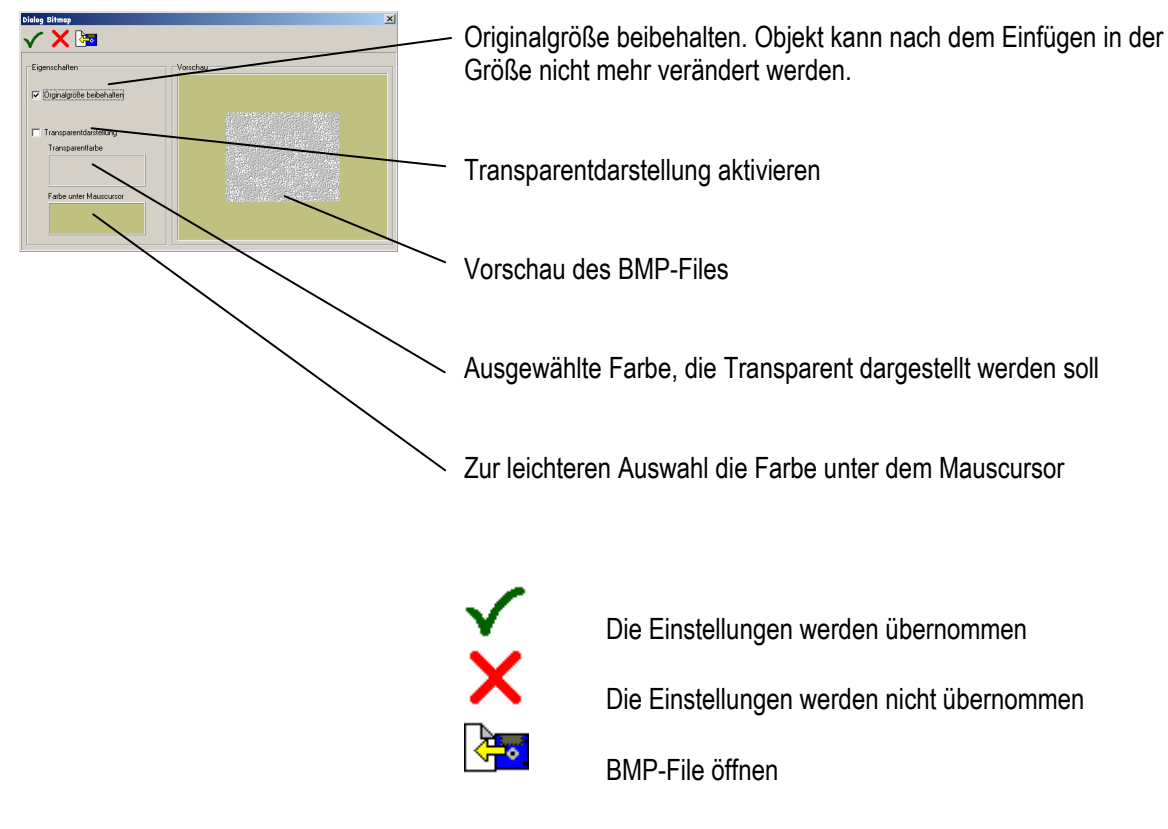

Mit einem weiteren Mausklick auf die Arbeitsfläche legen Sie Position im Bild fest.

- Das Objekt kann BMP-Dateien in sich einbetten. JPG, TIF, GIF und andere Formate können nicht eingebunden werden. Mit handelsüblichen Bildbearbeitungsprogrammen ist es allerdings leicht möglich andere Grafikformate als Windows-BMP abzuspeichern.
- Für einen minimalen Speicherbedarf sollten BMSs mehrmals in der gleichen Größe und Ausrichtung, statt in unterschiedlichen Größen und/oder verschiedenen Ausrichtungen, verwendet werden, da dann nur eine Kopie in das Terminal geladen wird.
- Eingebettete BMSs mit weniger als 16Bit farbtiefe verursachen bei manchen Grafiktreibern einzelner Grafikkarten unter Windows 2000 und Windows XP ein Falschfarbenbild. Abhilfe: Bild mit handelsüblichem Programm (z.B. Paintbrush) in den 16Bit oder 24Bit Farbmodus wandeln und sichern.
- Beim Einbetten von BMSs bitte den maximalen Speicherplatz des Terminals im Auge behalten.

Version 5.0.x.x

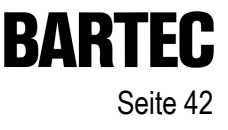

#### 7.2.3 Darstellungswerkzeuge

7.2.3.1 Zoom-Funktionen

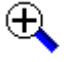

Ansicht des Editorbereiches zur genaueren Platzierung und zur besseren Übersicht vergrößern

Ansicht des Editorbereiches zur genaueren Platzierung und zur besseren Übersicht verkleinern

7.2.3.2 Pan-Funktion

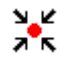

Das Bild im Editorbereich zentrieren

#### 7.2.3.3 Einstellungen / Raster

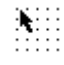

Linke Maustaste 븆 Grid Ein- bzw. Ausschalten

Rechte Maustaste ➡Dialog öffnen

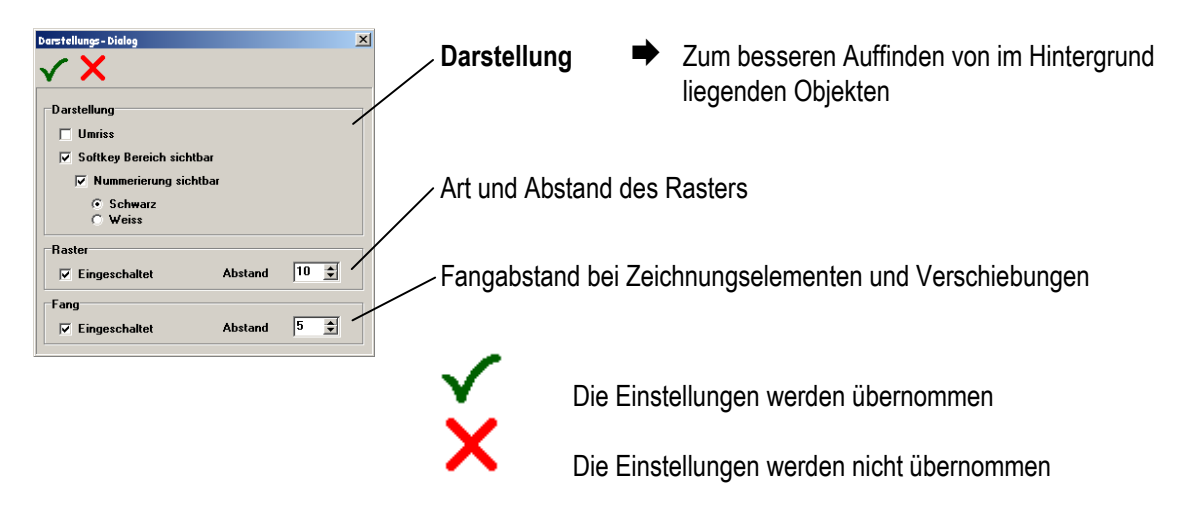

#### 7.2.3.4 Darstellung in Graustufen

Darstellung in Graustufen zur "Farbkontrolle" bei Monochrom-Displays

### 7.2.3.5 Einstellungen / Kopieren / Spiegeln / Drehen

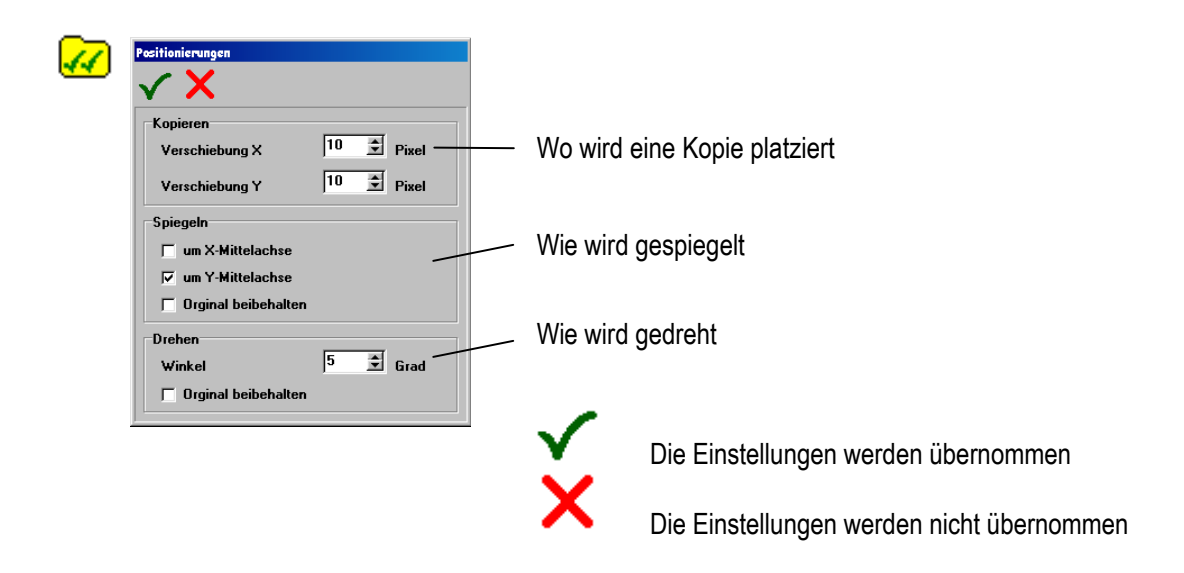

### 7.2.3.6 Skalendarstellung

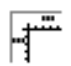

Ein- bzw. Ausschalten der Skalen

#### 7.2.3.7 Objektbaum

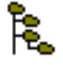

Ein- bzw. Ausschalten des Fensters für den Objektbaum Der Objektbaum ist einige Seiten später beschrieben. Version 5.0.x.x

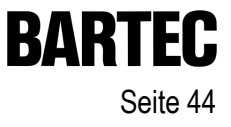

| 7.2.4             | Bearbeitungswerkzeuge                                                                                         |
|-------------------|----------------------------------------------------------------------------------------------------|
| 7.2.4.1           | Gruppieren / Trennen                                                                                          |
| 80                | Mit der Maus wird ein Bereich aufgezogen. Die so ausgewählten Objekte werden zu einer Gruppe zusammengefasst. |
| 30                | Eine bestehende Gruppe wird getrennt                                                                          |
| 7.2.4.2           | Vordergrund / Hintergrund                                                                                     |
| <b>a</b>          | Das ausgewählte Objekt wird um eine Position nach vorn gestellt.                                              |
| 8                 | Das ausgewählte Objekt wird um eine Position nach hinten gestellt.                                            |
| æ                 | Das ausgewählte Objekt wird ganz nach vorn gestellt                                                           |
| Ð                 | Das ausgewählte Objekt wird ganz nach hinten gestellt                                                         |
| 7.2.4.3           | Kopieren                                                                                                    |
| 0+ <mark>0</mark> | Das ausgewählte Objekt oder die Gruppe wird gemäß den Einstellungen kopiert.                                  |
| 7.2.4.4           | Spiegeln                                                                                                    |
| DIQ               | Das ausgewählte Objekt oder die Gruppe wird gemäß den Einstellungen gespiegelt.                               |
| 7.2.4.5           | Drehen                                                                                                    |
| G                 | Das ausgewählte Objekt oder die Gruppe wird gemäß den Einstellungen gedreht                                   |

#### 7.2.4.6 Löschen

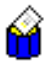

Angewählte Objekte oder Gruppen werden nach einer Rückfrage gelöscht.

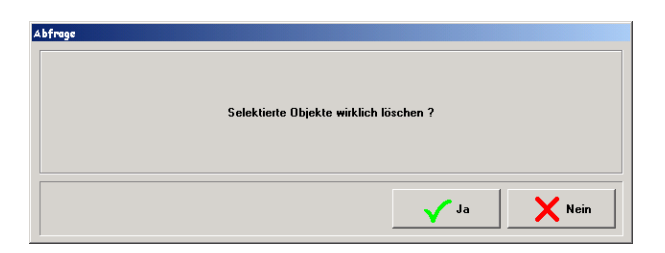

Vorsicht ! Die "Undo" - Funktion ist in dieser Softwareversion nicht realisiert.

### 7.2.4.7 Füllfarbe bzw. Hintergrundfarbe zuweisen

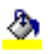

Angewählten Objekten oder Gruppen wird die angewählte Füllfarbe zugewiesen.

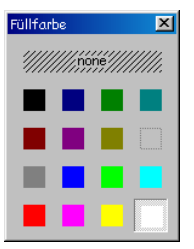

### 7.2.4.8 Stiftfarbe bzw. Randfarbe zuweisen

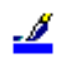

Angewählten Objekten oder Gruppen wird die angewählte Randfarbe zugewiesen.

| Stiftfarbe | × |
|------------|---|
| //////none |   |
|            |   |
|            |   |
|            |   |
|            |   |

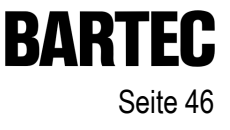

### 7.2.4.9 Stiftmuster zuweisen

\_\_\_\_

Angewählten Objekten oder Gruppen wird das angewählte Stiftmuster zugewiesen.

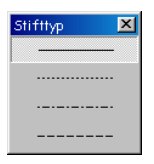

#### 7.2.4.10 Stiftbreite zuweisen

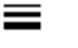

Angewählten Objekten oder Gruppen wird die angewählte Stiftbreite zugewiesen.

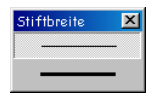

### 7.2.4.11 Füllmuster zuweisen

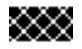

Angewählten Objekten oder Gruppen wird das angewählte Füllmuster zugewiesen.

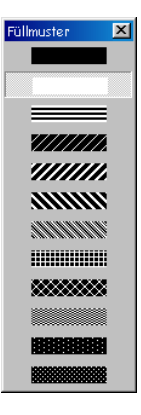

### 7.2.5 Bildeinstellungen

Bild Info

### 7.2.5.1 Bildergrunddaten zuweisen

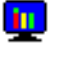

| <b>√ X</b> ∣          |                  |   |
|-----------------------|------------------|---|
| Bildname              |                  | P |
| Anlage Bild           |                  | N |
| Bildnummer<br>101 – 🛫 | Hintergrundfarbe |   |
|                       |                  |   |

Der Bildname dient zum Identifizieren des Bildes während der Projektentwicklung

Ait der Bildnummer wird die SPS die Bilder im Terminal aufrufen.

Hier kann die Hintergrundfarbe des Bildes gewählt werden

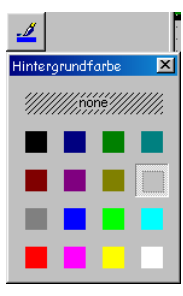

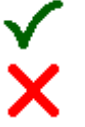

Die Einstellungen werden übernommen

Die Einstellungen werden nicht übernommen

### 7.2.5.2 Tastenzuweisungen

7.2.5.2.1 Funktionstasten

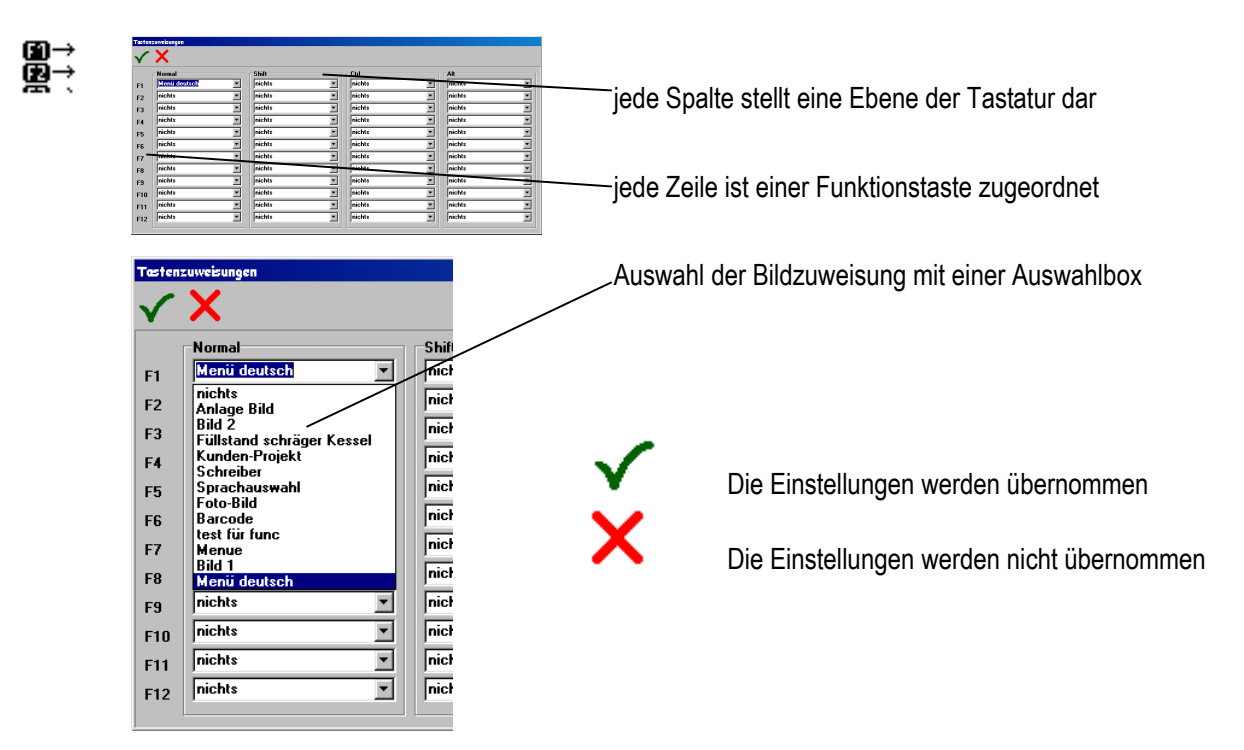

- In jedem Bild ist eine separate Zuweisung zu Funktionstasten möglich
- Sollen Softkeys verwendet werden, so müssen die Funktionstasten im Bild als mit "**nichts**" definiert werden. Der Steuerung wird über den Transferblock die jeweils gedrückte Taste mitgeteilt. Die Steuerung muss die Bildnummer mit in den Vergleich einbeziehen und löst eine entsprechende Aktion aus.

#### 7.2.5.2.2 Sondertasten

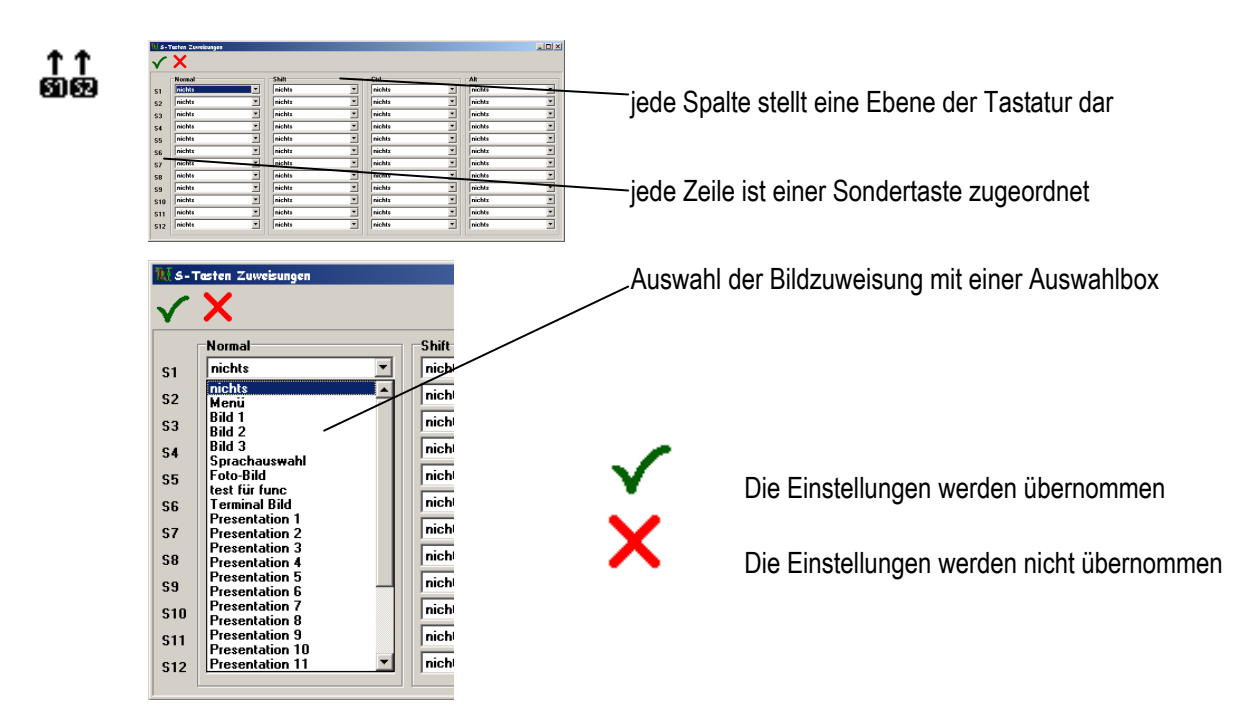

- In jedem Bild ist eine separate Zuweisung zu Sondertasten möglich
- Sollen Softkeys verwendet werden, so müssen die Sondertasten im Bild als mit "**nichts**" definiert werden. Der Steuerung wird über den Transferblock die jeweils gedrückte Taste mitgeteilt. Die Steuerung muss die Bildnummer mit in den Vergleich einbeziehen und löst eine entsprechende Aktion aus.

### 7.2.5.3 Symbolbibliothek

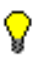

Hier kann eine Symbolbibliothek mit immer wieder benötigten Elementen angelegt werden

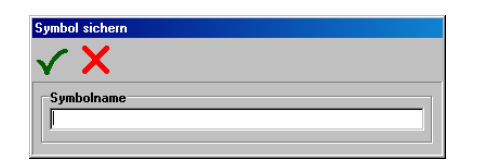

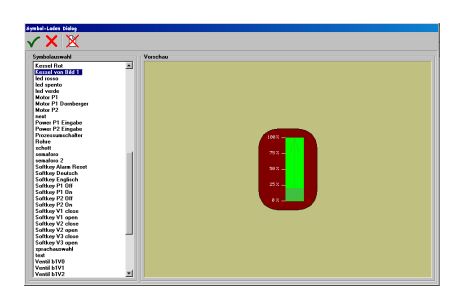

Angewählte Objekte werden gespeichert. Sollen mehrere Objekte abgespeichert werden, so müssen diese vor der Speicherung gruppiert werden.

Ist kein Element angewählt, so wird eine Auswahl der bereits gespeicherten Symbole aufgerufen. Das dort ausgewählte Objekt wird auf dem Bildschirm platziert und kann danach an eine beliebige Position verschoben werden.

✓ × ⊠

Die Einstellungen werden übernommen.

Die Einstellungen werden nicht übernommen.

Löscht ein Symbol nach Rückfrage aus der Bibliothek.

- Sind Symbole alten Typs eingefügt worden, müssen die Variablen neu definiert werden. Notwendige Bezüge können offen sein oder falsche Zuweisungen enthalten.
- Symbole neuen Typs bringen notwendige Variablen mit. Sind entsprechende Variablen vorhanden werden die Vorhandenen verwendet. Sind keine entsprechenden Variablen vorhanden, werden die mitgebrachten Variablen im Projekt erzeugt.
- Symbole neuen Typs bringen notwendige Textlisten mit. Sind entsprechende Textlisten vorhanden werden die Vorhandenen verwendet. Sind keine entsprechenden Textlisten vorhanden werden die mitgebrachten Textlisten im Projekt erzeugt.

## 7.3 Objektbaum

R.

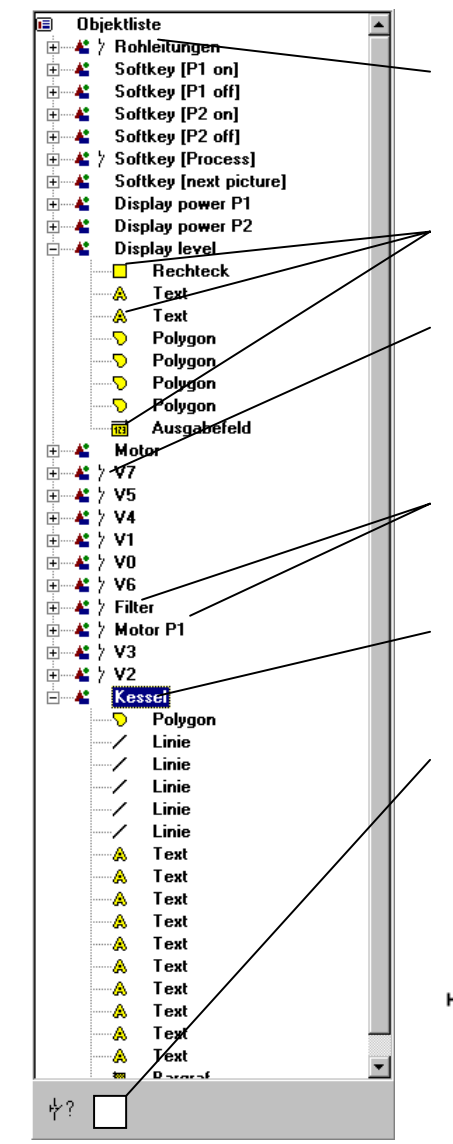

Liste aller im Bild verwendeter Objekte. Das in der Liste an erster Stelle stehende Objekt ist auch das erste Objekt, das gezeichnet wird und liegt somit im Bild ganz hinten.

Jedes Objekt stellt sich mit einem kleinen Symbol dar.

Das Schaltsymbol zeigt an, ob eine Schalteigenschaft hinterlegt worden ist. Ist in einem Objekt die Schalteigenschaft gesetzt, so wird in alle übergeordneten Gruppenobjekten die Schalt -eigenschaften angezeigt.

Jedem Objekt kann ein Name zugeordnet werden. Dies ermöglicht einen überschaubaren Objektbaum.

Wird ein Objekt im Arbeitsbereich selektiert, dann wird im Objektbaum die entsprechende Zeile markiert.

Im unteren Bereich neben den Schalteigenschaften Button wird je nach Art des Objektes ein entsprechendes anderes Symbol angezeigt. Über diesen Button kann die spezifische Eigenschaft verändert werden.

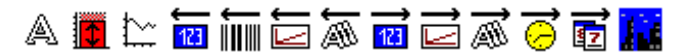

中?

Aufruf des Dialogs zum setzen der Schalteigenschaften. Nähere Beschreibung auf der nächsten Seite.

# 7.4 Zuweisungen von Aktionen zu Objekten

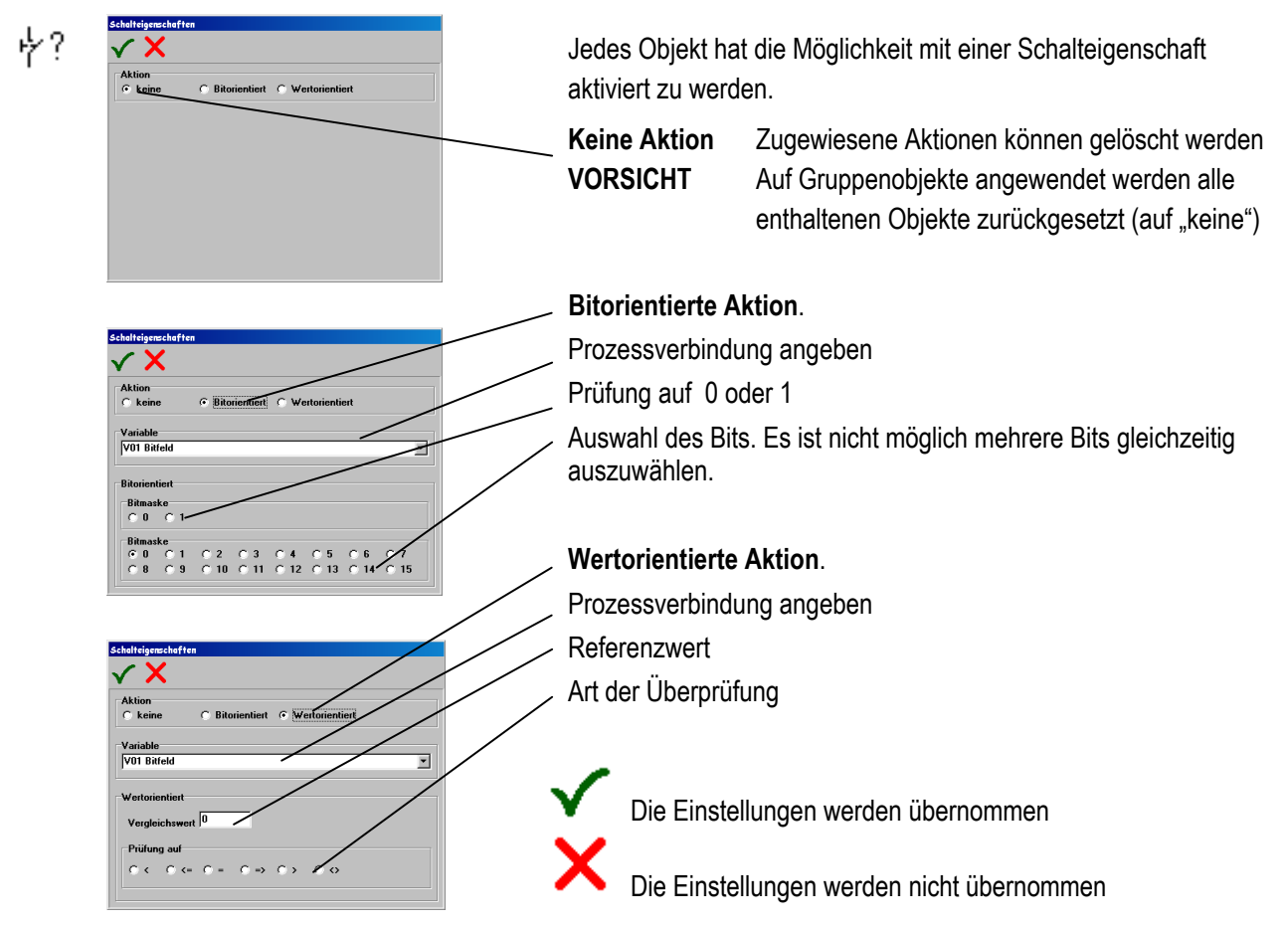

### Anmerkungen:

- Objekte werden, wenn die Schaltbedingung nicht erfüllt ist, nicht gelöscht. Ein anderes Objekt muss vom Benutzer zum Löschen von Objekten darüber gelegt werden (z. B. ein Rechteck in Bildschirmfarbe).
- Wird einer Gruppe eine Schaltfunktion zugewiesen so wird allen Objekten dieser Gruppe die Schaltfunktion zugewiesen. Bereits in der Gruppe existierende Schaltfunktionen und Zuweisungen werden überschrieben.

### Beispiel

- Farbumschläge auf Rohrleitungen:
- Rohrleitung aus Polygonzügen in rot zeichnen.
- Rohrleitungen ohne Verschiebung kopieren und grün einfärben.
- Der roten Rohrleitung wird in einer Variablen im Bit 0 die Reaktion auf den Wert "0" zugewiesen.
- Der grünen Rohrleitung wird im selben Bit der Wert "1" zugewiesen.
- Jedem Objekt kann eine Schaltfunktion zugewiesen werden.
- Wenn die Schaltbedingung erfüllt ist, wird das Objekt dargestellt.

#### Projekt in das Anzeigeterminal übertragen 8

| - | Projekt Übertragen |   |
|---|--------------------|---|
|   | ✓ X                | / |
|   | COM-Schnittstelle  |   |
|   |                    |   |
|   | Geschwindigkeit    | / |
|   | 115200             |   |
|   | Slavenummer        |   |
|   |                    |   |
|   | Download Umfang    |   |
|   | © Optimal          |   |
|   |                    |   |
|   |                    |   |
|   |                    |   |
|   |                    |   |
|   |                    |   |
|   |                    |   |

Auswahl der COM-Schnittstelle im PC. Es können nur die Schnittstellen ausgewählt werden, die vom Betriebssystem als "freigegeben" gekennzeichnet sind.

Einstellen der Baudrate. Bei BAT2 und BAT VGA ist eine Baudrate oberhalb 57600 bps nicht empfehlenswert, da sich durch vermehrte Übertragungsfehler die Gesamtlaufzeit der Projektübertragung verlängert.

Terminal-Nummer eintragen. Jedes Terminal besitzt eine Nummer mit der es eindeutig in einem Netzwerk adressiert werden kann. Im Terminal ist bei der Auslieferung die Nummer "Eins" eingestellt, die jederzeit geändert werden kann.

Aufgrund der durch die Bitmaps verursachte Erhöhung der Datenmenge, die in das Terminal übertragen werden muss, ist mit dieser Version eine Variante des Downloads eingefügt, die nur die Veränderungen im Projekt überträgt.

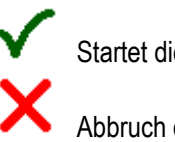

Startet die Übertragung Abbruch der Übertragung

### Anmerkungen:

- Bei Übertragungen über eine TTY-Schnittstelle kann eine Baudrate von weniger als 19200 bps notwendig werden, da zum Teil einige Schnittstellenkonverter, zum Teil die Leitungslänge die Übertragungsqualität beeinträchtigen.
  - Aufgrund Windows-technischer Gegebenheiten, ist ein Zugriff auf die Steuerleitung nicht mehr möglich!

Damit ist es unmöglich Schnittstellenwandler, die eine Ansteuerung über RTS/CTS oder DTR/DSR benötigen zu bedienen, d. h. wenn Schnittstellenkonverter (RS232 zu RS485) ohne automatische Sende- und Empfangsumschaltung zum Einsatz kommen, kann KEIN Download durchgeführt werden.

# 9 Projekt Drucken

# 9.1 Druckereinstellungen

Über das Menü Daten/Druckereinstellungen öffnet sich ein Standartdialog zur Druckerauswahl. Es werden alle Drucker unterstützt, die das Windows Betriebssystem zu Verfügung stellt.

| Drucker einr                                | ichten                                                                      |                 | ? ×     |                      |                                                   |
|---------------------------------------------|-----------------------------------------------------------------------------|-----------------|---------|----------------------|---------------------------------------------------|
| Drucker<br><u>N</u> ame:<br>Status:<br>Tup: | HP LaserJet 4100 PCL 6<br>Standarddrucker; Bereit<br>HP LaserJet 4100 PCL 6 | <u>Eigensch</u> | aften   | Druckspezifische E   | Einstellungen sind über diesen Button erreichbar. |
| Ort:<br>Komment                             | \\Mgh\hpli_4100_bms<br>ar                                                   | Format          |         | Auswahl des Druc     | kers.                                             |
| <u>F</u> ormat:<br><u>Z</u> ufuhr:          | A4                                                                          |                 | nformat | Blattausrichtung ei  | nstellen.                                         |
|                                             |                                                                             |                 | xechen  | Blattformat einstell | en.                                               |
|                                             |                                                                             |                 |         | Blattzufuhr einstell | en.                                               |
|                                             |                                                                             |                 |         | ОК                   | Einstellungen übernehmen                          |
|                                             |                                                                             |                 |         | Abbrechen            | Einstellungen verwerfen                           |

## 9.2 Druck Vorschau

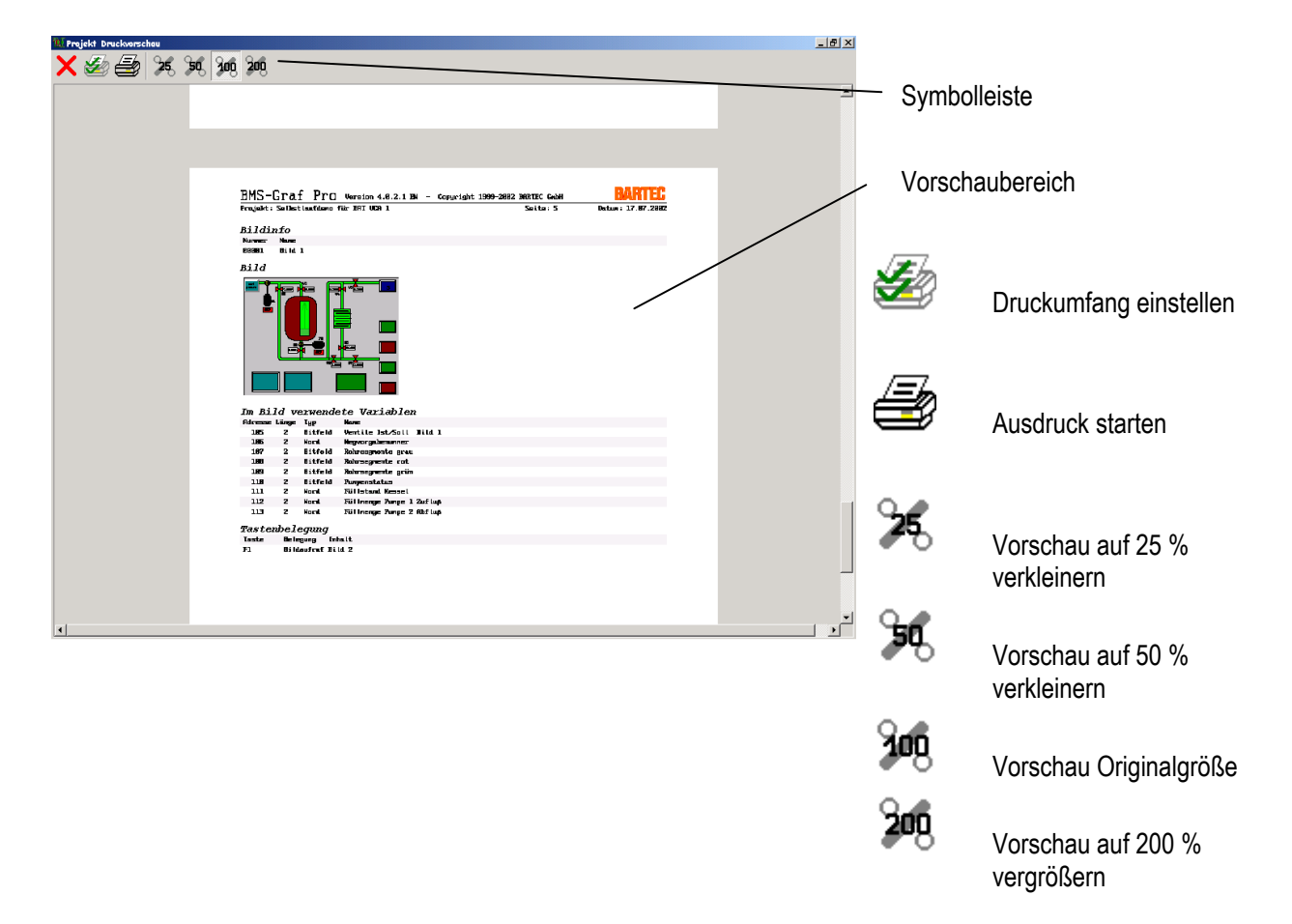

# 9.3 Druckumfang

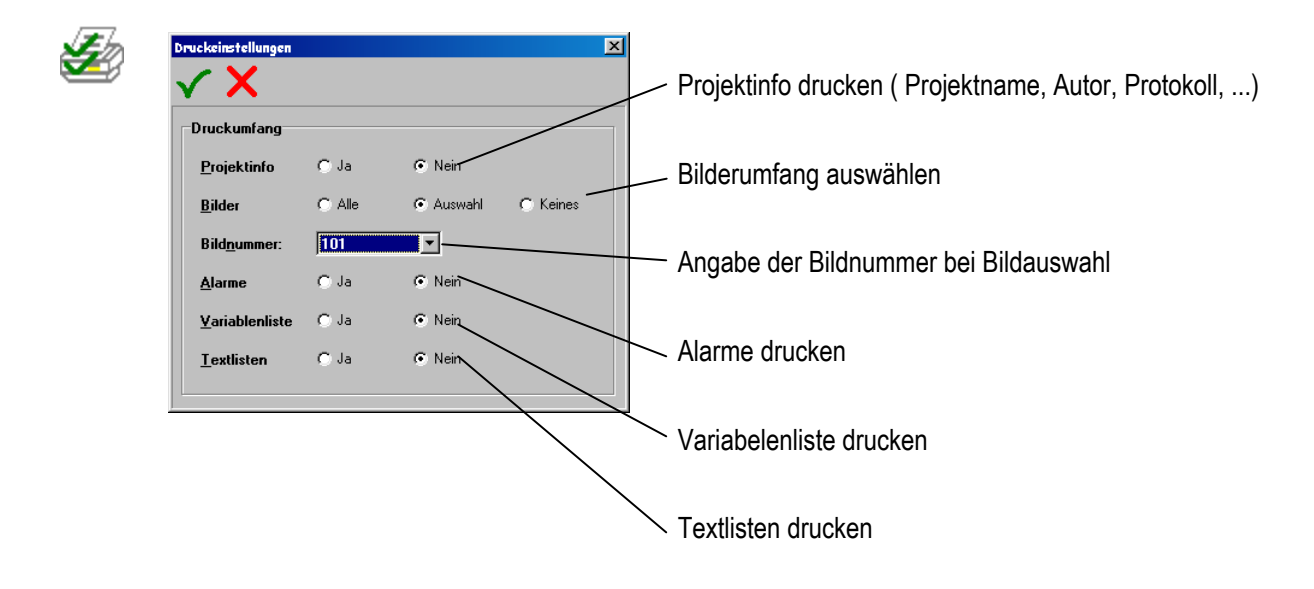

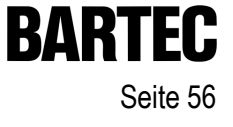

Notizen:

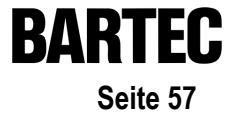

# Anhang A

# Anhang A

| A1. | Konfigu  | ration des Anzeigeterminals "Setup"                            | 60   |
|-----|----------|----------------------------------------------------------------|------|
| A2. | Konfigu  | ıration im laufenden Betrieb                                   | 61   |
|     | A2.1     | Menüpunkt>> Kontrast einstellen <<                             | 61   |
|     | A2.2     | Menüpunkt >> Download starten <<                               |      |
|     | A2.3     | Menüpunkt >> Passwort <<                                       |      |
|     | A2.4     | Menüpunkt >> Zeit/Datum einstellen <<                          |      |
|     | A2.5     | Menüpunkt >> Schnittstellenparameter <<                        | 63   |
|     | A2.5.1   | SPS-Parameter                                                  | 63   |
|     | A2.5.2   | Barcode Parameter                                              | 64   |
|     | A2.5.3   | Drucker Parameter                                              | 64   |
|     | A2.6     | Menüpunkt >> Landessprache <<                                  |      |
|     | A2.7     | Menüpunkt >> History <<                                        | 65   |
| A3. | Interpre | eter Siemens 3964R mit RK512                                   |      |
|     | A3.1     | Einstellungen / Konfigurationen am CP 544 der Steuerung S5     |      |
|     | A3.1.1   | Anschlussbild CP544 mit TTY-Einsteckkarte (6ES5752-0AA12)      |      |
|     | A3.1.2   | Anschlussbild CP544 mit RS422/485 Einsteckkarte (6ES5752-0AA43 | 3)67 |
|     | A3.2     | Besondere Bemerkungen                                          |      |
|     | A3.3     | Schnittstellen Einstellungen                                   | 67   |
|     | A3.4     | Fehlermeldungen                                                |      |
|     | A3.4.1   | Mögliche Fehlermeldungen                                       |      |
| A4. | Interpre | eter Siemens S5 PG Schnittstelle                               | 69   |
|     | A4.1     | Einstellungen Konfigurationen in der Steuerung                 | 69   |
|     | A4.1.1   | Anschlussbilder                                                | 69   |
|     | A4.2     | Besondere Bemerkungen                                          | 70   |
|     | A4.3     | Schnittstelleneinstellungen                                    | 70   |
|     | A4.4     | Fehlermeldungen                                                | 71   |
|     | A4.4.1   | Mögliche Fehlermeldungen                                       |      |
| A5. | Ankopp   | olung MODBUS RTU                                               | 72   |
|     | A5.1     | Verwendete Modbus Funktionscodes                               | 72   |
|     | A5.1.1   | Funktionscode 3 "READ HOLDING REGISTERS"                       | 72   |
|     | A5.1.2   | Funktionscode 16 "PRESET MULTIPLE REGISTERS"                   | 73   |
|     | A5.2     | Besondere Bemerkungen                                          | 73   |
|     | A5.3     | Beschreibung MODBUS RTU Interpreter (Master)                   | 74   |
|     | A5.3.1   | MODBUS RTU Interpreter (Master) Adresslage 40001               | 74   |
|     | A5.3.2   | MODBUS RTU Interpreter (Master) Adresslage 0                   | 74   |
|     | A5.4     | Beschreibung MODBUS RTU Interpreter (Slave)                    | 74   |
|     | A5.4.1   | MODBUS RTU Interpreter (Slave) Adresslage 40001                | 74   |
|     | A5.4.2   | MODBUS RTU Interpreter (Slave) Adresslage 0                    | 75   |
|     | A5.5     | Schnittstelleneinstellungen                                    |      |
|     | A5.6     | Hehlermeldungen                                                |      |
|     | A5.6.1   | Mogliche Fehlermeldungen:                                      |      |

# Anhang A

| A6.  | Interpre | eter Mitsubishi MELSEC A Serie                             | 77  |
|------|----------|------------------------------------------------------------|-----|
|      | A6.1     | Einstellungen / Konfigurationen am Interfacemodul ASJ71C24 | 77  |
|      | A6.1.1   | Anschlussbild Interfacemodul ASJ71C24                      |     |
|      | A6.2     | Schnittstelleneinstellungen                                | 78  |
|      | A6.3     | Fehlermeldungen                                            | 79  |
|      | A6.3.1   | Mögliche Fehlermeldungen                                   | 79  |
| A7.  | Selbstla | auf-Interpreter                                            | 80  |
|      | A7.1     | Besondere Bemerkungen                                      |     |
|      | A7.2     | Fehlermeldungen                                            | 80  |
|      | A7.3     | Adressenbelegung des Selbstlauf-Interpreters               | 81  |
| A8.  | Ankopp   | olung OMRON Host Link Protokoll                            | 82  |
| A9.  | Ankopp   | olung Profibus DP                                          | 87  |
|      | A9.1     | Ankopplungen                                               | 87  |
|      | A9.1.1   | Besondere Bemerkungen für S5 Kopplung                      |     |
|      | A9.1.2   | Besondere Bemerkungen für S7 Kopplung                      | 91  |
|      | A9.1.3   | Besondere Bemerkungen zu Freelands 2000                    |     |
|      | A9.1.4   | Quantum                                                    |     |
|      | A9.1.5   | Premium                                                    |     |
|      | A9.1.6   | Andere nicht aufgeführte Steuerungen                       |     |
|      | A9.2     | Schnittstelleneinstellungen                                |     |
|      | A9.3     | Fehlermeldungen                                            |     |
|      | A9.3.1   | Mögliche Fehlerquellen                                     |     |
|      | A9.3.2   | Mögliche Fehlermeldungen                                   |     |
| A10. | Ankopp   | olung Interbus S an A250 mit BKF102-113                    | 105 |
|      | A10.1    | Besondere Bemerkungen                                      |     |
|      | A10.1.1  | Screenshots der SPS-Projektiersoftware AKF 8.0             |     |
|      | A10.1.2  | Kurzerklärung zur Einbindung des Hantierungsbausteins      |     |
|      | A10.2    | Schnittstelleneinstellungen                                |     |
|      | A10.3    | Fehlermeldungen                                            |     |
|      | A10.3.1  | Mögliche Fehlermeldungen                                   |     |
| A11. | Siemen   | ns S7 über MPI                                             | 111 |
|      | A11.1    | MPI-Box                                                    |     |
|      | A11.2    | Ankopplung PG und MPI-Box                                  |     |
|      | A11.3    | Einbauanweisung und Installation MPI-Box                   |     |
|      | A11.4    | Installation BAT 2 / BAT VGA an SSW7-RK512/RS422           |     |
|      | A11.4.1  | Installation an BAT Terminal                               |     |
|      | A11.5    | Kabelanschlussübersicht MPI-Box                            |     |
|      | A11.6    | Kabeladapter zwischen MPI Box und BAT Terminal E-Raum      |     |

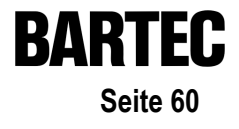

# A1. Konfiguration des Anzeigeterminals "Setup"

siehe Gerätebegleitheft

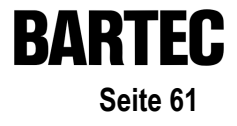

# A2. Konfiguration im laufenden Betrieb

Das Setup im laufenden Betrieb wird durch Drücken der "i"-Taste erreicht. Es ist ähnlich dem vorherigen Setup. Sind Störmeldungen vorhanden werden zuerst die Störmeldungen angezeigt. Durch nochmaliges Drücken der "i"-Taste wird das Setup erreicht.

Dieses Setup dient dazu, den Interpreter an die jeweilige Steuerung anzupassen.

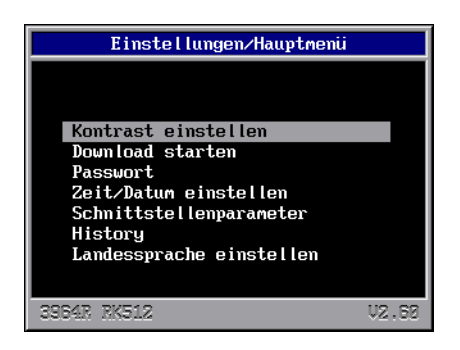

## A2.1 Menüpunkt

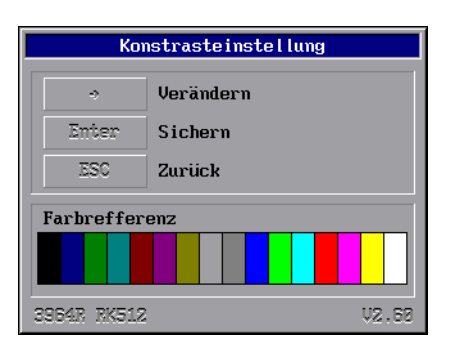

>> Kontrast einstellen <<

Mittels der ➡ Taste wird der Kontrast verändert. Das Anzeigeterminal wird bei gedrückter ➡ Taste erst dunkler und dann heller werden. Ist der gewünschte Kontrast erreicht, kann mittels "ESC"-Taste zurückgesprungen, oder mittels der "ENTER"-Taste der Kontrastwert gespeichert werden.

### Wichtig

Die Taste muss solange gedrückt gehalten werden bis der Bildschirminhalt wieder sichtbar da der Kontrast sonst auf dem dunklen Wert abgespeichert wird.

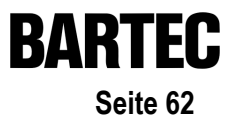

## A2.2 Menüpunkt >> Download starten <<

Dieser Menüpunkt dient dazu das Download Programm des Anzeigeterminals manuell zu starten.

Nach der Passwortabfrage wird der Interpreter beendet und das Hauptsetup gestartet.

Dort muss nochmals der Menüpunkt "Download starten" angewählt werden. (das Hauptsetup beendet sich nach 5 sec., der Interpreter startet erneut)

## A2.3 Menüpunkt

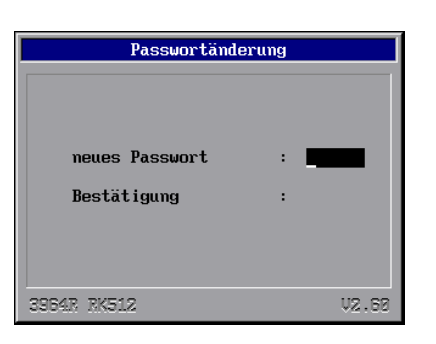

>> Passwort <<

Alle Menüpunkte, außer der Kontrasteinstellung, sind mit einem Passwort gegen unerlaubte Benutzung geschützt. Hier kann das Passwort geändert werden.

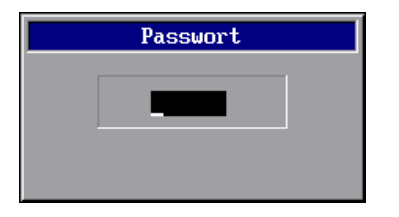

# A2.4 Menüpunkt

| Zeit-/Datumseinstellung |                     |       |  |
|-------------------------|---------------------|-------|--|
| ~ ->                    | Feld wechseln       |       |  |
| ↓ ↑                     | Wert ändern         |       |  |
| Enter                   | Zurück              |       |  |
| Datur                   | u Uhrzeit           |       |  |
| 96.11                   | . 1997 13 : 21 : 01 |       |  |
| 3964R RK512             |                     | V2.60 |  |

### >> Zeit/Datum einstellen <<

Hier können die Systemzeit und das Systemdatum des Anzeigeterminals verändert werden.

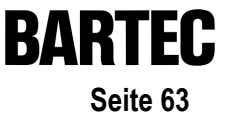

#### A2.5 Menüpunkt >> Schnittstellenparameter << Schnittstellenzuweisungen Auswahl der Schnittstelle an die die Steuerung angeschlossen wird und der Download erfolgt. Feld wechseln ÷. 6 9 Ändern ESC Zurück Enter Einstellen COM1 COM2 SPS Auswahl der Schnittstelle an die ein Barcode-Barcode scanner angeschlossen wird. Drucker 3964R RK512 .62 Auswahl der Schnittstelle an die ein serieller Drucker angeschlossen wird

Ab der Interpreter-Version 2.6 wird die COM-Schnittstellen bestimmten Geräten zugeteilt. Mit der ENTER-Taste können die Einstellungen der jeweiligen Schnittstelle geändert werden.

#### A2.5.1 SPS-Parameter

|                  | SPS-Parameter |        |  |
|------------------|---------------|--------|--|
| ↓ ↑              | Feld wechseln |        |  |
| ~ >              | Ändern        |        |  |
| Enter            | Zurück        |        |  |
| Baudra           | te            | 38400  |  |
| Datenb<br>Stopbi | its<br>ts     | 8<br>1 |  |
| Paritä           | t             | Keine  |  |
| 3964R R          | K512          | V2.60  |  |

Zum Teil sind diese Einstellungen abhängig vom jeweiligen Interpreter. Der Interpreter z. B. für den S5-PG-Mode sieht keine Einstellungen für die Schnittstelle vor, da diese Einstellungen von Siemens festgelegt sind und nicht geändert werden können.

### A2.5.2 Barcode Parameter

|                               | Barcode-Parameter |                |  |
|-------------------------------|-------------------|----------------|--|
| Ĵ.                            | Feld wechseln     |                |  |
| ~ ->                          | Ändern            |                |  |
| Enter                         | Zurück            |                |  |
| Baudrat<br>Datenbi<br>Stopbit | e<br>ts<br>s      | 9600<br>8<br>1 |  |
| Parität                       |                   | Gerade         |  |
| 3964R RK                      | 512               | V2.60          |  |

Hier sind die Schnittstellenparameter für einen Barcodescanner oder ein entsprechendes Gerät (ASCII-Zeichen) einzugeben.

### A2.5.3 Drucker Parameter

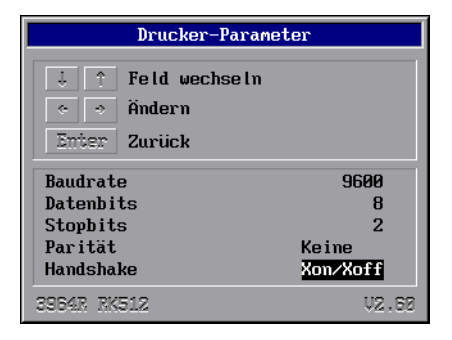

Hier sind die Schnittstellenparameter für einen seriellen Drucker einzugeben. Über diesen seriellen Drucker kann bei Bedarf der Inhalt des Histogramms als Textfile ausgedruckt werden.

# A2.6 Menüpunkt

Neder L > Deutscl France

3964R RK512

| Landessprache ändern |
|----------------------|
|                      |
|                      |
| Nederlands           |
| Deutsch <            |
| France               |
| English              |
| Schwedisch           |

>> Landessprache <<

Hier kann die Landessprache des Setups eingestellt werden.

V2.60

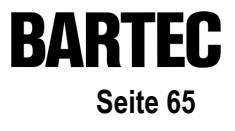

## A2.7 Menüpunkt

>> History <<

| Histogramm                                                                                                    |                                                                                                    |                                                                                                    |  |  |
|----------------------------------------------------------------------------------------------------|----------------------------------------------------------------------------------------------------|----------------------------------------------------------------------------------------------------|--|--|
| BMS-Graf U<br>History-Fi                                                                                                    | /2.60<br>i le                                                                                                    |                                                                                                    |  |  |
| Datum                                                                                                    | Zeit                                                                                                    | Art Alarntext                                                                                                    |  |  |
| $\begin{array}{c} 19.11.1997\\ 19.11.1997\\$ | 9:06:40<br>9:06:52<br>9:06:52<br>9:06:52<br>9:06:52<br>9:06:56<br>9:06:56<br>9:06:56<br>9:07:02<br>9:07:02<br>9:07:02<br>9:07:02<br>9:07:02<br>9:07:02<br>9:07:02<br>9:07:02<br>9:07:02<br>9:07:08<br>9:07:08 | History angelegt<br>+++ Alarn Bit 5<br>+++ Alarn Bit 12<br>+++ Alarn Bit 13<br>+++ Alarn Bit 14<br>+++ Alarn Bit 15<br>Alarn Bit 13<br>Alarn Bit 13<br>Alarn Bit 4<br>+++ Alarn Bit 5<br>+++ Alarn Bit 5<br>+++ Alarn Bit 7<br>+++ Alarn Bit 12<br>+++ Alarn Bit 13<br>+++ Alarn Bit 13<br>+++ Alarn Bit 14<br>+++ Alarn Bit 15<br>Alarn Bit 19<br>Alarn Bit 11 |  |  |
|                                                                                                    |                                                                                                    | Selfrun Interpreter V2.60                                                                                                    |  |  |

Nach Betätigen der ENTER-Taste erscheint folgende Auswahl:

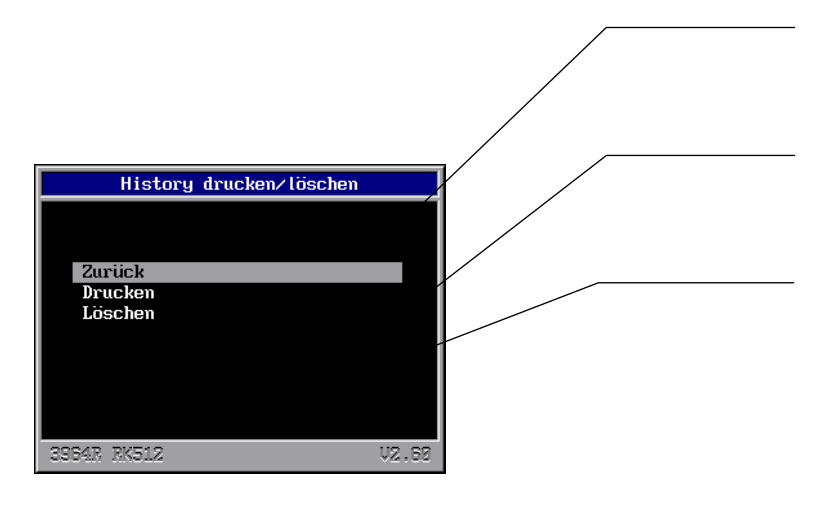

zurück ins Hauptmenü des Setup

Ausdruck des Histogramms auf seriellem Drucker

Das Histogramm wird gelöscht. Häufiges Beschreiben und Löschen des Histogramms reduziert die Geschwindigkeit des Histogramm-Flash-Laufwerkes. Neue Einträge können systembedingt bis zu einer Sekunde dauern. Abhilfe hierfür schafft eine neue Formatierung des Laufwerks "E". In der Terminal Konfiguration/Setup unter dem Menüpunkt Systemprogramme "Format Drive E".

# A3. Interpreter Siemens 3964R mit RK512

### Es werden folgende Simatic Systeme unterstützt:

- S5 115U mit CP 544
- S5 115U oder 135U mit CPU 928B oder CPU 943B auf der 2. PG-Schnittstelle
- S7-300 mit CP340 mit Software 3964R RK512
- S7-400 mit CP441-2

## A3.1 Einstellungen / Konfigurationen am CP 544 der Steuerung S5

Der CP544 muss mit der Siemens Parametriersoftware "COM PP" so eingestellt werden, dass Baudrate, Datenbits, Stoppbits und Parität mit den Einstellungen des Terminal übereinstimmen. Der CP muss außerdem auf das 3964R mit RK512 Protokoll eingestellt werden. Die Priorität ist auf niedrig ein zu stellen.

Im SPS-Programm ist in jedem Anlauf-OB ein SYNCRON Funktionsaufruf einzufügen.

Die Funktionsaufrufe "SEND ALL" und "RECEIVE ALL" müssen mindestens einmal im Programmzyklus aufgerufen werden, bei sehr langen SPS-Programmen empfiehlt es sich, mehrere Aufrufe einzufügen.

### A3.1.1 Anschlussbild CP544 mit TTY-Einsteckkarte (6ES5752-0AA12)

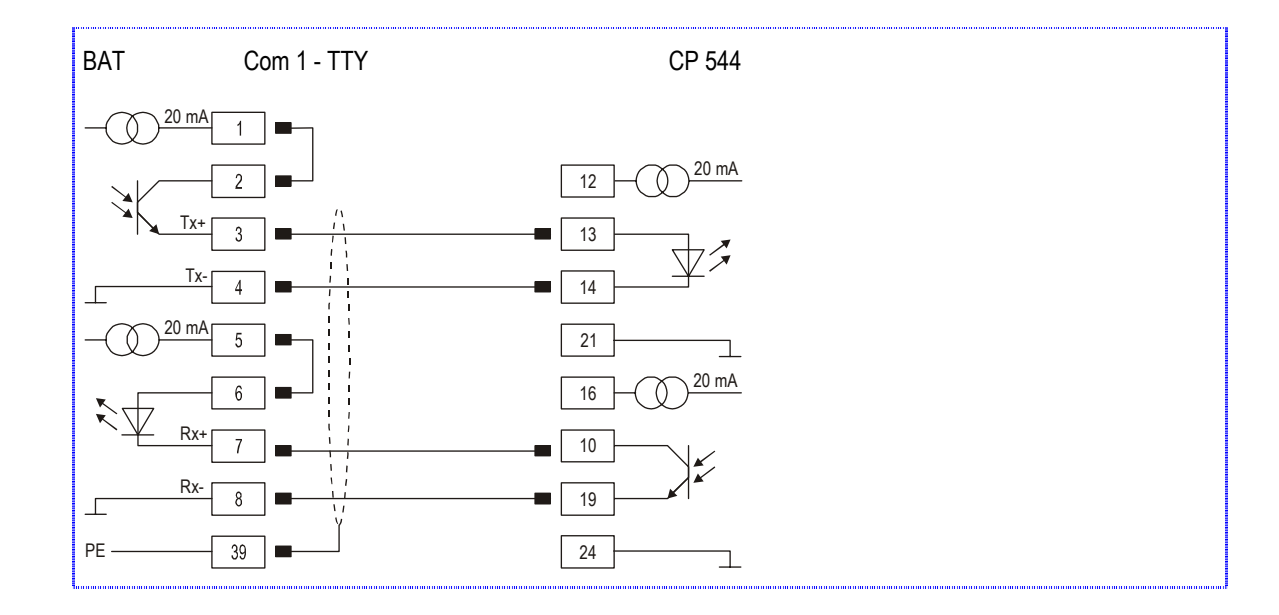

### A3.1.2 Anschlussbild CP544 mit RS422/485 Einsteckkarte (6ES5752-0AA43)

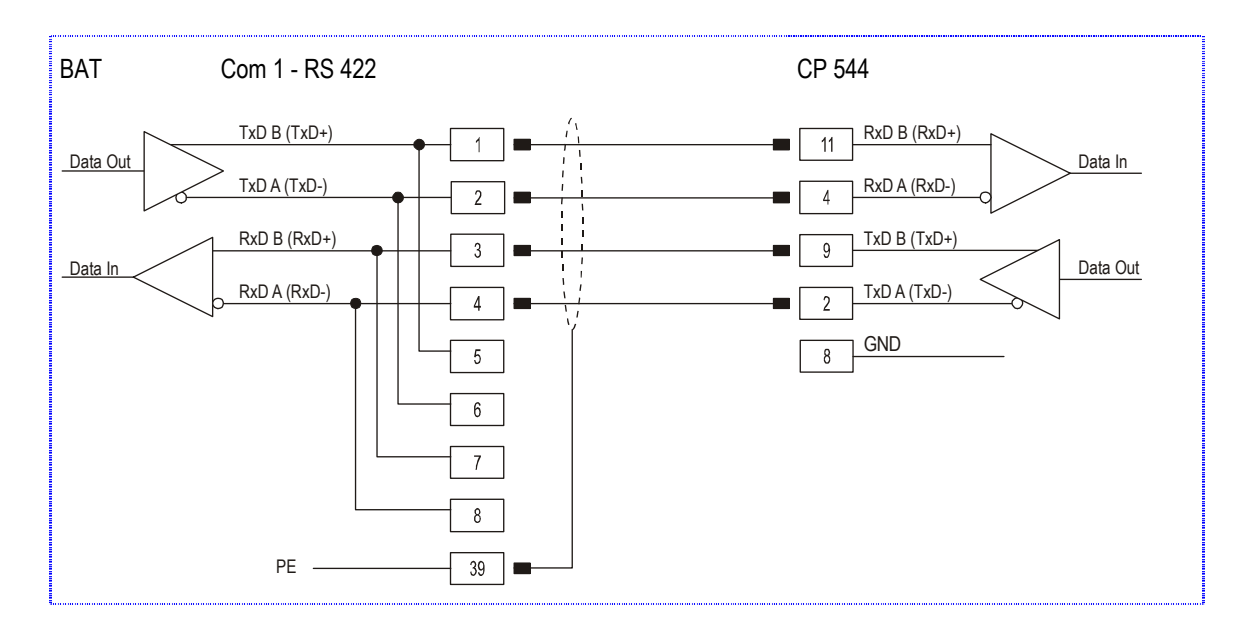

### A3.2 Besondere Bemerkungen

Die Software BMS Graf pro ist SPS unabhängig konzipiert. Daraus ergibt sich, dass das spezielle Siemens Format "KG" nicht unterstützt wird.

# A3.3 Schnittstellen Einstellungen

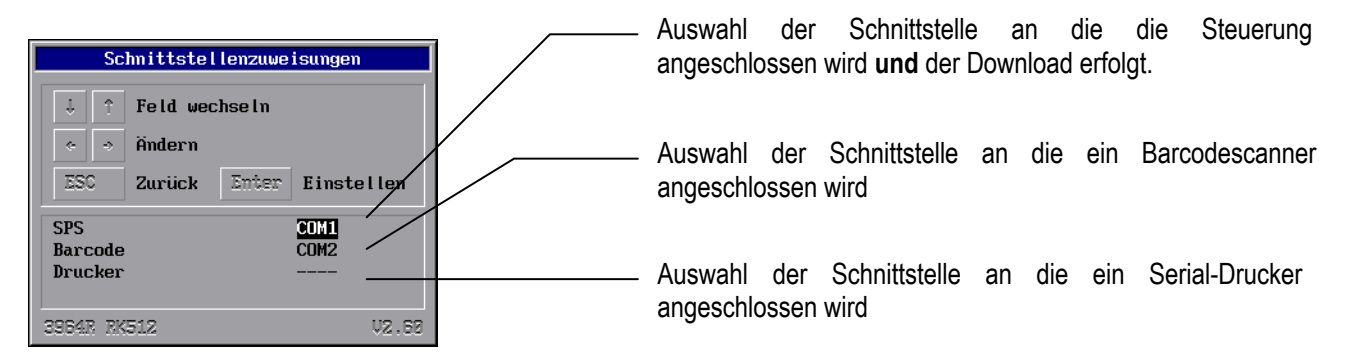

# A3.4 Fehlermeldungen

Beispiel eines Fehlerfensters:

| Fehler                                                                                  | 14 : 19 : 40 |
|-----------------------------------------------------------------------------------------|--------------|
| <b>Ursache:</b><br>- SPS in STOP oder<br>- keine Verbindung zur SPS<br>- Synchronfehler | oder         |
| 3964R RK512                                                                             | V2.60        |

### A3.4.1 Mögliche Fehlermeldungen

| Meldung                                           | Ursache                                                                                    | mögliche Behebung                                                                  |
|---------------------------------------------------|--------------------------------------------------------------------------------------------|------------------------------------------------------------------------------------|
| Adresse DB DW oder                                | CP-Fehlercode [\$0A]                                                                       | siehe Siemens Handbuch                                                             |
| Länge (Anzahl) Worte nicht zulässig               |                                                                                            |                                                                                    |
| DB nicht vorhanden oder                           | Der Datenbaustein ist in der SPS nicht                                                     | Den Datenbaustein auf die                                                          |
| DB zu kurz oder                                   | angelegt                                                                                   | benötigte Länge vergrößern.                                                        |
| DB nicht zulässig                                 | Der Datenbauten ist in der SPS zwar<br>vorhanden, aber hat nicht die benötigte Länge       | Variablen im Projekt überprüfen                                                    |
| Allgemeiner Sammelfehler                          | CP-Fehlercode [\$0C] oder [\$10]                                                           | siehe Siemens Handbuch                                                             |
| DB in SPS gesperrt                                | CP-Fehlercode [\$32]                                                                       | siehe Siemens Handbuch                                                             |
| Fehler im Telegrammkopf                           | CP-Fehlercode [\$16]                                                                       | siehe Siemens Handbuch                                                             |
| falsche Telegrammlänge                            | CP-Fehlercode [\$34]                                                                       | siehe Siemens Handbuch                                                             |
| CP in STOP                                        | CP-Fehlercode [\$2A]                                                                       | CP in RUN-Mode schalten                                                            |
| Auftrag nicht erlaubt                             | CP-Fehlercode [\$12]                                                                       | siehe Siemens Handbuch                                                             |
| SPS in STOP oder keine<br>Verbindung zur SPS oder | Verbindungsaufbau mit der SPS<br>fehlgeschlagen                                            | <ul> <li>Verbindungskabel überprüfen,<br/>eventuell nicht angeschlossen</li> </ul> |
| Synchrontehler                                    |                                                                                            | <ul> <li>Verkabelung (Anschlussplan<br/>beachten)</li> </ul>                       |
|                                                   |                                                                                            | <ul> <li>Synchron-FB Aufruf im SPS-<br/>Programm überprüfen</li> </ul>             |
|                                                   |                                                                                            | SPS in RUN schalten                                                                |
|                                                   |                                                                                            | • Schnittstellenparameter überprüfen<br>(Baudrate,)                                |
| Kein Projekt vorhanden                            | Der Interpreter hat keine Projektile im Terminal gefunden, letzter Download war fehlerhaft | Download wiederholen                                                               |
| Projekt fehlerhaft                                | Der Interpreter hat Fehler im Projektfile gefunden,<br>letzter Download war fehlerhaft     | Download wiederholen                                                               |

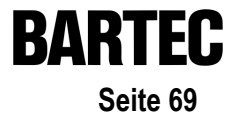

# A4. Interpreter Siemens S5 PG Schnittstelle

Es werden folgende Simatic S5-Systeme unterstützt:

- S5 90U
- S5 95U
- S5 115U CPU-Typen 941, 942, 943 und 944

# A4.1 Einstellungen Konfigurationen in der Steuerung

Um das Terminal über die PG-Schnittstelle anzuschließen, sind keine Einstellungen an der S5 nötig.

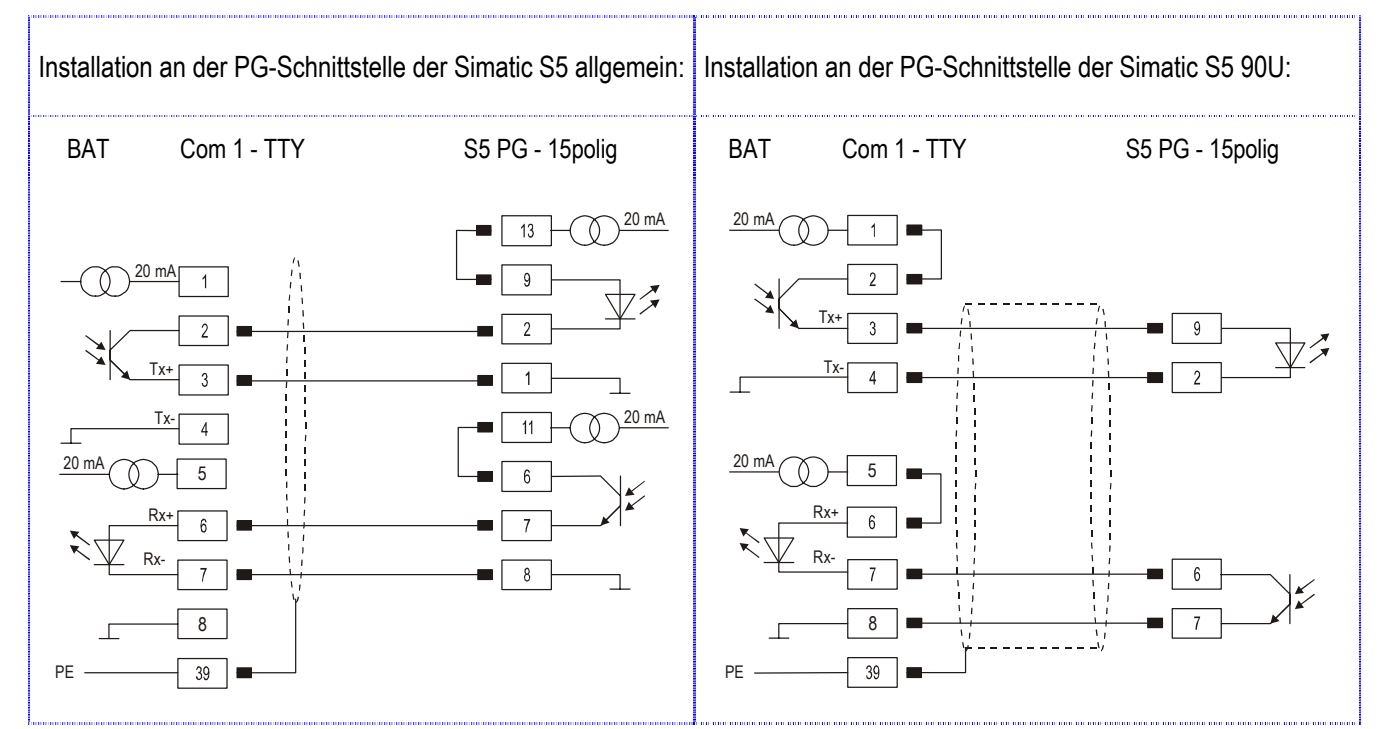

### A4.1.1 Anschlussbilder

## A4.2 Besondere Bemerkungen

Beim Hochlaufen sowie beim Stecken der Verbindungsleitung des Anzeigeterminals wird die Adressenlage der Variablen im Speicher der Siemens SPS-Anlage einmalig gelesen. Der Variablenzugriff erfolgt dann auf die ermittelten Adressen. Wird der Speicherbereich der SPS-Anlage geändert (Ändern des Programms, Komprimieren usw.) stimmen die Adressen mit den ermittelten Adressen nicht mehr überein, die Variablen können nicht mehr richtig interpretiert werden. Bei Schreibzugriffen, kann es sogar zur Zerstörung des SPS-Programms kommen.

Das Anzeigeterminal ist bei Manipulationen am Speicherbereich der SPS-Anlage von der Steuerung zu trennen.

Die Software BMS Graf pro ist SPS unabhängig konzipiert, daraus ergibt sich, dass das spezielle Siemens Format "KG" nicht unterstützt wird.

## A4.3 Schnittstelleneinstellungen

Der Interpreter für den S5-PG-Mode sieht keine Einstellungen für die Schnittstelle vor, da diese Einstellungen fest sind und nicht geändert werden dürfen/brauchen.

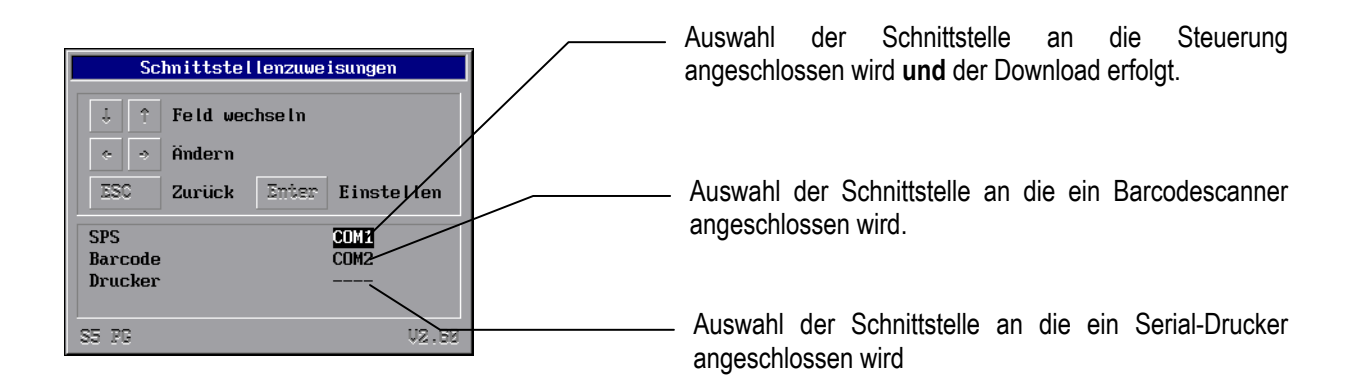

# A4.4 Fehlermeldungen

Beispiel eines Fehlerfensters:

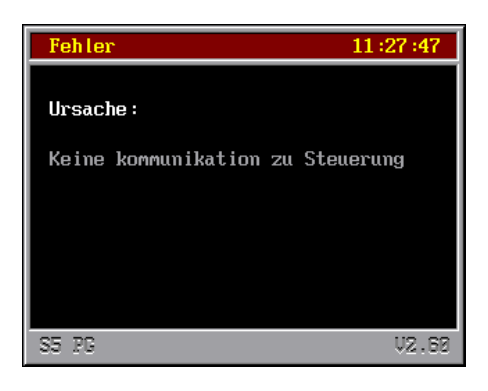

### A4.4.1 Mögliche Fehlermeldungen

| Meldung                                                  | Ursache                                                                                   | mögliche Behebung                                                                                                    |  |
|----------------------------------------------------------|-------------------------------------------------------------------------------------------|----------------------------------------------------------------------------------------------------|--|
| DB nicht vorhanden!                                      | Der Datenbaustein ist in der SPS nicht angelegt                                           | Den Datenbaustein in der SPS anlegen                                                                                                    |  |
| DB zu kurz!<br>Vorhanden bis DW<br>Benötigt bis DW       | Der Datenbauten ist in der SPS zwar<br>vorhanden, aber hat nicht die<br>benötigte Länge   | <ul><li>Den Datenbaustein auf die benötigte Länge vergrößern.</li><li>Variablen im Projekt überprüfen</li></ul>                                        |  |
| Zugriff auf DB-Kopfdaten verweigert oder fehlerhaft!     | <ul> <li>Störungen auf der<br/>Verbindungsleitung</li> <li>Unbekannter SPS-Typ</li> </ul> | <ul> <li>Schirm der Verbindungskabel richtig<br/>aufgelegt?</li> <li>leistungsführende Leitungen in der Nähe der<br/>Schnittstellenleitung?</li> </ul> |  |
| Zugriff auf DB-Buchhalter<br>verweigert oder fehlerhaft! | <ul> <li>Störungen auf der<br/>Verbindungsleitung</li> <li>Unbekannter SPS-Typ</li> </ul> | <ul> <li>Schirm der Verbindungskabel richtig<br/>aufgelegt?</li> <li>Leistungsführende Leitungen in der Nähe<br/>der Schnittstellenleitung?</li> </ul> |  |
| Keine Kommunikation zu Steuerung                         | Verbindungsaufbau mit der SPS<br>fehlgeschlagen                                           | <ul> <li>Verbindungskabel überprüfen, eventuell<br/>nicht angeschlossen</li> <li>Verdrahtung (TTY Anschlussplan beachten)</li> </ul>                   |  |
| Kein Projekt vorhanden                                   | Der Interpreter hat keine Projektile im<br>Terminal gefunden.                             | Download wiederholen                                                                                                    |  |
| Projekt fehlerhaft                                       | Der Interpreter hat Fehler im<br>Projektfile gefunden, letzter Download<br>war fehlerhaft | Download wiederholen                                                                                                    |  |
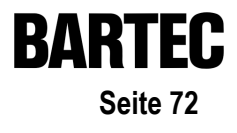

# A5. Ankopplung MODBUS RTU

#### Folgende Ankopplungen wurden bereits realisiert:

- Telemechique TSX-Serie mit Kommunikationsprozessor TSXSCG1131
- APRIL
- AEG A-Serie mit Modbus-Modul
- AEG Modicon mit Modbus Plus zu Modbus RTU Bridge
- AEG Quantum
- Allen Bradley SLC500 mit Pro Soft Modul (3150MCM)
- Allen Bradley PLC5/40 oder PLC5/60 mit Kommunikationsboard/-modul 17-71-DBMM
- HIMA H51
- HIMA H41
- HIMA H11
- Yokogawa SMCC Micro XL mit Kommunikationsprozessor PX1
- GE-FANUC mit Kommunikationsprozessor CMM311E

## A5.1 Verwendete Modbus Funktionscodes

#### A5.1.1 Funktionscode 3 "READ HOLDING REGISTERS"

Anforderung:

| SLAVE<br>ADDR | FUNC.<br>CODE | DATA<br>START<br>HI | DATA<br>START<br>LO | LEN<br>HI | LEN<br>LO | ERROR<br>CHECK<br>CRC16 | ERROR<br>CHECK<br>CRC16 |
|---------------|---------------|---------------------|---------------------|-----------|-----------|-------------------------|-------------------------|
| 1             | 3             | 00                  | 00                  | 00        | 02        | XX                      | XX                      |

Antwort:

| SLAVE<br>ADDR | FUNC.<br>CODE | BYTE<br>COUNT | HI<br>DATA | LO<br>DATA | HI<br>DATA | LO<br>DATA | ERROR<br>CHECK<br>CRC16 | ERROR<br>CHECK<br>CRC16 |
|---------------|---------------|---------------|------------|------------|------------|------------|-------------------------|-------------------------|
| 1             | 3             | 04            | 01         | 02         | 03         | 04         | XX                      | XX                      |

#### A5.1.2 Funktionscode 16 "PRESET MULTIPLE REGISTERS"

#### Anforderung:

| SLAVE<br>ADDR | FUNC.<br>CODE | DATA<br>START<br>HI | DATA<br>START<br>LO | LEN<br>HI | LEN<br>LO | BYTE<br>CNT | HI<br>DATA | LO<br>DADA | HI<br>DATA | LO<br>DATA | ERROR<br>CHECK<br>CRC16 | ERROR<br>CHECK<br>CRC16 |
|---------------|---------------|---------------------|---------------------|-----------|-----------|-------------|------------|------------|------------|------------|-------------------------|-------------------------|
| 1             | 10            | 00                  | 00                  | 00        | 02        | 04          | 01         | 02         | 03         | 04         | XX                      | XX                      |

Antwort:

| SLAVE<br>ADDR | FUNC.<br>CODE | DATA<br>START<br>HI | DATA<br>START<br>LO | LEN<br>HI | LEN<br>LO | ERROR<br>CHECK<br>CRC16 | ERROR<br>CHECK<br>CRC16 |
|---------------|---------------|---------------------|---------------------|-----------|-----------|-------------------------|-------------------------|
| 1             | 10            | 00                  | 00                  | 00        | 02        | XX                      | XX                      |

## A5.2 Besondere Bemerkungen

Das Modbus-RTU Protokoll ist ein sehr fehlerintolerantes Protokoll, das heißt, wenn ein Fehler auftritt wegen z.B.:

- falscher Baudrate, Datenbitlänge, Parität, Stoppbits
- der Pr
  üfsumme
- der Slave- / Stationsnummer

wird eine Anfrage nicht beantwortet. Deshalb ist es wichtig alle Einstellungen eingehend zu prüfen.

Da die Einstellungen in der Steuerung je nach Typ sehr unterschiedlich sind muss an dieser Stelle auf die einzelnen Handbücher der Hersteller verwiesen werden.

Die Schnittstelle RS 485 (2-Draht-Technik) sollte für Slave-Systeme nicht verwendet werden. Bedingt durch das Mithören aller Teilnehmer am Bus kann es zu timing Verzögerungen kommen. Bei solchen Systemen sollte die RS 422 (4-Draht Technik) verwendet werden.

## A5.3 Beschreibung MODBUS RTU Interpreter (Master)

Die Software BMS Graf pro enthält zwei MODBUS RTU Interpreter (Master).

#### A5.3.1 MODBUS RTU Interpreter (Master) Adresslage 40001

Aus der Historie wurde der erste MODBUS RTU Interpreter (Master) beibehalten. Die in der Software BMS Graf pro eingegebene Adresse "40001" entspricht im MODBUS Protokoll der Adresse "0". Der Adressbereich ist definiert von Adresse "40001" bis Adresse "49999". Alle Adressbereichsverletzungen werden im Terminal als fehlerhaft abgefangen. Grundsätzlich muss auf die Adressenlage in der Steuerung geachtet werden. Das heißt die weitere Zuordnung MODBUS Adresse zur Adresse in der Steuerung ist den jeweiligen Handbüchern der Steuerung zu entnehmen.

Dieser Interpreter sollte für neue Projekte nicht mehr verwendet werden.

#### A5.3.2 MODBUS RTU Interpreter (Master) Adresslage 0

Zur besseren Zuordnung der Adresslage wurde dieser MODBUS RTU Interpreter (Master) entwickelt. Die in der Software BMS Graf pro eingegebene Adresse "00000" entspricht im MODBUS Protokoll der Adresse "0". Der Adressbereich ist definiert von Adresse "00000" bis Adresse "65535". Grundsätzlich muss auf die Adressenlage in der Steuerung geachtet werden. Das heißt die weitere Zuordnung MODBUS Adresse zur Adresse in der Steuerung ist den jeweiligen Handbüchern der Steuerung zu entnehmen. Es sollte darauf geachtet werden, dass die Adressen der verwendeten Variablen in einem engen Bereich liegen um vermehrte und zeitaufwendige Schreib- und Lesezugriffe zu vermeiden.

## A5.4 Beschreibung MODBUS RTU Interpreter (Slave)

Die Software BMS Graf pro enthält zwei MODBUS RTU Interpreter (Slave).

#### A5.4.1 MODBUS RTU Interpreter (Slave) Adresslage 40001

Aus der Historie wurde der erste MODBUS RTU Interpreter (Slave) beibehalten. Die in der Software BMS Graf pro eingegebene Adresse "40001" entspricht im MODBUS Protokoll der Adresse "0". Der Adressbereich ist definiert von Adresse "40001" bis Adresse "42000". Alle Adressbereichsverletzungen werden im Terminal als fehlerhaft abgefangen und es erfolgt keine Antwort zur Steuerung. Grundsätzlich muss auf die Adressenlage in der Steuerung geachtet werden. Das heißt, die weitere Zuordnung MODBUS Adresse zur Adresse in der Steuerung ist den jeweiligen Handbüchern der Steuerung zu entnehmen.

Dieser Interpreter sollte für neue Projekte nicht mehr verwendet werden.

#### A5.4.2 MODBUS RTU Interpreter (Slave) Adresslage 0

Zur besseren Zuordnung der Adresslage wurde dieser MODBUS RTU Interpreter (Slave) entwickelt. Die in der Software BMS Graf pro eingegebene Adresse "00000" entspricht im MODBUS Protokoll der Adresse "0". Der Adressbereich ist definiert von Adresse "00000" bis Adresse "01999". Es steht ein Adressbereich von maximal 2000 Registern zur Verfügung. Alle Adressbereichsverletzungen werden im Terminal als fehlerhaft abgefangen und es erfolgt keine Antwort zur Steuerung. Grundsätzlich muss auf die Adressenlage in der Steuerung geachtet werden. Das heißt die weitere Zuordnung MODBUS Adresse zur Adresse in der Steuerung ist den jeweiligen Handbüchern der Steuerung zu entnehmen. Es sollte darauf geachtet werden, dass die Adressen der verwendeten Variablen in einem engen Bereich liegen um vermehrte und zeitaufwendige Schreib- und Lesezugriffe zu vermeiden.

Bei Slaveankopplungen sollten aus Gründen der Bearbeitungsgeschwindigkeit nicht mehr als 4 bis 6 Anzeigeterminals in eine Reihe geschaltet werden.

## A5.5 Schnittstelleneinstellungen

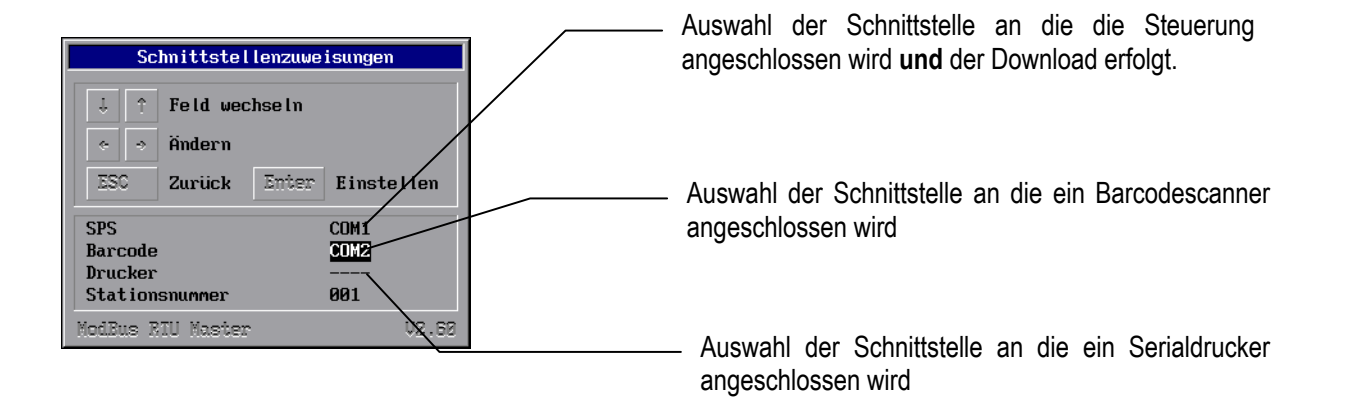

## A5.6 Fehlermeldungen

Beispiel eines Fehlerfensters:

| Fehler 15 :                                                                                                    | 51:18            |
|----------------------------------------------------------------------------------------------------|------------------|
| Ursache :                                                                                                    |                  |
| Keine kommunikation zu Steuerur<br>- keine physikalische Verbindu<br>- falscher COM-Port<br>- falsche COM-Port Parametieru<br>- falsche Slavestationsnummer | ng<br>Ing<br>Ing |
|                                                                                                    |                  |
| ModBus RIU Master                                                                                                    | V2,60            |

#### A5.6.1 Mögliche Fehlermeldungen:

| Meldung                          | Ursache                                                                                   | mögliche Behebung                                                                                      |
|----------------------------------|-------------------------------------------------------------------------------------------|----------------------------------------------------------------------------------------------------|
| Keine Kommunikation zu Steuerung | Verbindungsaufbau mit der SPS<br>fehlgeschlagen                                           | <ul> <li>Verbindungskabel überprüfen,<br/>eventuell nicht angeschlossen oder<br/>fehlerhaft</li> </ul> |
|                                  |                                                                                           | Schnittstellenparameter überprüfen                                                                     |
|                                  |                                                                                           | Slavenummer überprüfen                                                                                 |
|                                  |                                                                                           | <ul> <li>Funktionscodes in der SPS<br/>parametriert?</li> </ul>                                        |
| Kein Projekt vorhanden           | Der Interpreter hat keine Projektile<br>im Terminal gefunden.                             | Download wiederholen                                                                                   |
| Projekt fehlerhaft               | Der Interpreter hat Fehler im<br>Projektfile gefunden, letzter<br>Download war fehlerhaft | Download wiederholen                                                                                   |

# A6. Interpreter Mitsubishi MELSEC A Serie

#### Es werden folgende Mitsubishi Systeme unterstützt:

- A-Serie mit Interfacemodul ASJ71C24
- FX-Serie mit Kopplungsbaugruppe auf der linken CPU-Seite

## A6.1 Einstellungen / Konfigurationen am Interfacemodul ASJ71C24

Softwareseitige Einstellungen sind nicht notwendig. Hardwareseitig müssen die am Interfacemodul befindlichen DIP-Schalter folgendermaßen eingestellt werden. Das Beispiel beschreibt eine Baudrate von 19 200 Baud. Andere Baudraten können gewählt werden. Es ist darauf zu achten, dass die Baudraten von Interfacemodul und Anzeigeterminal übereinstimmen.

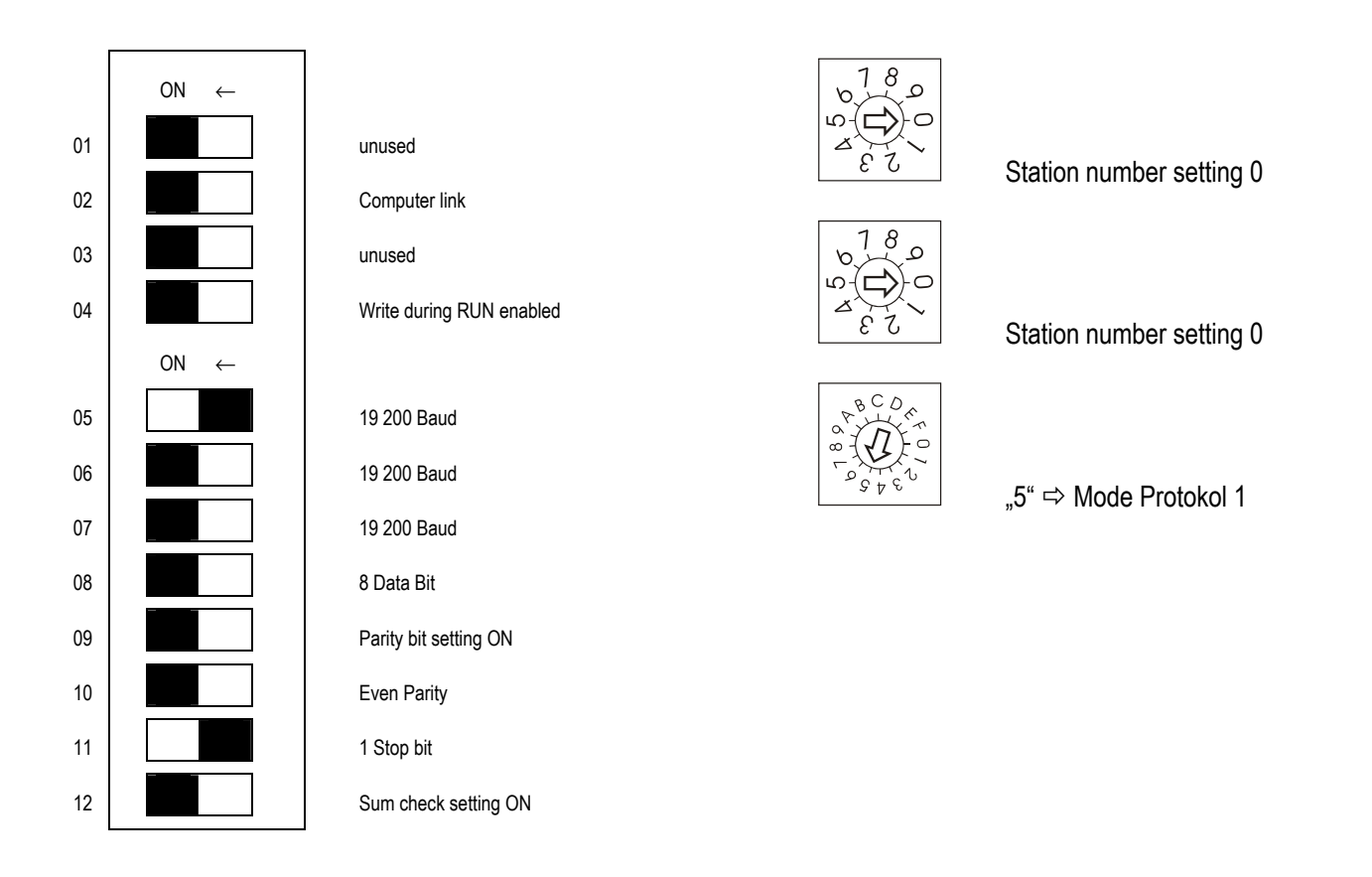

#### A6.1.1 Anschlussbild Interfacemodul ASJ71C24

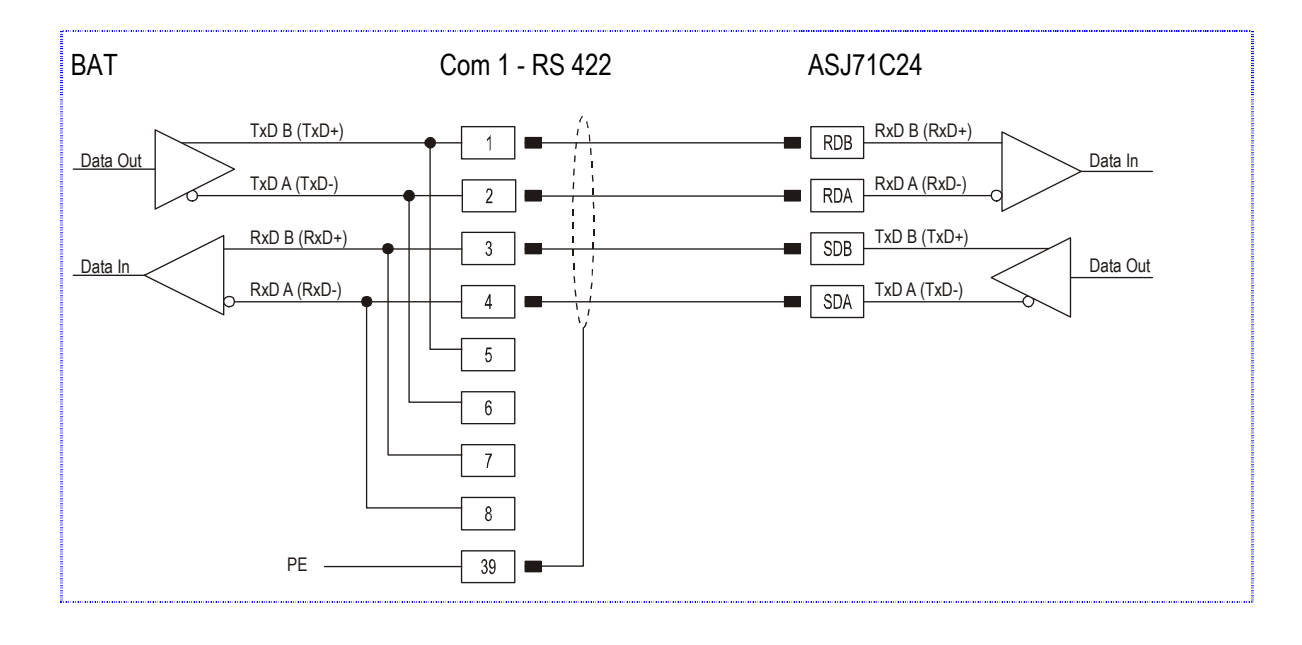

Es ist unbedingt darauf zu achten, dass nur paarweise verseilte Leitungen verwendet werden. Die Anschlussleitungen an Interfacemodul sind mit zwei Abschlusswiderständen zu versehen.

## A6.2 Schnittstelleneinstellungen

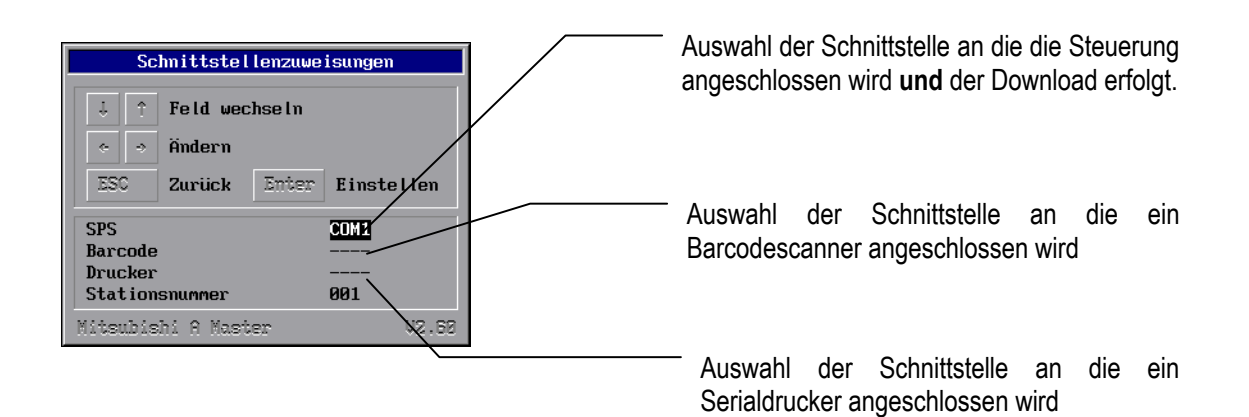

## A6.3 Fehlermeldungen

Beispiel eines Fehlerfensters:

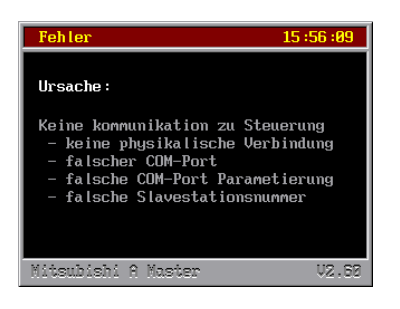

#### A6.3.1 Mögliche Fehlermeldungen

| Meldung                          | Ursache                                                                                   | mögliche Behebung                                                                                      |
|----------------------------------|-------------------------------------------------------------------------------------------|----------------------------------------------------------------------------------------------------|
| Keine Kommunikation zu Steuerung | Verbindungsaufbau mit der SPS<br>fehlgeschlagen                                           | <ul> <li>Verbindungskabel überprüfen,<br/>eventuell nicht angeschlossen<br/>oder fehlerhaft</li> </ul> |
|                                  |                                                                                           | <ul> <li>Schnittstellenparameter<br/>überprüfen</li> </ul>                                             |
|                                  |                                                                                           | Slavenummer überprüfen                                                                                 |
| Kein Projekt vorhanden           | Der Interpreter hat keine Projektile<br>im Terminal gefunden.                             | Download wiederholen                                                                                   |
| Projekt fehlerhaft               | Der Interpreter hat Fehler im<br>Projektfile gefunden, letzter<br>Download war fehlerhaft | Download wiederholen                                                                                   |

# A7. Selbstlauf-Interpreter

Dieser Demointerpreter dient dazu Projekte auf Messen, Ausstellungen und Vorführungen ohne SPS-Anlage in Betrieb zu nehmen. Es sind Adressen für die Simulation vorgegeben. Diese Adressen werden im Anhang beschrieben.

## A7.1 Besondere Bemerkungen

Der Interpreter verwendet die Adressen 0 bis 4000. Eine Bereichsverletzung in der Projektierung führt zu einer Fehlermeldung.

## A7.2 Fehlermeldungen

| Meldung                | Ursache                                                                               | mögliche Behebung    |
|------------------------|---------------------------------------------------------------------------------------|----------------------|
| Kein Projekt vorhanden | Interpreter hat keine Projektile im<br>Terminal gefunden.                             | Download wiederholen |
| Projekt fehlerhaft     | Interpreter hat Fehler im Projektfile<br>gefunden, letzter Download war<br>fehlerhaft | Download wiederholen |

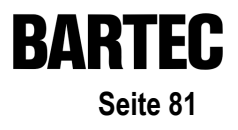

## A7.3 Adressenbelegung des Selbstlauf-Interpreters

| Adresse   | Тур                     | Beschreibung                                               |
|-----------|-------------------------|------------------------------------------------------------|
| 0 bis 21  | Transferblock lesen     |                                                            |
| 22 bis 43 | Transferblock schreiben |                                                            |
| 100       | Word                    | Bild 2 : Füllstand Gelb                                    |
| 101       | Word                    | Bild 2 : Füllstand Rot                                     |
| 102       | Word                    | Bild 2 : Füllstand Blau                                    |
| 103       | Bitfeld                 | Bild 2 : Ventile und Rohre                                 |
| 105       | Bitfeld                 | Bild 1 : Ventile Ist/Soll                                  |
| 106       | Word                    | Bild 1 : Wegvorgabe                                        |
| 107       | Bitfeld                 | Bild 1 : Rohrsegmente grau                                 |
| 108       | Bitfeld                 | Bild 1 : Rohrsegmente rot                                  |
| 109       | Bitfeld                 | Bild 1 : Rohrsegmente grün                                 |
| 110       | Bitfeld                 | Bild 1 : Pumpenstatus                                      |
| 111       | Word                    | Bild 1 : Füllstand Kessel                                  |
| 112       | Word                    | Bild 1 : Fördermenge Pumpe 1 (Zufluß)                      |
| 113       | Word                    | Bild 1 : Fördermenge Pumpe 2 (Abfluß)                      |
| 115       | Bitfeld                 | Bild 3 : Ventile                                           |
| 116       | Word                    | Bild 3 : Füllstand schräger Kessel                         |
| 200       | Word                    | Status Schreiber                                           |
| 201       | Word                    | Sprachauswahl                                              |
| 202       | ASCII (20 Zeichen)      | Barcode Text                                               |
| 500       | Word                    | Ein / Aus Funktion 1                                       |
| 501       | Word                    | Ein / Aus Funktion 2                                       |
| 502       | Word                    | Ein / Aus Funktion 3                                       |
| 503       | Integer                 | Funktion 1 : Zähler aufwärts von MIN zu MAX, Werteregister |
| 504       | Integer                 | Funktion 1 : Sollvorgabe MIN                               |
| 505       | Integer                 | Funktion 1 : Sollvorgabe MAX                               |
| 506       | Integer                 | Funktion 2 : Zähler abwärts von MAX zu MIN, Werteregister  |
| 507       | Integer                 | Funktion 2 : Sollvorgabe MIN                               |
| 508       | Integer                 | Funktion 2 : Sollvorgabe MAX                               |
| 509       | Integer                 | Funktion 3 : RANDOM Wert um Sollwert, Werteregister        |
| 510       | Integer                 | Funktion 3 : Sollwert                                      |
| 511       | Integer                 | Winkel 0-360° (pro Programmzyklus +0,1°)                   |
| 512       | Integer                 | Sinus(Winkel) in Grad , Bereich -1000 bis 1000             |
| 513       | Integer                 | Kosinus(Winkel) in Grad , Bereich -1000 bis 1000           |
| 514       | Word                    | Zähler je Sekunde +1                                       |
| 515       | Word                    | Zähler je 10 Sekunden +1                                   |

Die hier beschriebenen Variablen stammen z. T. aus Demoprojekten. Der Adressbereich zwischen Adresse 100 und Adresse 300 darf für eigene Projekte nicht verwendet werden.

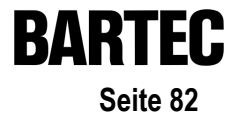

# A8. Ankopplung OMRON Host Link Protokoll

#### Unterstützte SPS-Anlagen:

- OMRON SYSMAC CPM1/CPM1A
- OMRON SYSMAC SRM1
- OMRON SYSMAC CQM1
- OMRON SYSMAC C200HE/-HG/-HX
- OMRON SYSMAC CV/CVM1

## A8.1 Besondere Bemerkungen

Notwendige Einstellungen in der SPS, um Daten über die RS 232 (nicht Programmierschnittstelle) zu übertragen, sind:

| Wort   | Bit(s) | Funktion                                                                                                    |  |  |
|--------|--------|----------------------------------------------------------------------------------------------------|--|--|
| DM6645 | 0007   | Schnittstellen-Einstellungen<br><b>00 : Standard (1 Startbit, 7 Datenbits, gerade Parität, 2 Stoppbits, 9600 Baud)</b><br>01 : Einstellungen in DM6646                                                                                                    |  |  |
|        | 0811   | Verbundworte für 1:1-Komunikation<br>0 : LR00 bis LR63<br>1 : LR00 bis LR31<br>2 : LR00 bis LR15                                                                                                    |  |  |
|        | 1215   | Komunikationsbetriebsart<br><b>0 : Host-Link-Protokoll</b><br>1 : RS-232C (frei definiertes Protokoll)<br>2 : 1:1-Kommunikations-Slave<br>3 : 1:1-Kommunikations-Master                                                                                                    |  |  |
| DM6646 | 0007   | Baud-Rate 00 : 1200 Baud; 01 : 2400 Baud; 02 : 4800 Baud; 03 : 9600 Baud; 04 : 19200 Baud                                                                                                    |  |  |
|        | 0815   | Rahmenformat (Start / Daten / Stopp / Parität)         00 : 1 / 7 / 1 / Gerade       01 : 1 / 7 / 1 / Ungerade       02 : 1 / 7 / 1 / Keine         03 : 1 / 7 / 2 / Gerade       04 : 1 / 7 / 2 / Ungerade       05 : 1 / 7 / 2 / Keine         06 : 1 / 8 / 1 / Gerade       07 : 1 / 8 / 1 / Ungerade       08 : 1 / 8 / 1 / Keine         09 : 1 / 8 / 2 / Gerade       10 : 1 / 8 / 2 / Ungerade       11 : 1 / 8 / 2 / Keine |  |  |

# Benutzerhandbuch für BMS Graf pro

Version 5.0.x.x

| )A | n I  |     | U |
|----|------|-----|---|
|    | Seif | e 8 | 3 |

| Wort   | Bit(s) | Funktion                                                                                                    |
|--------|--------|----------------------------------------------------------------------------------------------------|
| DM6647 | 0015   | Übertragungsverzögerung (Host-Link-Protokoll) 0000-9999 (BCD): Einstellung in Einheiten von 10 ms , z. B.: Einstellung von 0001 gleich 10 ms                                              |
| DM6648 | 0007   | Knotenpunkt-Nr. (Host-Link-Protokoll) siehe auch "SPS-Stationsnummer" im Interpretersetup 00 bis 31 (BCD)                                                                                 |
|        | 0811   | Startcode aktiviert (RS-232C)<br>0 : Deaktiviert<br>1 : Aktiviert                                                                                                    |
|        | 1215   | Endecode aktiviert (RS-232C)<br>0 : Deaktiviert (Anzahl der empfangenen Bytes)<br>1 : Einstellung spezieller Endecode<br>2 : CR, LF                                                       |
| DM6649 | 0007   | Startcode (RS-232C)<br>00 bis FF (binär)                                                                                                    |
|        | 0815   | <ul> <li>Bit 12 bis 15 des Datenwortes DM6648 auf 0 gesetzt:<br/>Anzahl der empfangenen Bytes</li> <li>00 : Vorgabeeinstellung (256 Bytes)</li> <li>01 bis FF: 1 bis 255 Bytes</li> </ul> |
|        |        | <ul> <li>Bit 12 bis 15 des Datenwortes DM6648 auf 1 gesetzt:<br/>Endecode (RS-232C)<br/>01 bis FF (binär)</li> </ul>                                                                      |

Alle notwendigen Einstellungen sind fett markiert.

### Achtung:

Die Pinbelegung von der RS232-Schnittstelle der SPS ist nicht mit der Normbelegung beschaltet. SPS oder PC-Terminal können beim Anschluss mit einer RS232-Belegung beschädigt werden !

#### Anmerkung:

Einige Adressen (z. B.: Einstellungen der Schnittstellen) lassen nur Schreibzugriffe vom Terminal zu, wenn der DIL- Schalter (bei CQM1 CPU21 Nummer 1) MEMORY PROTECT entsprechend eingestellt ist. Andere Bereiche lassen nur Schreibzugriffe zu, wenn die SPS in einem bestimmen Modus (RUN / MONITOR / PROGRAMM) betrieben wird.

## A8.2 Beschreibung OMRON Interpreter (Master)

Aufgrund der 16-Bit Adressierung (entsprechen 5 Stellen) im BMS Graf pro ist es nicht möglich direkte OMRON-Adressen einzugeben, deshalb wird eine spezielle Adresskodierung verwendet. Die 5-stellige Adresse wird in 2 Bereiche geteilt, die rechten 4 Stellen entsprechen der Omron-Adresse und durch die 1. Stelle wird der Omron-Bereich festgelegt.

| OMRON Bereich | Beschreibung               | 1. Stelle | Adressenbereich | BMS-Graf Adresse |
|---------------|----------------------------|-----------|-----------------|------------------|
| DM            | Datenmerker Worte          | 0         | 0-6655          | 00000-06655      |
| IR/SR         | Ein-/Ausgabe Worte         | 1         | 0-255           | 10000-10255      |
| AR            | Hilfsmerker Worte          | 2         | 0-27            | 20000-20027      |
| HR            | Haftmerker Worte           | 3         | 0-99            | 30000-30099      |
| LR            | Schnittstellenmerker Worte | 4         | 0-63            | 40000-40063      |

Wie und welche Adressbereiche der Omron unterstützt werden zeigt folgende Tabelle:

Eine Bereichsverletztung wird mit einer Fehlermeldung im Interpreter quittiert.

Der DM-Bereich ist in größeren SPS-Anlagen größer als hier angegeben (z.B.: C200HE 102 kWorte), BMS Graf pro verwendet ausschließlich die hier angegebenen Bereiche.

## A8.3 Schnittstelleneinstellungen

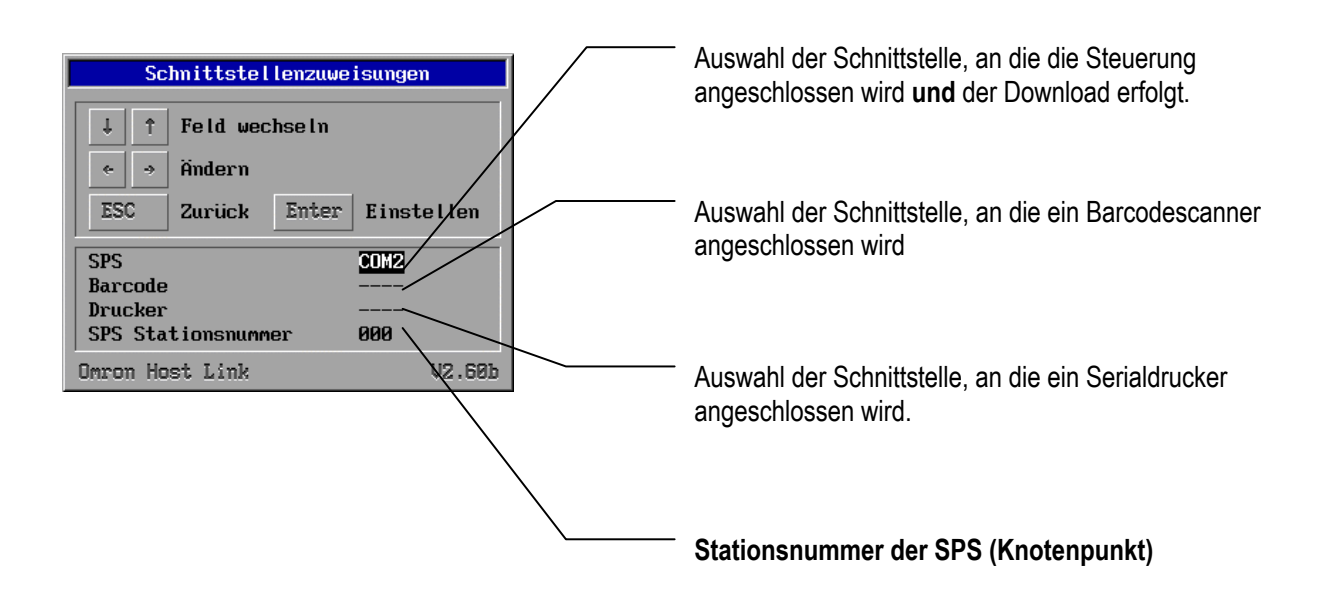

## A8.4 Fehlermeldungen

Beispiel eines Fehlerfensters:

| Fehler 10:22                                                                                                    | :09  |
|----------------------------------------------------------------------------------------------------|------|
| <b>Ursache:</b><br>Keine kommunikation zu Steuerung<br>- keine physikalische Verbindun<br>- falscher COM-Port<br>- falsche COM-Port Parametierun<br>- falsche Slavestationsnummer | g    |
| Omron Host Link V2                                                                                                    | .60b |

#### A8.4.1 Mögliche Fehlermeldungen:

| Meldung                          | Ursache                                                                                   | mögliche Behebung                                                                                      |
|----------------------------------|-------------------------------------------------------------------------------------------|----------------------------------------------------------------------------------------------------|
| Keine Kommunikation zu Steuerung | Verbindungsaufbau mit der SPS<br>fehlgeschlagen                                           | <ul> <li>Verbindungskabel überprüfen,<br/>eventuell nicht angeschlossen oder<br/>fehlerhaft</li> </ul> |
|                                  |                                                                                           | Schnittstellenparameter überprüfen                                                                     |
|                                  |                                                                                           | <ul> <li>Knotenpunktnummer /<br/>Stationsnummer überprüfen</li> </ul>                                  |
|                                  |                                                                                           | <ul> <li>Funktionscodes in der SPS<br/>parametriert ?</li> </ul>                                       |
| Kein Projekt vorhanden           | Der Interpreter hat kein Projektfile<br>im Terminal gefunden.                             | Download wiederholen                                                                                   |
| Projekt fehlerhaft               | Der Interpreter hat Fehler im<br>Projektfile gefunden, letzter<br>Download war fehlerhaft | Download wiederholen                                                                                   |

# Benutzerhandbuch für BMS Graf pro

Version 5.0.x.x

| Meldung                                                                 | Ursache                                                                    | mögliche Behebung                                                     |
|-------------------------------------------------------------------------|----------------------------------------------------------------------------|-----------------------------------------------------------------------|
| Zugriffsfehler an Adresse xxxx                                          | Omron Fehlercode \$01<br>In der RUN-Betriebsart nicht<br>ausführbar !      | SPS in Monitor-Mode stellen                                           |
|                                                                         | Omron Fehlercode \$02<br>In der MONITOR-Betriebsart nicht<br>ausführbar !  | Variablen überprüfen.<br>SPS-Bereiche überprüfen.                     |
|                                                                         | Omron Fehlercode \$0B<br>In der PROGRAMM-Betriebsart<br>nicht ausführbar ! | SPS in Monitor-Mode stellen                                           |
|                                                                         | Omron Fehlercode \$23<br>Anwenderspeicher<br>schreibgeschützt !            | z. B.:<br>DIP-Schalter 1 der CQM1 ist auf ON.<br>Variablen überprüfen |
| Prüfsummenfehler von der SPS gemeldet !                                 | Omron Fehlercode \$13/\$A3                                                 | Schnittstellenparameter überprüfen!                                   |
| Formatfehler                                                            | Omron Fehlercode \$14/\$A4                                                 | Schnittstellenparameter überprüfen!                                   |
| Fehler bei Dateneingabe an Adresse                                      | Omron Fehlercode \$15/\$A5                                                 | Variablen überprüfen.                                                 |
| Befehl wird nicht unterstützt !                                         | Omron Fehlercode \$16                                                      | Darf nie erscheinen, nur der Vollständigkeit halber vorhanden         |
| Rahmenlänge überschritten !<br>Block Start : xxxx<br>Block Länge : xxxx | Omron Fehlercode \$18/\$A8<br>Datenblock zu groß.                          |                                                                       |
| Zugriff nicht ausführbar !<br>Block Start : xxxx<br>Block Länge : xxxx  | Omron Fehlercode \$19                                                      |                                                                       |
| Bereichsverletzung !                                                    | Fehler in der Variablendeklaration entdeckt                                | Variablen überprüfen                                                  |

# A9. Ankopplung Profibus DP

#### Unterstützte SPS-Anlagen:

- S5 95U mit DP-Master Schnittstelle
- S7 300
- S7 400
- Freelands 2000
- Quantum
- Premium

## A9.1 Ankopplungen

#### A9.1.1 Besondere Bemerkungen für S5 Kopplung

Für die Nutzung des Hantierungsbaustein für die S5 95U mit DP-Master Schnittstelle ist eine Parametrierung der DP-Schnittstelle notwendig. Dies ist mit den Software-Paket von Siemens "Com Profibus Version V3.3" möglich.

Notwendige Arbeitsschritte:

- In das Verzeichnis ...\compb33\GSD ist die GSD-Datei für das Terminal abzulegen.
- In **Com Profibus** unter "Datei / GSD-Dateien einlesen" aktivieren.
- In Com Profibus ein Mastersystem mit einer "S5-95U mit DP-Master Schnittstelle" einrichten.
- Bei Slaves einen "Sonstige" in System einfügen.
- Profibus-Adresse vergeben.
- BAT 2 auswählen.
- Konfigurieren Ein- und Ausgangsadressen (Diese müssen gleich sein, es werden jeweils 32 Byte Adressraum belegt).
- Konfiguration speichern mit Datei / Export / DP-Master die Konfiguration nach dem Urlöschen der CPU übertragen.
- Die Bausteine FB11 und FB10 in das Projekt einbinden. (Der FB 10 wird von FB11 aufgerufen).
- Den Baustein FB11 im OB1 mit SPA aufrufen.
- In die Eingangsvariable den reservierten Datenbaustein für den jeweiligen Slave eintragen.
- Für jeden Slave einen Datenbaustein mit 82 Datenwörtern anlegen. Dieser wird als Datenpuffer benötigt.
- Im zugehörigen Datenbaustein des Slaves in Datenwort 81 die E/A-Adresse der Konfiguration in hexadezimaler Schreibweise einsetzen.

#### Anmerkung:

Die Bausteine wurden mit der Software "Simatic S5 Step 5 / ST Version 6.6" erstellt.

| 🎎 STE | P 5 - S5K | XS01X             |                                                                                        | _ 8 ×   |
|-------|-----------|-------------------|----------------------------------------------------------------------------------------|---------|
| Auto  |           | II 🖻 🖪 🛃 🖻        |                                                                                        |         |
| DB4   | D         | :DPBARTST.S51     | D LAE=90 /4                                                                            |         |
|       |           |                   |                                                                                        |         |
|       | 66:       | KH = 0000;        |                                                                                        |         |
| 1     | 67:       | KH = 0000;        |                                                                                        |         |
| 1     | 68:       | KH = 0000;        |                                                                                        |         |
|       | 69:       | KH = 0000;        |                                                                                        |         |
|       | 70:       | KH = 0000;        |                                                                                        |         |
|       | 71:       | KH = 0000;        |                                                                                        |         |
|       | 72:       | KH = 0000;        |                                                                                        |         |
|       | 73:       | KH = 0000;        |                                                                                        |         |
|       | 74:       | KH = 0000;        |                                                                                        |         |
|       | 75:       | KH = 0000;        |                                                                                        |         |
|       | 76:       | KH = 0000;        |                                                                                        |         |
|       | 77:       | KH = 0000;        |                                                                                        |         |
|       | 78:       | KH = 0000;        |                                                                                        |         |
|       | 79:       | KH = 0000;        |                                                                                        |         |
|       | 80:       | KH = 0000;        |                                                                                        |         |
|       | 81:       | KH = 0060;        |                                                                                        |         |
|       | 82:       | KH = 0000;        |                                                                                        |         |
| l i   | 83:       | KH = 0000;        |                                                                                        |         |
|       | 84:       | KH = 0000;        |                                                                                        |         |
| 1     | 85:       |                   |                                                                                        |         |
|       |           |                   |                                                                                        |         |
| F     |           | F Bib.Nr. F       | FZeile vor <mark>F</mark> Zeile rue <mark>F</mark> Ueberschr <mark>F</mark> KommentarF | Hilfe   |
| 1DK-  | Spreiz    | 2DK-Loesch3DI     | F-Spreiz4DF-Loesch5 KG-Test 6 7 Uebern 8                                               | Abbruch |
|       |           |                   |                                                                                        |         |
| 🚮 Sta | rt ST     | EP 5 - \$5KX\$01X |                                                                                        | 14:34   |
|       |           |                   |                                                                                        |         |

| 🏨 STEI              | P 5 - S5 | KXS01X  | <          |                      |                         |                        |         |                     |                        |                        | _ 8 ×   |
|---------------------|----------|---------|------------|----------------------|-------------------------|------------------------|---------|---------------------|------------------------|------------------------|---------|
| Auto                | -        |         | a 🛍 👲      | 🖀 🗗                  | ¥                       |                        |         |                     |                        |                        |         |
| OB 1                |          |         |            |                      |                         | D:DP                   | BARTST. | .S5D                |                        |                        | LAE=15  |
| Netzv               | verk     | 1       |            |                      |                         | _                      | _       |                     |                        | Ausga                  | be 📃    |
|                     | :        |         |            |                      |                         |                        |         |                     |                        |                        |         |
|                     | :SPA     | FB      | 11         |                      |                         |                        |         |                     |                        |                        |         |
| Name                | :DP      |         | a          |                      |                         |                        |         |                     |                        |                        |         |
| TNZ                 | 1        | DB      | 4          |                      |                         |                        |         |                     |                        |                        |         |
|                     |          |         |            |                      |                         |                        |         |                     |                        |                        |         |
|                     |          |         |            |                      |                         |                        |         |                     |                        |                        |         |
|                     |          |         |            |                      |                         |                        |         |                     |                        |                        |         |
|                     |          |         |            |                      |                         |                        |         |                     |                        |                        |         |
|                     | :BE      |         |            |                      |                         |                        |         |                     |                        |                        |         |
|                     |          |         |            |                      |                         |                        |         |                     |                        |                        |         |
|                     |          |         |            |                      |                         |                        |         |                     |                        |                        |         |
|                     |          |         |            |                      |                         |                        |         |                     |                        |                        |         |
|                     |          |         |            |                      |                         |                        |         |                     |                        |                        |         |
|                     |          |         |            |                      |                         |                        |         |                     |                        |                        |         |
|                     |          |         |            |                      |                         |                        |         |                     |                        |                        |         |
|                     |          |         |            |                      |                         |                        |         |                     |                        |                        |         |
|                     |          |         |            |                      |                         |                        |         |                     |                        |                        |         |
|                     |          |         |            |                      |                         |                        |         |                     |                        |                        |         |
|                     |          |         |            |                      |                         |                        |         |                     |                        |                        |         |
| <mark>F</mark> Adre | essen    | F B     | ib.Nr.     | F <mark>Symb.</mark> | AUS <mark>F</mark> Syml | oKomm . <mark>F</mark> | -> KOB  | P <mark>F</mark> NW | -Komm . <mark>F</mark> | Sichern <mark>F</mark> | Hilfe   |
| lSymt               | Anz.     | .2Re    | ferenz     | 3Suchla              | uf 4Diag                | gnose 5                | NW-Fkt  | . 6Edi              | tieren7                | Uebern 8               | Abbruch |
|                     |          |         |            |                      |                         |                        |         |                     |                        |                        |         |
| 🛃 Star              | t 🔛 S    | TEP 5 - | \$5KX\$012 | K                    |                         |                        |         |                     |                        |                        | 14:31   |

# Benutzerhandbuch für BMS Graf pro

Version 5.0.x.x

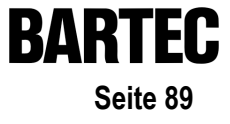

| Slaves 🔀                                                                                                |
|----------------------------------------------------------------------------------------------------|
| ET 200<br>SIMATIC<br>ANTRIEBE<br>SCHALTG.<br>B + B<br>AS-1<br>NC<br>IDENT<br>ENCODER<br>1/0<br>Sonstine |
| E: 25% A: 25% Offline                                                                                   |
| <b>W</b> 11:51                                                                                          |
|                                                                                                    |

| <b>5</b> C | OM PROFIBUS                                                       |       |          |               |           |   |        |        |   |                     |       | _ 8 ×   |
|------------|-------------------------------------------------------------------|-------|----------|---------------|-----------|---|--------|--------|---|---------------------|-------|---------|
| Date       | Datei Bearbeiten Projektieren Service Dokumentation Fenster Hilfe |       |          |               |           |   |        |        |   |                     |       |         |
|            |                                                                   |       |          |               |           |   |        |        |   |                     |       |         |
| 🔁 (        | Übersicht Maste                                                   | ersys | teme ·   | DPBART.ET     | 2         |   |        |        |   | _ U ×               |       |         |
| M          | 🛅 DP-Masters                                                      | ystei | m PRO    | FIBUS-Adres   | se 1      |   |        |        |   | _ 🗆 ×               |       |         |
|            | Busbezeich-                                                       | Slar  | nr       |               | ) #4.75   |   |        |        |   | v                   | I     |         |
|            | Hostbezeic -                                                      | Ei    | Kunnig   | Kennung       | Kommenta  | - | E-Adr  | A-Adr  |   |                     |       |         |
|            |                                                                   | S     | 0        | 192           | Kommenta  |   | L Aut. | A Aut. |   | <u> </u>            |       |         |
|            |                                                                   |       | 0<br>DE  | 159           |           | P | 096    |        |   | Abbrechen           | Fi I  |         |
|            |                                                                   |       | 0L<br>NA | 159           |           |   |        | P096   |   | Restalles           | ĽI    |         |
|            |                                                                   |       | 1        |               |           | _ |        |        |   | Bestellm            |       |         |
|            |                                                                   |       | 2        |               |           |   |        |        |   | Kennung             |       |         |
|            |                                                                   | BI    | 3        |               |           | _ |        |        |   | <u>D</u> aten       |       |         |
|            |                                                                   |       | 4        |               |           |   |        |        | 1 | <u>R</u> eservieren |       |         |
|            |                                                                   |       | 5        |               |           |   |        |        | 1 | Autoadr.            |       |         |
|            |                                                                   |       | 6        |               |           |   |        |        |   | Löschen             |       |         |
|            |                                                                   |       | 7        |               |           |   |        |        |   | Adı Daum            |       |         |
|            |                                                                   |       | 8        |               |           | _ |        |        |   | Aurnaum             |       |         |
| -          |                                                                   |       | 9        |               |           |   |        |        |   | <u>P</u> aram       |       |         |
|            |                                                                   | -     | 10       |               |           |   |        |        | - | <u>H</u> ilfe       |       |         |
|            |                                                                   |       | 11       |               |           |   |        |        | - |                     |       |         |
|            |                                                                   |       |          |               |           |   |        |        |   |                     |       |         |
|            |                                                                   |       |          |               |           |   |        |        |   |                     |       |         |
|            |                                                                   |       |          |               |           |   |        |        |   |                     |       |         |
| Ker        | inungseingabe                                                     | e übe | er Tas   | tatur oder Do | ppelklick |   |        |        |   | E: 25% A            | : 25% | Offline |
| <b>:</b>   | Start COM PROFIBUS                                                |       |          |               |           |   |        |        |   |                     |       |         |

## Benutzerhandbuch für BMS Graf pro Version 5.0.x.x

| 🔚 СОМ                  | 🖾 COM PROFIBUS                                                    |        |         |               |           |           |  |        |          |   |                   |       |                                       |
|------------------------|-------------------------------------------------------------------|--------|---------|---------------|-----------|-----------|--|--------|----------|---|-------------------|-------|---------------------------------------|
| <u>D</u> atei <u>B</u> | Datei Bearbeiten Projektieren Service Dokumentation Fenster Hilfe |        |         |               |           |           |  |        |          |   |                   |       |                                       |
|                        |                                                                   |        |         |               |           |           |  |        |          |   |                   |       |                                       |
| 🛜 Über                 | rsicht Mast                                                       | tersys | steme · | DPBART.ET     | 2         |           |  |        |          |   | - II X            |       | i i i i i i i i i i i i i i i i i i i |
| M: 🛅 🛛                 | DP-Masters                                                        | syste  | m PRO   | FIBUS-Adres   | se 1      |           |  |        |          |   | _ 🗆 ×             | 1     |                                       |
| Βι                     | usbezeich                                                         | Slat   | ∝ . nr  |               |           |           |  |        |          |   |                   |       |                                       |
| Ho                     | ostbezeic                                                         | JIG    | Konfig  | urieren: BAT2 | 2         | #4 🔿      |  |        |          |   | ×                 |       |                                       |
|                        |                                                                   | S.     |         | Kennung       |           | Kommentar |  | E-Adr. | A-Adr.   | A | <u>0</u> K        |       |                                       |
|                        |                                                                   |        | 0       | 192           |           |           |  |        |          |   | Abbrechen         | HI    |                                       |
|                        |                                                                   |        | 0E      | 159           |           |           |  | P096   |          |   |                   | μL    |                                       |
|                        | •                                                                 |        | 0A      | 159           |           |           |  |        | P096     |   | <u>B</u> estellnr |       |                                       |
|                        | 14                                                                | L,     | 1       |               |           |           |  |        | <u> </u> | - | Kennung           | HI    |                                       |
|                        |                                                                   | Be     | 2       |               |           |           |  |        |          | - | Daten             |       |                                       |
|                        |                                                                   |        | 3       |               |           |           |  |        | <u> </u> | - | Recorvioron       |       |                                       |
|                        |                                                                   |        | 4       |               |           |           |  |        |          | - |                   | ΗL    |                                       |
|                        |                                                                   |        | 6       |               |           |           |  |        |          |   | <u>A</u> utoadr.  |       |                                       |
|                        |                                                                   |        | 7       |               |           |           |  |        |          |   | Löschen           |       |                                       |
| 느                      | -                                                                 |        | 8       |               |           |           |  |        |          |   | AdrRa <u>u</u> m  |       |                                       |
|                        |                                                                   |        | 9       |               |           |           |  |        |          |   | <u>P</u> aram     |       |                                       |
|                        |                                                                   |        | 10      |               |           |           |  |        |          | 1 |                   |       |                                       |
|                        |                                                                   |        | 11      |               |           |           |  |        |          | - | Hilfe             |       |                                       |
|                        |                                                                   |        |         |               |           |           |  |        |          |   |                   | _     |                                       |
|                        |                                                                   |        |         |               |           |           |  |        |          |   |                   |       |                                       |
|                        |                                                                   |        |         |               |           |           |  |        |          |   |                   |       |                                       |
|                        |                                                                   |        |         |               |           |           |  |        |          |   |                   |       |                                       |
| Kennun                 | ngseingab                                                         | eub    | erías   | tatur oder Do | ppeiklick |           |  |        |          |   | E:25%   A         | 1:25% | Umine                                 |
| Starl                  | Ц   \overline СОМ                                                 | PRO    | DFIBUS  | 6             |           |           |  |        |          |   |                   |       | 👒 11:55                               |

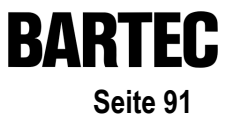

#### A9.1.2 Besondere Bemerkungen für S7 Kopplung

Für den Datentransfer zwischen der SPS und dem Anzeigeterminal ist es notwendig, einen Hantierungsbaustein in die SPS einzuspielen und im Arbeitszyklus der SPS aufzurufen.

Bei dem FB 10 handelt es sich um einen Baustein für die S7 ohne die SFC 24.

Dieser FB ist mit Angabe der Slaveadresse des Terminals aufzurufen. Die Slaveadresse ist nicht die Profibus-Adresse sondern die in der Hardware-Konfiguration in Step 7 Manager projektierte Kennung. Sie muß in hexadezimaler Form eingegeben werden (siehe Beispiel). Die Ein- und Ausgangsadresse muß übereinstimmen, da beim Aufruf nur eine Adresse übergeben wird.

Für die Funktion des FBs ist notwendig:

- SFC 14 Daten von Slave lesen (in der SPS vorhanden)
- SFC 15 Daten zum Slave schreiben (in der SPS vorhanden)
- die mitgelieferte Funktion FC1 (CRC16 Prüfsumme)

Nur wenn SFC 14 und SFC 15 in der SPS vorhanden sind und die FC 1 in die SPS geladen ist, ist eine korrekte Arbeit des FB 10 sichergestellt.

Die Datenbausteine für das Terminal müssen angelegt werden und die Länge muß mit der vom Terminal benötigten Länge übereinstimmen, sonst gibt es eine Fehlermeldung in der SPS. Beim Aufruf des FB 10 muss ein Instanz-Datenbaustein genannt werden. Jedes Terminal benötigt einen eigenen Instanz-DB. Der OB 121 verhindert bei einem fehlenden oder falschen DB, dass die SPS in STOP geht. Er sollte deshalb in die SPS geladen werden.

Beispiel: Aufruf des FB 10 // Datenaustausch mit Terminal 1 CALL FB 10, DB1 // Aufruf des FB 10 mit Dateninstanz 1 SlaveAdresse:=W#16#0 // DP-Slave ab Adresse 0 projektiert // Datenaustausch mit Terminal 2 // Aufruf des FB 10 mit Dateninstanz 2 SlaveAdresse:=W#16#20 // DP-Slave ab Adresse 32 projektiert

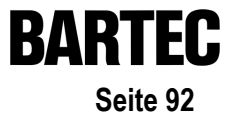

A9.1.2.1 GSD-Datei für BAT 2 / BAT VGA mit Profibus aus "C:\Programme\BARTEC\BMSGrafpro\PLC\_PRG\" in Step 7 einbinden

| 📲 HW Konfig                                          |                        |          |
|------------------------------------------------------|------------------------|----------|
| Station Zielsystem Ansicht Extras Hilfe              |                        |          |
| Distin s de Mé                                       |                        |          |
|                                                      |                        |          |
|                                                      |                        |          |
|                                                      |                        |          |
| Neue GSD                                             | installieren ?         |          |
| Hout use                                             |                        |          |
| <u>S</u> uchen in:                                   | 🔤 📴 📴 💼 🧰              |          |
| 🛄 S5_950                                             |                        |          |
|                                                      | 60.asd                 |          |
|                                                      |                        |          |
|                                                      |                        |          |
|                                                      |                        |          |
|                                                      |                        |          |
| Dateiname                                            | Ö <u>f</u> fnen        |          |
| Dateityp:                                            | GSD-Dateien (*.gs?)    |          |
|                                                      |                        | <u>-</u> |
|                                                      |                        |          |
|                                                      |                        |          |
|                                                      |                        |          |
|                                                      |                        |          |
|                                                      |                        |          |
|                                                      |                        |          |
| Installiert neue GSD-Dateien ins System und aktualis | ert den Kataloginhalt. |          |

#### A9.1.2.2 Terminal in Hardwarekonfiguration einbinden

| 📲 HW Konfig - [Hardware konfigurieren:                                                                                                    | testproject\SIMATIC 300(1) *]                                                                                                    | _ 🗗 🗙   |
|----------------------------------------------------------------------------------------------------|----------------------------------------------------------------------------------------------------|---------|
| Station Bearbeiten Einfügen Zielsystem                                                                                                    | n <u>Ansicht Extras F</u> enster <u>H</u> ilfe                                                                                                    | _ 8 ×   |
|                                                                                                    | 🛍 🗆 🗈 🕺 👷                                                                                                    |         |
| DO UR     PS307 5A     2     0 UP     2     2     CPU315-2 DP     2     2     2     CP44aster     3     4     2     CP341-RS232C     5     6     7     7 | PROFIBUS(1): DP-Mastersystem (1)  PROFIBUS(1): DP-Mastersystem (1)  PROFIB |         |
| 7<br>8<br>9<br>10<br>11                                                                                                    | , ×                                                                                                    |         |
| PROFIBUS(1): DP-Mastersystem (1)                                                                                                    |                                                                                                    |         |
| PROFIBUS Adresse:                                                                                                    | Bestellnummer Diagnos K<br>PROFIBUS-DP-Slaves der SIMATIC S7<br>und C7 (dezentraler Aufbau)                                                                                                    | 7. M7 2 |
|                                                                                                    |                                                                                                    |         |

| 📲 HW Konfig - [Hardware konfigurieren: testproject\SIM | AATIC 300(1)]                         |
|--------------------------------------------------------|---------------------------------------|
| Station Bearbeiten Einfügen Zielsystem Ansicht Extras  | is <u>F</u> enster <u>H</u> ilfe      |
|                                                        |                                       |
|                                                        |                                       |
|                                                        | Profil: Standard                      |
| PHUFIBUS(1): DP-Mastersysten                           | m [1] 💼 💼 DP/PA-Link 🔺                |
|                                                        | 📥 📄 ENCODER                           |
|                                                        | ⊕ ET 2008                             |
| 2 CPU315-2 DP                                          |                                       |
| 21 DPMaster                                            |                                       |
| 3                                                      | 🕀 🧰 ET 200U                           |
| 4 CP341-RS232C                                         | 😟 🧰 ET 200×                           |
| 5                                                      | 🗄 🧰 IDENT                             |
| 6                                                      |                                       |
|                                                        |                                       |
|                                                        | 🗄 🛄 Trogier<br>🕀 🦳 Schaltneräte       |
| 10                                                     |                                       |
| 11                                                     | 🗄 🧰 SIMATIC                           |
| <u></u>                                                | 👻 🖻 SIMOREG                           |
| <b>٦</b>                                               | E SIMOVERT                            |
|                                                        |                                       |
| PROFIBUS(1): DP-Mastersystem (1)                       |                                       |
|                                                        | BATEWAY                               |
| PROFIBUS-Adresse: Baugruppe Bes                        | stellnummer Diagnos K                 |
|                                                        | ⊞ 💼 BAT2                              |
|                                                        | 😐 📰 SIMATIC 300                       |
|                                                        | 🗄 🧮 SIMATIC 400                       |
|                                                        | LIFE SIMATIC PC Based Control         |
|                                                        | PROFIBUS-DP-Slaves der SIMATIC S7. M7 |
|                                                        | und C7 (dezentraler Aufbau)           |
| 1                                                      |                                       |
| Auswählen der Hardware                                 |                                       |

## Benutzerhandbuch für BMS Graf pro Version 5.0.x.x

| 및 HW Konfig - [Hardware konfigurieren: testproject\SIMATIC 300[1] *]<br>률 Station Beatbeten Einfügen Zietsystem Ansicht Egitas Eenster Hille<br>D 경험 문제 중 환자 10 10 10 10 10 10 10 10 10 10 10 10 10                                                                                                    | X<br>X |
|----------------------------------------------------------------------------------------------------|--------|
| PROFIBUS(1): DP-Mastersystem (1)       Profit       Standard         Image: Standard Standard       Image: Standard Standard       Image: Standard Standard         Image: Standard Standard S |        |
|                                                                                                    |        |

Profibus DP Slave Nummer

Diese ist auch am Terminal einzustellen.

Ein Doppelklick auf "BAT 2" bzw. "BAT 2 / BAT VGA" öffnen das Dialogfenster.

| Eig | enschaften - PROFIBUS                     |                                                                                                    | × |
|-----|-------------------------------------------|----------------------------------------------------------------------------------------------------|---|
| A   | Ilgemein Netzeinstellungen                | ]                                                                                                    | 1 |
|     | Höchste<br>PROFIBUS-Adresse:<br>Baudrate: | I28         ✓         Agdem           33.75 kb2/s         ▲           15/7.5 kb2/s         ▲           500 kb2/s         ▲           500 kb2/s         ▲           3 Mb1/s         ▲ |   |
|     | <u>P</u> rofil:                           | DP<br>Standard<br>Universell (DP/FMS)<br>Benutzerdefniert<br>Bysparameter                                                                                                    |   |
|     | ОК                                        | Abbrechen Hilfe                                                                                                    |   |

Mit dem "OK" - Schalter werden die Eingaben übernommen und das BAT-Terminal als Profibus-Slave eingefügt.

| ₩ Konfig - [Hardware konf                                                                                                    | igurieren: testproject\SIMA | .TIC 300(1) *]                       |           |                                                                                                    |
|----------------------------------------------------------------------------------------------------|-----------------------------|--------------------------------------|-----------|----------------------------------------------------------------------------------------------------|
| Station <u>B</u> earbeiten <u>E</u> infügen                                                                                                    | Zielsystem Ansicht Extras   | <u>F</u> enster <u>H</u> ilfe        |           |                                                                                                    |
|                                                                                                    | 1 🛍 🋍 🗖 🗈 🐮                 | k <u>₩</u> ?                         |           |                                                                                                    |
| COUR     COUR     COUR     COURCE     COURT - COURT - COU | PROFIBUS(1): DP-Maste       | rsystem (1)<br>(6) BAT2<br>DP-HORM   | ×         | Bits         Standard                ⊕             □                                                                                                    |
| (6) BAT2                                                                                                    |                             |                                      |           | B-B SIPOS     B-B Weitere FELDGEF                                                                                                    |
| Baugruppe / DP-Kennung<br>2<br>3<br>4<br>-                                                                                                    | Bestellnummer               | E-Adresse A-Adresse<br>272313 340371 | Kommentar | GATEWAY     GATEWAY     Gonstige     Gonstige     Go |

Nach einem Doppelklick auf die markierte Zeile kann im folgenden Dialogfenster die Startadresse des Übertragungsbereich auf dem Profibus eingestellt werden. Die beiden Adressen <u>müssen</u> gleich sein !

| Eigenschaften - DP-SI                                   | ave             | K                                                                                                    |
|---------------------------------------------------------|-----------------|----------------------------------------------------------------------------------------------------|
| Adresse / Kennung                                       | Aus-Eingang 💌   | Dire <u>k</u> teingabe                                                                               |
| Ausgang<br><u>A</u> dresse:<br>Anfang: 272<br>Ende: 371 | Länge: Einheit: | Konsistent über:<br>gesamte Länge 💌                                                                  |
| Eingang                                                 | <u>N</u> r:     |                                                                                                    |
| Agresse:<br>Anfang: 272<br>Ende: 303                    | Länge: Einheit: | Kongistent über:<br>gesamte Länge                                                                    |
| TeilprozeBabbild     Kommentar                          | Nr. 0           | (Hersteller spezifische Daten, max.<br>14 Byte hexadezimal, durch Komma<br>oder Leerzeichen gehermt) |
| OK                                                      |                 | Abbrechen Hilfe                                                                                      |

#### A9.1.2.3 Einbindung der Hantierungsbausteine in das SPS-Programm

| SIMATIC Manager - testproject        |                                     |                               |         |        |
|--------------------------------------|-------------------------------------|-------------------------------|---------|--------|
| Datei Bearbeiten Einfügen Zielsystem | n <u>A</u> nsicht E <u>x</u> tras j | <u>F</u> enster <u>H</u> ilfe |         |        |
|                                      | 9.90                                |                               |         |        |
|                                      |                                     |                               |         |        |
| 🛓 testproject - <0ffline> (Projek    | t) G:\siemens\k                     | aput                          |         |        |
| 🖃 🎒 testproject                      | Systemdaten                         | 🕞 FB2                         | 🕞 FB7   | 🕞 FB8  |
| 🗄 🔚 SIMATIC 300(1)                   | 🕞 FB10                              | 🚍 FC1                         | 🖬 FC2   | 🚍 FC3  |
| 🖻 – 🚺 CPU315-2 DP                    | FC10                                | FC11                          | 🗗 FC12  | 🖬 DB2  |
| ⊡ 🗊 S7-Programm(1)                   | 🕞 DB3                               | 🖽 DB7                         | 🖽 DB8   | 🖽 DB10 |
| 🕀 🗈 Quellen                          | 🖪 DB20                              | 🖽 DB50                        | 🖽 OB1   | 🚍 OB35 |
|                                      | OB82                                | 🖽 OB85                        | 🖽 OB86  | 🕞 OB87 |
|                                      | OB100                               | 🖽 OB121                       | 🖽 OB122 | 🕞 SFB0 |
|                                      | SFB1                                | SFB2                          | 🚍 SFB3  | SFB4   |
|                                      | SFB5                                | SFB32                         | SFC0    | SFC1   |
|                                      | SFC2                                | SFC3                          | SFC4    | SFC5   |
|                                      | SFC6                                | SFC7                          | SFC13   | SFC14  |
|                                      | SFC15                               | SFC17                         | SFC18   | SFC19  |
|                                      | SFC20                               | SFC21                         | SFC22   | SFC28  |
|                                      | SFC29                               | SFC30                         | SFC31   | SFC32  |
|                                      | SFC33                               | SFC34                         | SFC36   | SFC37  |
|                                      | SFC38                               | SFC39                         | SFC40   | SFC41  |
|                                      | SFC42                               | SFC43                         | SFC44   | SFC46  |
|                                      | SFC47                               | SFC49                         | SFC50   | SFC51  |
|                                      | SFC52                               | SFC54                         | SFC55   | SFC56  |
|                                      | SFC57                               | SFC58                         | SFC59   | SFC64  |
|                                      | SFC65                               | SFC66                         | SFC67   | SFC68  |
|                                      |                                     |                               |         |        |
|                                      |                                     |                               |         |        |
|                                      |                                     |                               |         |        |

Ein Beispiel für ein vorhandenes Projekt.

| SIMATIC Manager - testproject                                    |                     |          |         |         |  |
|------------------------------------------------------------------|---------------------|----------|---------|---------|--|
| <u>Datei</u> Bearbeiten <u>E</u> infügen Zielsystem <u>A</u> nsi | cht E <u>x</u> tras | <u> </u> |         |         |  |
| <u>N</u> eu                                                      | Ctrl+N              | . 🛤 📾 м  | 1       |         |  |
| Assistent 'Neues Projekt'                                        |                     |          | 1       |         |  |
| Ö <u>f</u> fnen                                                  | Ctrl+O              | k anut   |         |         |  |
| Version 1 · Projekt öffnen                                       |                     | карис    |         |         |  |
| Schließen                                                        | Ctrl+F4             | FB2      | 🕞 FB7   | 🕞 FB8   |  |
| 67 Momou Card                                                    |                     | E FC1    | FC2     | FC3     |  |
| 57 Mellioly Card                                                 |                     | FC11     | FC12    | DB2     |  |
| Speichern <u>u</u> nter                                          |                     | 🖽 DB7    | 🚍 DB8   | 🚍 DB10  |  |
| 1.2.1                                                            |                     | 🖽 DB50   | 🖽 OB1   | 🚍 OB35  |  |
| Losonen                                                          |                     | 🕞 OB85   | 🖽 OB86  | 🕞 OB87  |  |
| Heorganisieren                                                   |                     | 🕞 OB121  | 🚍 OB122 | 🕞 SFBO  |  |
| Verwalten                                                        |                     | 🖽 SFB2   | 🚍 SFB3  | 🖽 SFB4  |  |
| Archivieren                                                      |                     | SFB32    | SFC0    | SFC1    |  |
| Dearchivieren                                                    |                     | 🕞 SFC3   | SFC4    | SFC5    |  |
| 17.                                                              |                     | 🕞 SFC7   | SFC13   | SFC14   |  |
|                                                                  |                     | SFC17    | SFC18   | SFC19   |  |
| Drucken                                                          | •                   | SFC21    | SFC22   | SFC28   |  |
| Seite einrichten                                                 |                     | SFC30    | SFC31   | SFC32   |  |
| Schriftfelder                                                    |                     | SFC34    | SFC36   | 🕞 SFC37 |  |
| Drucker einrichten                                               |                     | SFC39    | SFC40   | 🕞 SFC41 |  |
|                                                                  |                     | SFC43    | SFC44   | 🕞 SFC46 |  |
| <u>1</u> testproject (Projekt) G:\siemens\kaput                  |                     | SFC49    | SFC50   | 🕞 SFC51 |  |
| <u>2</u> BspS7_300 (Projekt) G:\siemens\Bsps7_30                 |                     | SFC54    | SFC55   | SFC56   |  |
| 3 sik_prj (Projekt) G:\siemens\sik_prj                           |                     | SFC58    | SFC59   | 🕞 SFC64 |  |
| 4 BAT (Bibliothek) I:\S7_alle Bausteine\Bat                      |                     | SFC66    | SFC67   | SFC68   |  |
| Beenden                                                          | Alt+F4              |          |         |         |  |
|                                                                  |                     |          |         |         |  |

Bibliotek öffnen (C:\Programme\BARTEC\BMSGrafpro\PLC\_PRG\)

nach dem Öffnen des Projektes "BspS7\_300" .....

| SIMATIC Manager - testproj                                      | ect                                             |                      |                   |                                        |        |
|-----------------------------------------------------------------|-------------------------------------------------|----------------------|-------------------|----------------------------------------|--------|
| <u>D</u> atei <u>B</u> earbeiten <u>E</u> infügen <u>Z</u> iels | system <u>A</u> nsicht E <u>x</u> tras <u>F</u> | enster <u>H</u> ilfe |                   |                                        |        |
|                                                                 | 🛍 🔒 🖤 💷 🗽                                       | ## @ <u>k</u> ?      |                   |                                        |        |
| estproject - <0ffline> (P                                       | rojekt) G:\siemens\ka                           | aput                 |                   |                                        |        |
| E-B testproject                                                 | Systemdaten                                     | FB2                  | 🖽 FB7             | 🖽 FB8                                  |        |
|                                                                 | 1                                               |                      |                   |                                        | ×      |
| ⊡ Suchen in ⊻er                                                 | zeichnis:                                       |                      | <u>G</u> efunden: | 3 Pr                                   | ojekte |
| G:\siemens                                                      |                                                 |                      | Projekte          | ○ <u>B</u> ibliotheken                 |        |
| ±−∈                                                             | Dos_622 (C:)                                    | <b>^</b>             | Name              | Ablagepfad                             |        |
|                                                                 | ∋ Win_95 (D:)<br>⊃ \/m. mt (E:)                 |                      | 55 BspS7_300      | G:\siemens\BSPS7_30                    |        |
|                                                                 | aj Wir[ni((E.))<br>aj Daten 1.(F:)              |                      | SIK_pri           | G:\siemens\sik_prj<br>G:\siemens\kaput |        |
|                                                                 | Daten_2 (G:)                                    |                      | - Cestproject     | a. valemena vkapuč                     |        |
| e                                                               | - Ablage                                        | Suchen               |                   |                                        |        |
| - F                                                             |                                                 |                      |                   |                                        |        |
|                                                                 | 🗀 🦲 librarys                                    |                      |                   |                                        |        |
| 8                                                               | 🗉 🧰 Save_c                                      |                      |                   |                                        |        |
|                                                                 | Siemens     991119 0736 (I-)                    |                      |                   |                                        |        |
|                                                                 |                                                 | •                    |                   |                                        |        |
|                                                                 |                                                 |                      |                   |                                        |        |
| OK                                                              | ]                                               |                      |                   | Abbrechen Hilfe                        |        |
|                                                                 |                                                 |                      |                   |                                        |        |
|                                                                 |                                                 |                      |                   |                                        |        |
|                                                                 |                                                 |                      |                   |                                        |        |

... können die Bausteine "FB10" und "FC1" in das Projekt kopiert werden.

| < <mark> </mark> SI | MATIC Man          | ager - Bsp                                                                                                    | 57_300                                                                                                    |               |                             |           |                                   |              |                       |      |     |       |    |
|---------------------|--------------------|----------------------------------------------------------------------------------------------------|----------------------------------------------------------------------------------------------------|---------------|-----------------------------|-----------|-----------------------------------|--------------|-----------------------|------|-----|-------|----|
| <u>D</u> atei       | <u>B</u> earbeiten | <u>E</u> infügen                                                                                                    | Zielsystem                                                                                                    | Ansicht       | E <u>x</u> tras             | Eenster I | <u>H</u> ilfe                     |              |                       |      |     |       |    |
|                     | 28                 | <u>%</u>                                                                                                    | C 🔬                                                                                                    | 91 9//        | <u><u></u></u>              |           | 8 1                               | 1            |                       |      |     |       |    |
|                     |                    |                                                                                                    |                                                                                                    | _             |                             |           |                                   |              |                       | _    |     |       |    |
| E                   | 🕽 testprojec       | t - <offline< th=""><th>e&gt; (Projekt</th><th>:) G:\s</th><th>iemens∖</th><th>kaput</th><th></th><th></th><th></th><th></th><th></th><th></th><th></th></offline<> | e> (Projekt                                                                                                    | :) G:\s       | iemens∖                     | kaput     |                                   |              |                       |      |     |       |    |
|                     | 🗉 🎒 testpro        | ect                                                                                                    |                                                                                                    | 🔷 Syste       | mdaten                      | 🔲 FB.     | 2                                 | O F          | B7                    | 🕞 FE | 38  |       |    |
|                     | 🔁 👿 SIN            | 4ATIC 300(*                                                                                                    | 1)                                                                                                    | 🖬 FB10        |                             | 🔲 FC      | 1                                 | 🕀 P          | °C2                   | 🕳 FC | 23  |       |    |
|                     | ÷ 🛐                | CPU315-2                                                                                                    | DP                                                                                                    | 🗗 FC10        |                             | 🔲 FC      | 11                                | 🕳 F          | C12                   | 🕞 DI | 82  |       |    |
|                     | Ē                  | S7-Pro                                                                                                    | gramm(1)                                                                                                    | 🗗 DB3         |                             | 🖽 DB      | 7                                 |              | )B8                   | 🖬 Di | 610 |       |    |
|                     |                    | 🕀 🛅 Qu                                                                                                    | uellen                                                                                                    | 🗖 DB20        | )                           | 🔲 DB      | 50                                | - <b>-</b> C | )B1                   | 🕳 OI | 835 |       |    |
|                     |                    | Ba                                                                                                    | iusteine                                                                                                    | 🗗 OB82        | 2                           | 🗖 OB      | 85                                | □ 0          | )B86                  | 🖬 OI | 887 |       |    |
|                     |                    |                                                                                                    |                                                                                                    |               | 10                          | - OR      | 121                               | <b></b>      | IR122                 | n SF | -R0 |       | а. |
|                     | E Bsp              | \$7_300 -                                                                                                    | <offline> (</offline>                                                                                                    | Projekt)      | G:\si                       | emens\BS  | PS7_30                            |              |                       |      |     | _ 🗆 × | 1  |
|                     |                    | Bsp57_30(<br>IIII SIMAT<br>IIII CP<br>IIIII CP<br>IIIIIIIIIIIIIIIIIIIIIIIIIIIIIIIIIIII                                                                              | 0<br>IC 300(1)<br>U315-2 DP<br>S7-Program<br>(Callent<br>(Callent)<br>(Callent)<br>(Cal | im(1)<br>inie | System<br>→ DB10<br>→ OB121 | daten     | <b>₩ <sup>7610</sup></b><br>⊕ 081 |              | <b>₽ 10</b><br>⊕ 0896 |      |     |       |    |

#### A9.1.2.4 Einbindung in SPS-Programm (OB1)

| 丧       | KOP/AWL                                 | ./FUP - [testproje        | ect\SIMATIC 300(1)\CPU                  | 815-2 DP\\0B1 -                      | <offli< th=""><th>ine&gt;]</th><th></th><th></th><th>_ 8 ×</th></offli<> | ine>]       |            |           | _ 8 ×     |
|---------|-----------------------------------------|---------------------------|-----------------------------------------|--------------------------------------|--------------------------------------------------------------------------|-------------|------------|-----------|-----------|
| -       | ]⊧ <u>D</u> atei <u>B</u> e<br>⊐olodael | arbeiten <u>E</u> infügen | Zielsystem <u>T</u> est <u>A</u> nsicht | Extras <u>F</u> enster <u>H</u> ilfe | )<br>                                                                    | tatot t.    |            |           |           |
| Ľ       | ו⊇                                      |                           |                                         |                                      | <u> </u>   -                                                             |             |            |           |           |
| 2       | Adresse                                 | Deklaration               | Name                                    | Тур                                  |                                                                          | Anfangswert | Kommentar  |           | <u> </u>  |
| JL.     | 0.0                                     | temp                      | TEMPO                                   | BYTE                                 |                                                                          |             |            |           |           |
| •       |                                         | l                         | 1 mp Mp 1                               |                                      |                                                                          |             | 1          |           |           |
| Ē       |                                         |                           |                                         |                                      |                                                                          |             |            |           |           |
|         |                                         |                           |                                         |                                      |                                                                          |             |            |           |           |
|         | C.                                      | ALL FC 3                  | }                                       |                                      |                                                                          |             |            |           |           |
|         | C.                                      | АLL FB<br>ТМО ∙=трия      | (, DB7                                  |                                      |                                                                          |             |            |           |           |
|         |                                         | INC :=IRCE                |                                         |                                      |                                                                          |             |            |           |           |
|         |                                         | IN2 :=256                 |                                         |                                      |                                                                          |             |            |           |           |
|         |                                         | IN3 :=10                  |                                         |                                      |                                                                          |             |            |           |           |
|         |                                         | IN4 :=10                  |                                         |                                      |                                                                          |             |            |           |           |
|         | '                                       | OUT5 :=                   |                                         |                                      |                                                                          |             |            |           |           |
|         | '                                       | OUT6 :=                   |                                         |                                      |                                                                          |             |            |           |           |
|         |                                         | OUT7 :=                   |                                         |                                      |                                                                          |             |            |           |           |
|         |                                         | 0018 :=                   |                                         |                                      |                                                                          |             |            |           |           |
|         |                                         | JUT9 :-                   |                                         |                                      |                                                                          |             |            |           |           |
|         |                                         | ວບການ:-                   |                                         |                                      |                                                                          |             |            |           |           |
|         |                                         | ουπ12·=                   |                                         |                                      |                                                                          |             |            |           |           |
|         |                                         | OUT13:=                   |                                         |                                      |                                                                          |             |            |           |           |
|         |                                         |                           |                                         |                                      |                                                                          |             |            |           |           |
|         | C.                                      | ALL FB 10                 | ), DB3                                  |                                      |                                                                          |             |            |           |           |
|         |                                         | INO:=W#16#110             | )                                       |                                      |                                                                          |             |            |           |           |
|         |                                         | 7                         |                                         |                                      |                                                                          |             |            |           |           |
|         |                                         |                           |                                         |                                      |                                                                          |             |            |           |           |
|         |                                         |                           |                                         |                                      |                                                                          |             |            |           | _         |
| I<br>En | warteter Date                           | when: WOBD                |                                         |                                      |                                                                          | OFFLINE     | SIM 1.19   | Finfligen | Geändert  |
|         | /                                       | Nyp. Hono                 |                                         |                                      |                                                                          | Jon Line    | Tour Livio | Launagon. | aroundoit |
|         |                                         |                           |                                         |                                      |                                                                          |             |            |           |           |
|         | /                                       |                           |                                         |                                      |                                                                          |             |            |           |           |

Aufruf den Hantierungsbausteins im OB1. Ist im Zusatz des BMS Graf pro Handbuchs Anhang A beschrieben.

#### A9.1.3 Besondere Bemerkungen zu Freelands 2000

siehe seperate Dokumentation

#### A9.1.4 Quantum

siehe seperate Dokumentation

#### A9.1.5 Premium

siehe seperate Dokumentation

#### A9.1.6 Andere nicht aufgeführte Steuerungen

Es kann anhand der nachfolgenden Beschreibung für die jeweilige Steuerung der notwendige Handtierungsbaustein entwickelt werden:

A9.1.6.1 Programmierung eines Hantierungsbausteines zum BAT Terminal mit PROFIBUS DP-Schnittstelle

Das Programm in der Steuerung hat auf Ereignisse im PROFIBUS EA-Bereich des BAT-Terminals, 32 Byte groß, folgendermaßen zu reagieren. Es sind zwei Befehle definiert. Ist der Funktionscode (FC) gleich "1" sendet das Terminal Daten zur Steuerung. Ist der FC gleich "2" dann fordert das Terminal Daten von der Steuerung an.

Hinweis: Die CRC-Prüfsumme wird nicht benötigt und nicht verwendet, ist aber im Protokoll definiert.

#### Das Send -Ereignis:

Eine Antwort enthält beim Send-Befehl nur Fehlercode und Zykluszähler.

Aufbau der Datenpuffer:

#### Send-Anforderung

| Zykluszähler | FC = 1 | Adresse 1 | Adresse 2 | Länge | Datenbyte 1 |  | Datenbyte N | CRC Low | CRC High |
|--------------|--------|-----------|-----------|-------|-------------|--|-------------|---------|----------|
|--------------|--------|-----------|-----------|-------|-------------|--|-------------|---------|----------|

#### Send-Antwort

| Fehlercode | Zykluszähler | CRC Low | CRC High |
|------------|--------------|---------|----------|
|------------|--------------|---------|----------|

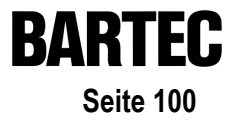

#### Das Fetch - Ereignis:

Beim Fetch-Befehl wird zwischen fehlerfreier und fehlerhafter Anforderung unterschieden.

- Bei Fehlerhafter Anforderung wird die Adresse und die Länge mit Null überschrieben. Der Fehlercode und der Zykluszähler werden richtig übergeben.
- Bei fehlerfreier Anforderung werden nach der Länge die Nutzdaten angehängt.

#### Aufbau der Datenpuffer:

#### Fetch-Anforderung

| Zykluszähler | FC = 2 | Adresse 1 | Adresse 2 | Länge | CRC Low | CRC High |
|--------------|--------|-----------|-----------|-------|---------|----------|
|--------------|--------|-----------|-----------|-------|---------|----------|

#### Fetch-Antwort (fehlerfrei)

| Fehlercode Zykluszähler Adresse 1 Adresse 2 Länge Datenbyte 1 Datenbyte N CRC Low CRC Hi | Fehlercode | kluszähler Adresse 1 | ykluszähler Adresse 1 Adresse 2 I | Länge Datenbyte 1 | Datenbyte N | CRC Low C | CRC High |
|------------------------------------------------------------------------------------------|------------|----------------------|-----------------------------------|-------------------|-------------|-----------|----------|
|------------------------------------------------------------------------------------------|------------|----------------------|-----------------------------------|-------------------|-------------|-----------|----------|

#### Fetch-Antwort (fehlerbehaftet)

| Fehlercode | Zykluszähler | Adresse 1 = 0 | Adresse 2 = 0 | Länge = 0 | CRC Low | CRC High |
|------------|--------------|---------------|---------------|-----------|---------|----------|
|------------|--------------|---------------|---------------|-----------|---------|----------|

Hinweis : Ein Block steht für ein Byte.

## Benutzerhandbuch für BMS Graf pro Version 5.0.x.x

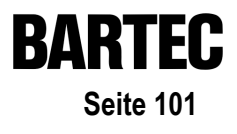

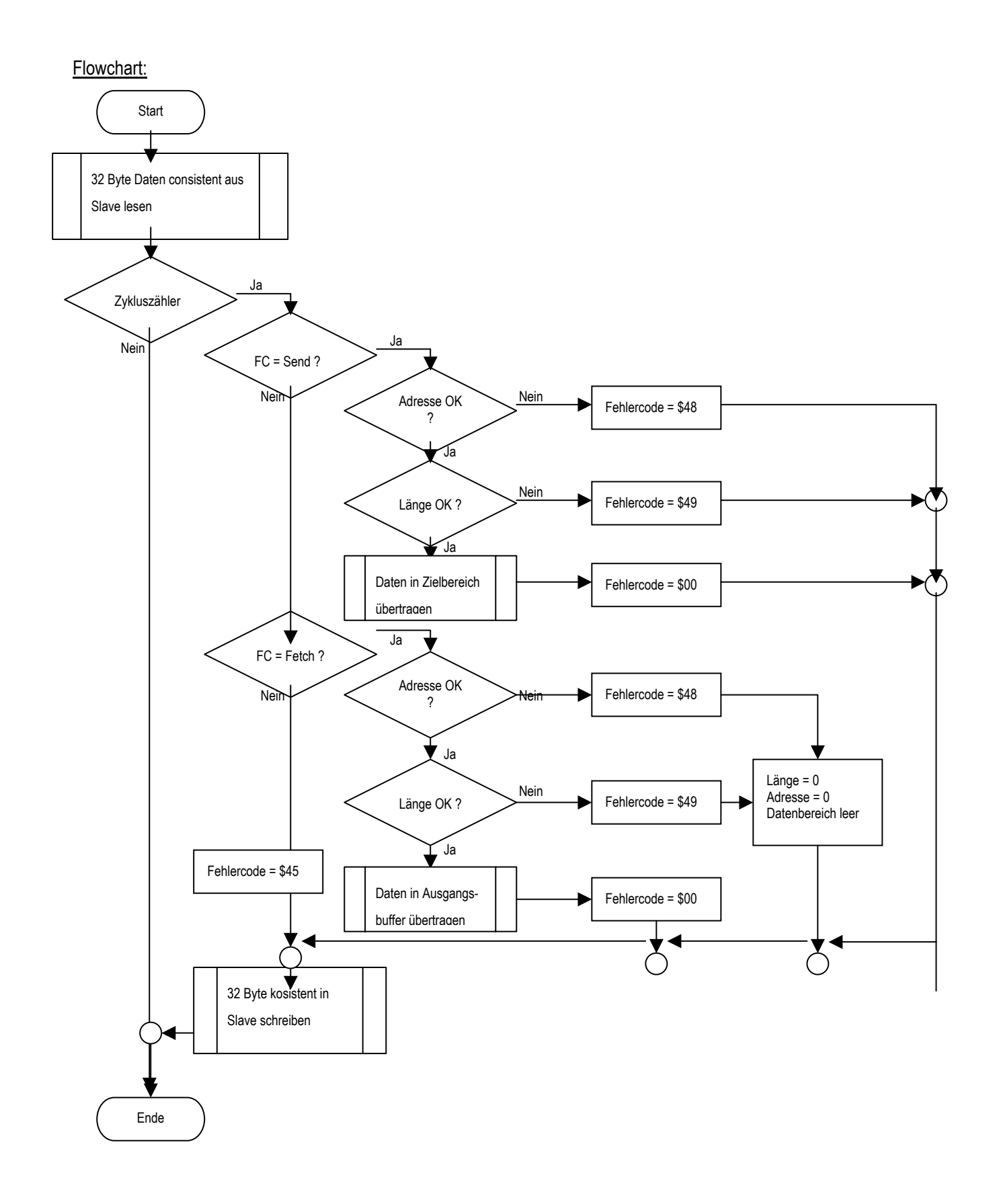

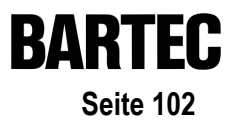

## A9.2 Schnittstelleneinstellungen

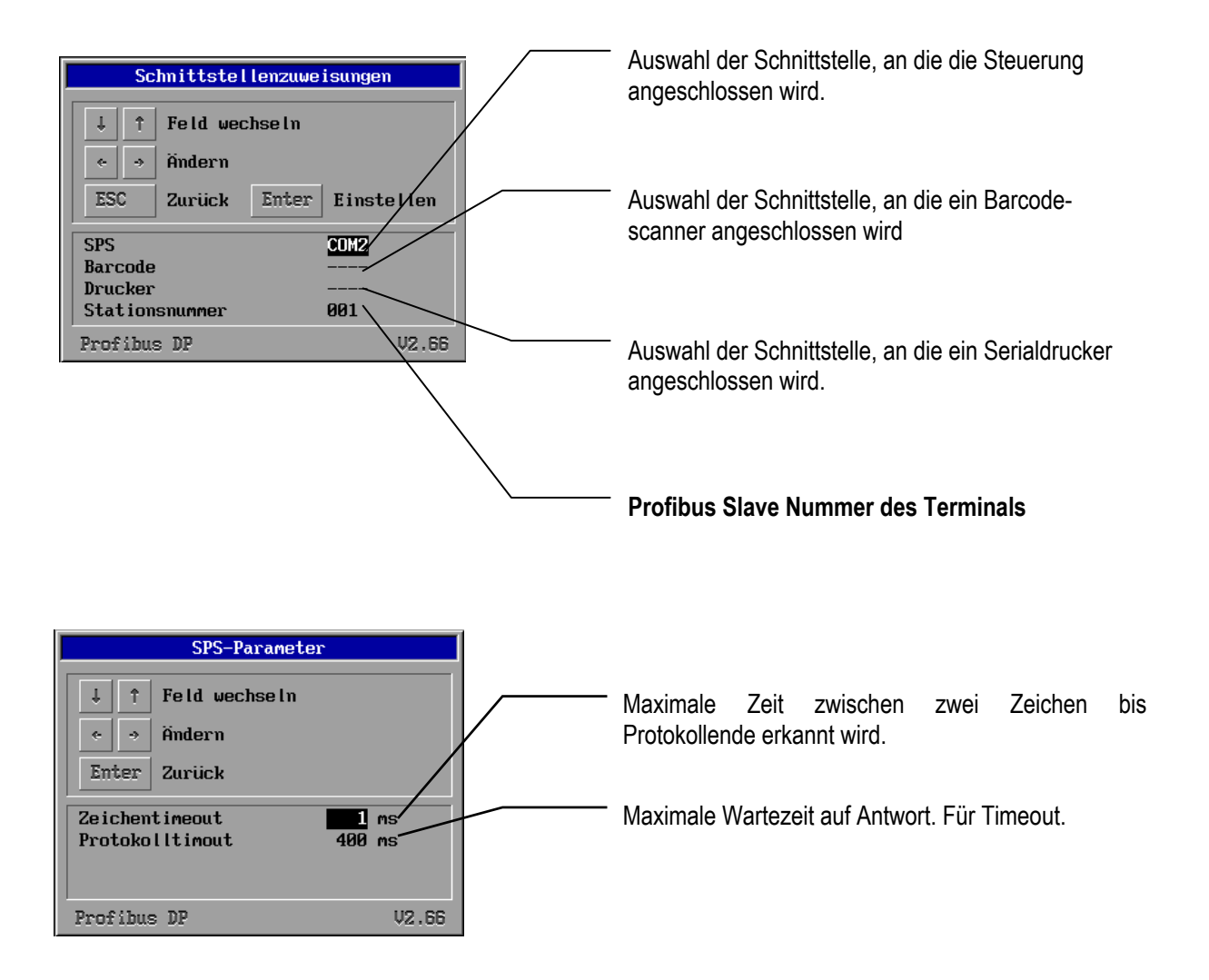

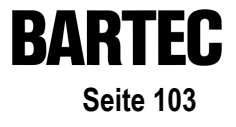

## A9.3 Fehlermeldungen

Beispiel eines Fehlerfensters:

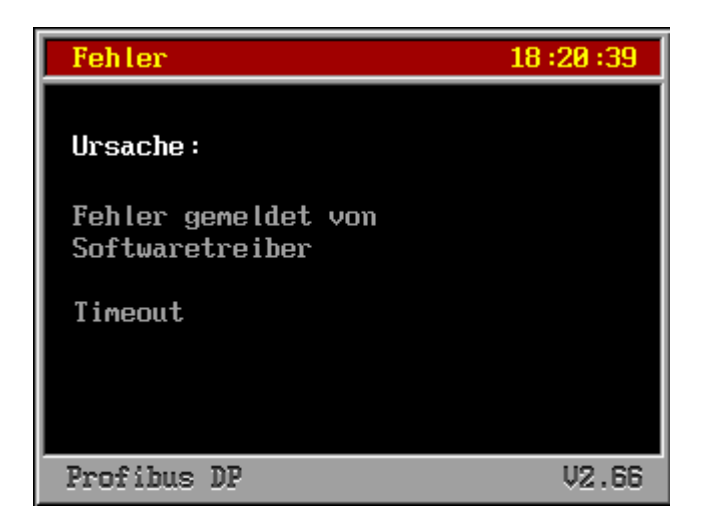

#### A9.3.1 Mögliche Fehlerquellen

| Quelle              | Beschreibung                                                               |
|---------------------|----------------------------------------------------------------------------|
| SPS-Programm        | Fehler der im SPS-Programm (Hantierungsbaustein) erkannt wurde.            |
| Profibus DP Strecke | Fehler die bei Übertragung über den Profibus DP erkannt wurden.            |
| Umsetzerkarte       | Fehler die bei Kommunikation mit der internen Umsetzerkarte erkannt wurden |
| BMS-Graf Treiber    | Fehler die in der Treibersoftware erkannt wurden                           |

### A9.3.2 Mögliche Fehlermeldungen

| Meldung                    | Ursache                                                                                | mögliche Behebung                                   |
|----------------------------|----------------------------------------------------------------------------------------|-----------------------------------------------------|
| Kein Projekt vorhanden     | Der Interpreter hat kein Projektfile im<br>Terminal gefunden.                          | Download wiederholen                                |
| Projekt fehlerhaft         | Der Interpreter hat Fehler im Projektfile<br>gefunden, letzter Download war fehlerhaft | Download wiederholen                                |
| CRC Prüfsummenfehler       | Checksummenfehler im Protokoll erkannt                                                 |                                                     |
| Falsche Längenangabe       | Buffer Overflow erkannt                                                                |                                                     |
| Range Check Error          | Bereichsverletzung erkannt                                                             |                                                     |
| Slavenummer fehlerhaft     |                                                                                        | Slavenummer überprüfen                              |
| Falscher Funktionscode     | Befehl wird nicht unterstützt                                                          |                                                     |
| Initialisierung fehlerhaft | Profibus-Modul konnte nicht initialisiert werden.                                      |                                                     |
| Timeout                    | Wartezeit überschritten                                                                | Eventuell Protokollverzugszeit in<br>Setup anpassen |
| Adresse ungültig           | Anforderung außerhalb des gültigen<br>Bereiches                                        | DB und Länge des DBs prüfen                         |
| Längenangabe ungültig      | Längenanforderung außerhalb des gültigen Bereiches                                     | DB und Länge des DBs prüfen                         |

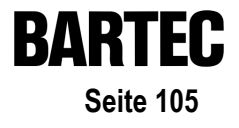

# A10. Ankopplung Interbus S an A250 mit BKF102-113

#### A10.1 Besondere Bemerkungen

- Unterstützte SPS-Anlage ist A250 mit BKF 102 bis BKF 113
- Für den Datentransfer zwischen der SPS und dem Anzeigeterminal ist es notwendig, einen Hantierungsbaustein in die SPS einzuspielen und im Arbeitszyklus der SPS aufzurufen.

#### A10.1.1 Screenshots der SPS-Projektiersoftware AKF 8.0

#### A10.1.1.1 Bestückungsliste der SPS A250

| SP                                             | Baugruppe                               | ¦ Variante | Z          | A | Datentyp        | TN-Nr.     |
|------------------------------------------------|-----------------------------------------|------------|------------|---|-----------------|------------|
| 0<br>1<br>2<br>3<br>4<br>5<br>6<br>7<br>8<br>9 | ALU 151-1<br>DNP116<br>BKF102<br>ADU116 |            | zyk<br>zyk |   | BKFI,BKFS<br>EW |            |
| Kom<br>Bau                                     | mentar: Modnet<br>grtrg.: DTA112        | 2 / PAB ]  | r<br>Lokal |   | « Si            | IbMag : 20 |
|                                                |                                         |            |            |   |                 |            |

#### A10.1.1.2 Bestückungsliste der BKF-Baugruppe

| SP                                                       | Baugru             | uppe                | Variante    | BES-Ed:<br>  G | ltor –<br>¦ A | Datenty | /p       | TN-Nr.                                |
|----------------------------------------------------------|--------------------|---------------------|-------------|----------------|---------------|---------|----------|---------------------------------------|
| 20<br>21<br>22<br>23<br>24<br>25<br>26<br>27<br>28<br>29 | AM8                | 03                  |             | 000            | +<br>1<br>    | EW, AW  |          | 20                                    |
| Kom<br>Bau                                               | mentar:<br>grtrg.: | DTA-IB              | 5-f / BKF 2 |                |               | auto    | «<br>Ber | reich: 20- 27                         |
|                                                          |                    | _ <br>_  _ <br>_  _ |             |                |               |         | <br>     |                                       |
|                                                          |                    |                     |             |                |               |         |          | · · · · · · · · · · · · · · · · · · · |

#### A10.1.1.3 Signalfestlegungen

| Signal                                                                       | Symbol       |                                                                                                    | Kommenta             | r               |              | »    |
|------------------------------------------------------------------------------|--------------|----------------------------------------------------------------------------------------------------|----------------------|-----------------|--------------|------|
| EW20.1<br>EW20.2<br>EW20.3<br>EW20.4<br>EW20.5<br>EW20.6<br>EW20.7<br>EW20.8 |              |                                                                                                    |                      |                 |              |      |
| AW20.1<br>AW20.2<br>AW20.3<br>AW20.4<br>AW20.5<br>AW20.6<br>AW20.7           |              |                                                                                                    |                      |                 |              | I    |
| Darstell                                                                     | ungs-Art: SD | Z Elementty<br><ctrl-en< td=""><td>p:Wort<br/>TER&gt; - Kom</td><td>reine<br/>mandos</td><td>e Lesedaten:</td><td>nein</td></ctrl-en<> | p:Wort<br>TER> - Kom | reine<br>mandos | e Lesedaten: | nein |

#### A10.1.1.4 Datenstruktur für die Kopplung

| Exemplare<br>Elemente<br>davon dei<br>Größe in                                       | e<br>, max.<br>finiert<br>Byte                       | : 99<br>: 63<br>: 40<br>: 89                                    | Ext.<br>SYMKO<br>BES-L<br>Exten        | ladbar: 1<br>M : 1<br>iste : 1<br>ded : 1 | nein   Adm<br>ja   Onl<br>nein   Ini<br>nein   kom | ressien<br>L.tauso<br>Ltialwe<br>nprimie      | rung : far<br>chbar: ja<br>erte : ja<br>erbar: ja | g |
|--------------------------------------------------------------------------------------|------------------------------------------------------|-----------------------------------------------------------------|----------------------------------------|-------------------------------------------|----------------------------------------------------|-----------------------------------------------|---------------------------------------------------|---|
| Lauf-Nr                                                                              | Anz                                                  | Elementtyp                                                      | read                                   | write                                     | Sys-wr                                             | DA.                                           | Kommentar                                         | - |
| 001-002<br>003-010<br>011-018<br>019-026<br>027-029<br>030-032<br>033-037<br>038-040 | 002<br>008<br>008<br>008<br>003<br>003<br>005<br>003 | Adresse<br>Wort<br>Bit<br>Byte<br>Wort<br>Adresse<br>Doppelwort | ja<br>ja<br>ja<br>ja<br>ja<br>ja<br>ja | ja<br>ja<br>ja<br>ja<br>ja<br>ja<br>ja    | nein<br>nein<br>nein<br>nein<br>nein<br>nein       | STR<br>BIN<br>BIN<br>DEZ<br>DEZ<br>STR<br>SDZ |                                                   |   |

#### A10.1.1.5 Zuweisungstabelle

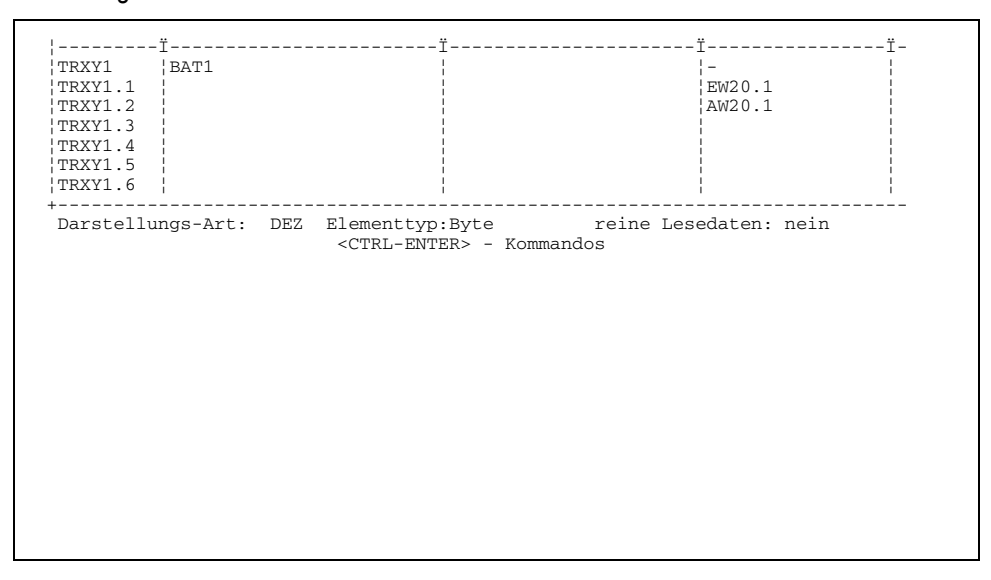

A10.1.1.6 Einbindung in OB1 des Hantierungsbausteins

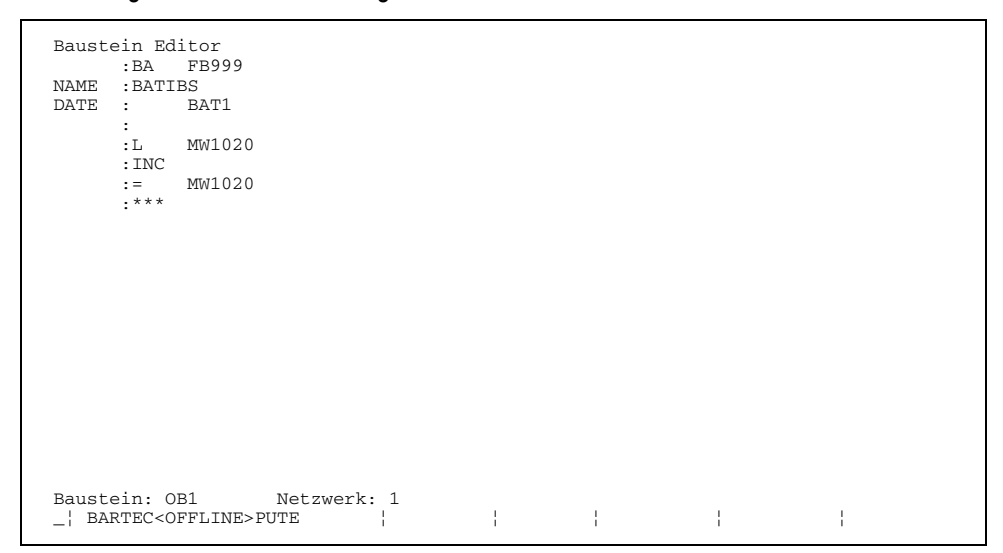
#### A10.1.2 Kurzerklärung zur Einbindung des Hantierungsbausteins

- Für jedes Terminal muss der Hantierungsbaustein FB999 gesondert aufgerufen werden.
- für jedes Terminal ist ein eigener Datenbaustein vom Typ "TRXY" anzulegen.
- die Eingangsadresse des Terminals ist im ersten Wort des zugeordneten Datenbausteins mit EWx einzutragen.
- die Ausgangsadresse des Terminals ist im zweiten Wort des zugeordneten Datenbausteins mit AWx einzutragen.
- die Daten des Terminals werden in den Bereich der Merkerworte geschrieben und aus diesen gelesen.
- Zulässige Adressangaben sind von 0 bis 30000 (Obergrenzen der SPS beachten).
- folgende Pointer werden im FB999 verwendet P1, P2, P3.

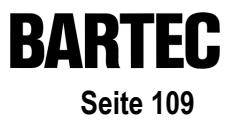

# A10.2 Schnittstelleneinstellungen

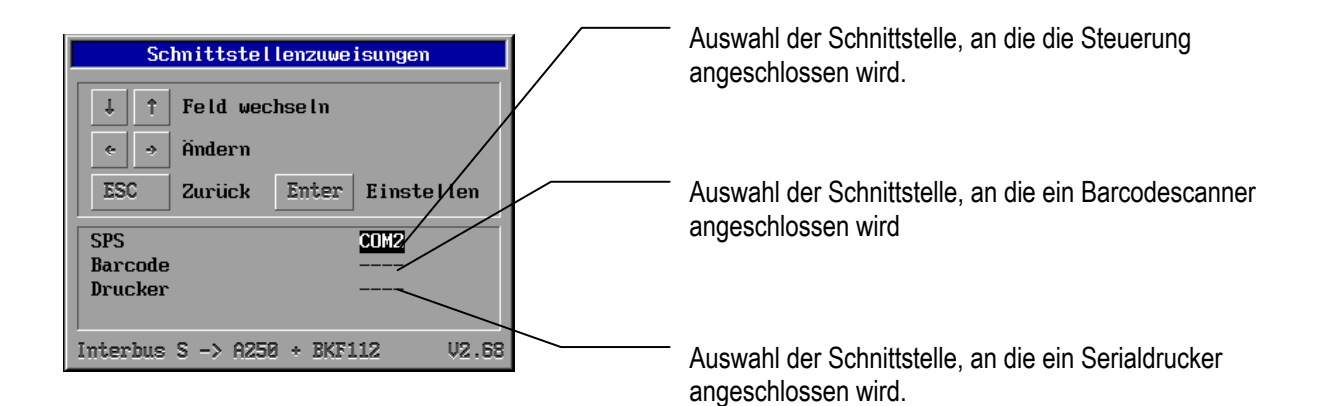

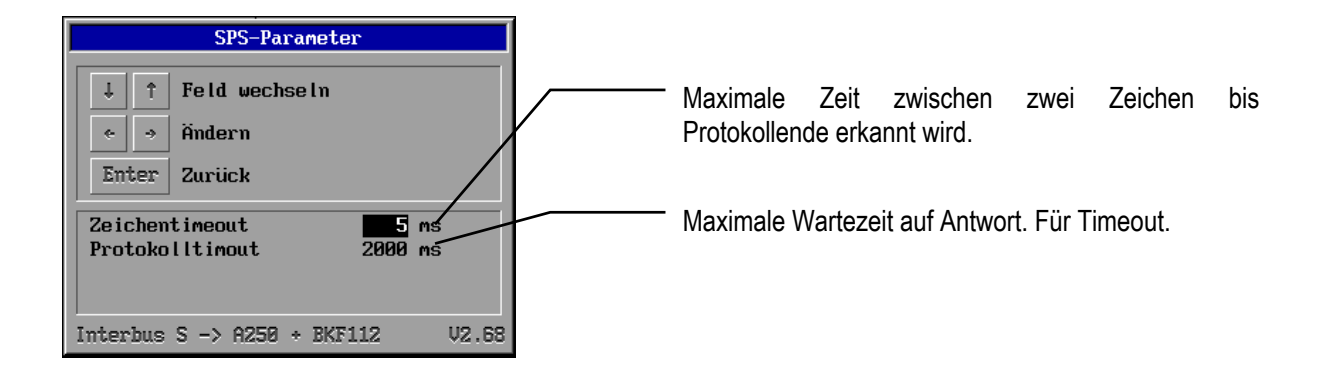

# A10.3 Fehlermeldungen

Beispiel eines Fehlerfensters:

| Fehler                      | 17:12:53 |
|-----------------------------|----------|
| Ursache:                    |          |
| Fehler Nummer : 101         |          |
| Bridge ohne<br>Rückmeldung  |          |
| Interbus S -> A250 + BKF112 | V2.68    |

#### A10.3.1 Mögliche Fehlermeldungen

| Meldung                              | Ursache                                                                             | mögliche Behebung                                                   |
|--------------------------------------|-------------------------------------------------------------------------------------|---------------------------------------------------------------------|
| Kein Projekt vorhanden               | Der Interpreter hat kein Projektfile im<br>Terminal gefunden.                       | Download wiederholen                                                |
| Projekt fehlerhaft                   | Der Interpreter hat Fehler im Projektfile gefunden, letzter Download war fehlerhaft | Download wiederholen                                                |
| Funktionscode nicht bekannt          | Interpreterfehler                                                                   |                                                                     |
| CRC16 falsch, gemeldet von<br>Bridge | Schnittstellenfehler zu Bridge                                                      |                                                                     |
| Timeout von Interbusstrecke          | Wartezeit von Rückmeldung überschritten                                             | SPS in "RUN"-Mode schalten, Aufruf<br>Hantierungsbaustein prüfen    |
| Interbusstecke nicht aktiv           | Interbusstecke nicht aktiv                                                          | Interbus überprüfen, BKF überprüfen                                 |
| Bridge nicht initialisiert           | Interpreterfehler                                                                   |                                                                     |
| CRC16 von Brigde falsch              | Rückmeldung von Bridge fehlerhaft                                                   |                                                                     |
| Bridge ohne Rückmeldung              | Wartezeit überschritten                                                             | Eventuell Protokollverzugszeit in Setup anpassen                    |
| Datenstrom unterbrochen              | mehr Daten erwartet als bekommen                                                    |                                                                     |
| Datenlänge falsch                    | Längenanforderung außerhalb des gültigen Bereichs                                   | Länge und Adressen der Variablen bzw.<br>des Transferblocks prüfen. |

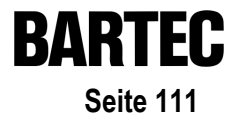

# A11. Siemens S7 über MPI

Zur Ankopplung an den MPI-Bus steht ein Verbindungskabel Typ 17-28TZ-0007 zur Verfügung.

Dieses Gerät stellt einen Schnittstellenkonverter dar, der das MPI-Protokoll in das 3964R/ RK512-Protokoll (physikalisch RS-422) umsetzt.

Für die BAT Terminals bedeutet das, dass diese als Protokolltreiber den 3964R-Treiber benötigen. Die Adressierung erfolgt dann gemäss der 3964R/ RK 512 an S7.

#### Achtung:

Das heißt, die im BMS-Graf projektierte Adresse des Datenwortes wird in der S7 verdoppelt. Beispiel:

| Adresse im BMS-Graf | Adresse in S7 |
|---------------------|---------------|
| DB 30 DW 0          | DB 30 DW 0    |
| DB 30 DW 10         | DB 30 DW 20   |
| DB 20 DW 100        | DB 20 DW 200  |
|                     |               |

#### Achtung:

Der Adressbereich, der im Terminal verwendet wird, muss vollständig in der S7 vorhanden sein, ansonsten erfolgt die Fehlermeldung "Kommunikationsfehler" im Terminal.

| Die Voreinstellung der MPI-Adı | ressen sind |
|--------------------------------|-------------|
| S7                             | 2           |
| BAT                            | 5           |

#### Achtung:

Das heißt, es kann nur ein Bediensystem an die MPI-Schnittstelle mit dem MPI-Kabel angeschlossen werden!

Die Schnittstellenparameter der Terminals müssen fest auf

8 Datenbit 1 Stopbit Parität even (gerade) Baudrate 19200

eingestellt werden.

Die Baudrate der S7 muß auf 187,5 KBaud eingestellt werden.

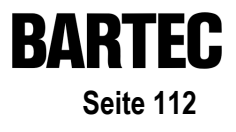

### A11.1 MPI-Box

Es darf nur **ein** MPI Kabel an die Siemens MPI-Schnittstelle angeschlossen werden, weil die elektrische Speisung des MPI-Kabels durch die S7 MPI-Schnittstelle erfolgt.

# A11.2 Ankopplung PG und MPI-Box

Es wird ein Profibusconnector von Siemens benötigt.

- bei MPI-Kabel Ankopplung muss das PG eine eigene Spannungsversorgung besitzen.
- das MPI-Kabel wird direkt über den Profibusconnector an die MPI-Schnittstelle der S7 angekoppelt, die PG-Ankopplung wird über das Buskabel realisiert.

# A11.3 Einbauanweisung und Installation MPI-Box

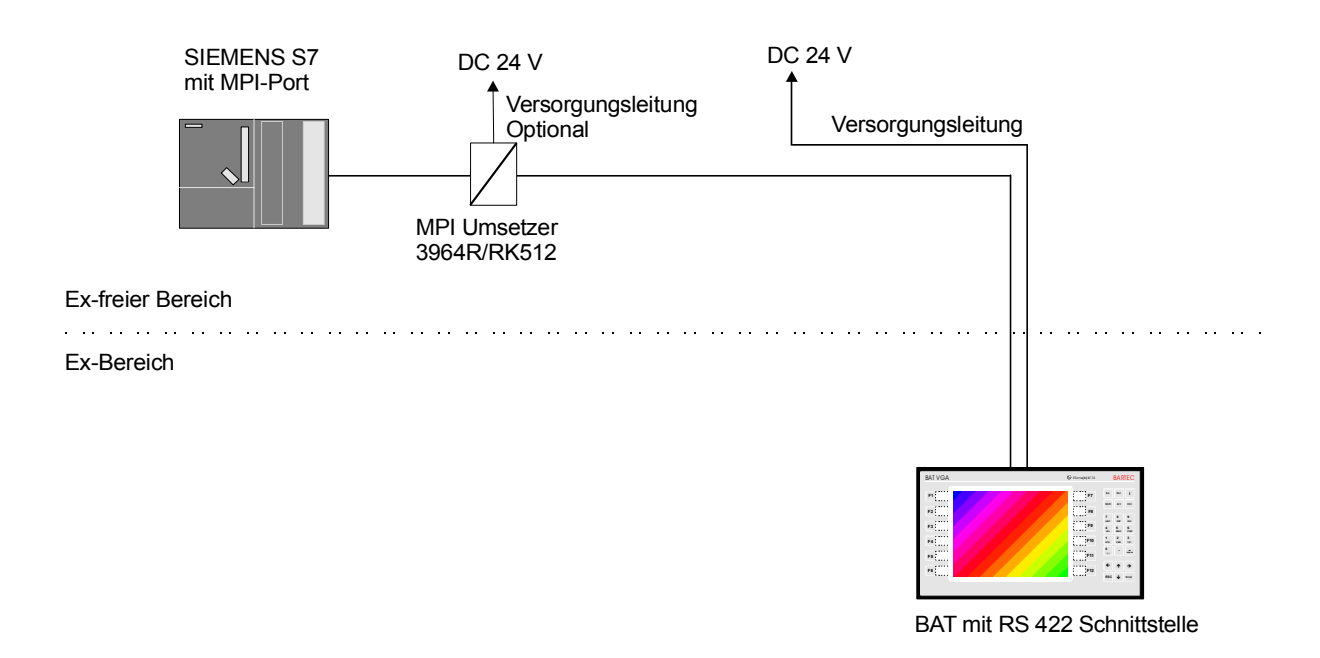

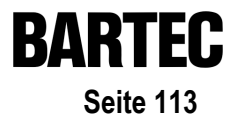

# A11.4 Installation BAT 2 / BAT VGA an SSW7-RK512/RS422

#### A11.4.1 Installation an BAT Terminal

Sie benötigen für die Installation:

- MPI-Box
- selbst angefertigtes Kabeladapter zwischen MPI-Box und BAT-Terminal

Gehen Sie wie folgt vor:

- Stecken Sie den 9-pol. Stecker der MPI-Box auf die S7 MPI-Schnittstelle
- Verbinden Sie die 9-pol. Buchse der MPI-Box mit dem angefertigtem Kabeladapter.
- Schießen Sie die offenen Adern des Kabeladapters im BAT-Terminal an.
- Nach einem Download des BMS-Graf-Projektes sind die Schnittstellenparameter einzustellen.

### A11.5 Kabelanschlussübersicht MPI-Box

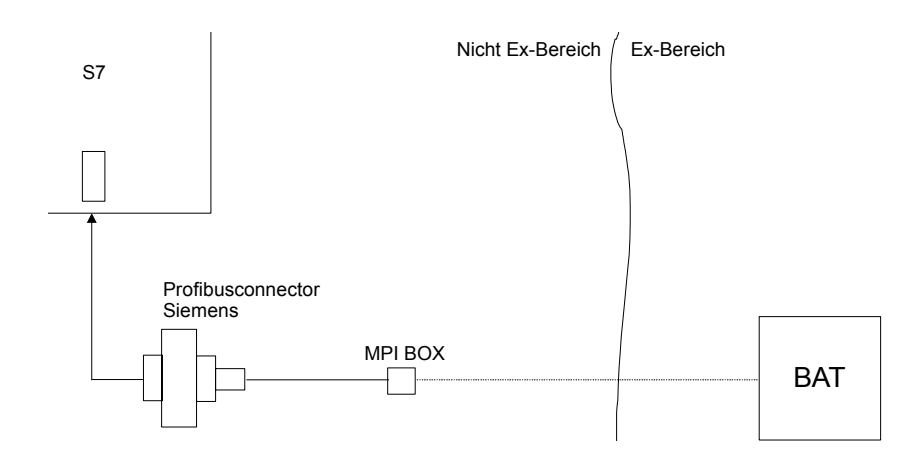

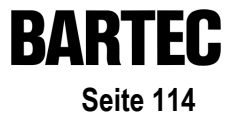

# A11.6 Kabeladapter zwischen MPI Box und BAT Terminal E-Raum

Info: Dieser Kabeladapter ist nicht im Lieferumfang enthalten und muß selbst angefertigt werden.

Anschlußbelegung:

| SUB-D-Stecker (an MPI-Box) 9 pol. |                                  | Klemmen in E-Raum BAT |                 |              |                           |
|-----------------------------------|----------------------------------|-----------------------|-----------------|--------------|---------------------------|
| Gehäuse                           | Schirm                           | Schirm                | BAT 2 & BAT VGA |              | BAT 300, 800 & VGA pro    |
|                                   | separates sw 2,5 mm <sup>2</sup> |                       | RS422 a<br>COM1 | an<br>/ COM2 | An Modul RS 422<br>Klemme |
| 1                                 | Rx A                             | TxD +                 | 1               | / 9          | 1                         |
| 2                                 | Rx B                             | TxD -                 | 2               | / 10         | 2                         |
| 3                                 | Tx A                             | RxD +                 | 3               | / 11         | 3                         |
| 4                                 | Tx B                             | RxD -                 | 4               | / 12         | 4                         |
| 5                                 | GND                              |                       |                 |              |                           |
| 6                                 | n.c.                             |                       |                 |              |                           |
| 7                                 | n.c.                             |                       |                 |              |                           |
| 8                                 | n.c.                             |                       |                 |              |                           |
| 9                                 | n.c.                             |                       |                 |              |                           |

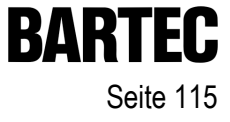

# Anhang B

D\_Handbuch\_BMSGrafPro\_V50xx\_AnhangB.doc • Benutzerhandbuch für BMS Graf pro • Revision 1 / Stand: 8. März 2004 • Technische Änderungen vorbehalten

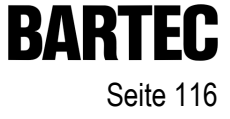

# Anhang B - Zusatzbeschreibung zur Runtime Version 3.0

| B1. | Konfigur | ation im laufenden Betrieb | 117 |
|-----|----------|----------------------------|-----|
|     | B1.1     | Besondere Bemerkungen      | 117 |
|     | B1.2     | Fehlermeldungen            | 117 |

| B2. | Menü   |                |                          |    | 119   |
|-----|--------|----------------|--------------------------|----|-------|
|     | B2.1   | Menüpunkt >>   | Download starten         | << | 119   |
|     | B2.2   | Menüpunkt >>   | Passwort                 | << | . 119 |
|     | B2.3   | Menüpunkt >>   | Zeit/Datum einstellen    | << | 120   |
|     | B2.4   | Menüpunkt >>   | Schnittstellenparameter  | << | 120   |
|     | B2.4.1 | SPS-Parameter  |                          |    | . 120 |
|     | B2.4.2 | Scanner Parame | eter                     |    | . 125 |
|     | B2.4.3 | Drucker Parame | ter                      |    | . 125 |
|     | B2.5   | Menüpunkt >>   | History                  | << | 126   |
|     | B2.6   | Menüpunkt >>   | Landessprache einstellen | << | 126   |
|     | B2.7   | Menüpunkt >>   | Hintergrundbeleuchtung   | << | 127   |

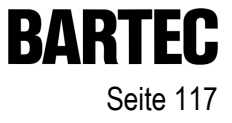

# **B1.** Konfiguration im laufenden Betrieb

# B1.1 Besondere Bemerkungen

Das spezielle Siemens Format "KG" sowie andere Float- bzw. Real-Typen werden im Runtime-Interpreter nicht unterstützt.

### **B1.2 Fehlermeldungen**

Die Fehlermeldungen werden im unteren Bereich des Terminals als Textzeile dargestellt. Auch bei Fehlern bei der Kopplung werden die Bilder dargestellt.

Die angezeigten Werte werden NICHT aktualisiert !

Das Blättern in den Bildern mittels zuvor im Projekt definierten Funktionstasten bzw. Sondertasten ist mit protokollbedingten Verzögerungen möglich.

Aufgrund der Vereinheitlichung von Fehlermeldungen der einzelnen Protokolltreiber haben sich die Fehlermeldungen zur Version 2.xx geändert. Die Fehlermeldungen werden grundsätzlich als "Quelle | erkannter Fehler" dargestellt.

| Allgemein | keine genauere Auflösung der Quelle                          |
|-----------|--------------------------------------------------------------|
| Runtime   | Fehler die nicht die Kopplung im Besonderen betreffen        |
| Treiber   | Kommunikationsfehler, die im Protokolltreiber erkannt werden |
| Steuerung | rückgemeldete Fehler der Steuerung                           |

#### Quelle (gemeldet von)

# Benutzerhandbuch für BMS Graf pro Version 5.0.x.x

### Fehlerart

| Fehlerfrei                        | wird nicht angezeigt                                                                                              |
|-----------------------------------|----------------------------------------------------------------------------------------------------|
| Adressangabe xxx zu klein         | angeforderte Adresse an die SPS ist unterhalb des erlaubten Bereiches                                             |
| Adressangabe xxx zu groß          | angeforderte Adresse an die SPS ist oberhalb des erlaubten Bereiches                                              |
| Wartezeit abgelaufen              | SPS hat nach der eingestellten Wartezeit nicht geantwortet                                                        |
| Datenpuffer Überlauf              | es sind mehr Daten eingetroffen als verarbeitet werden können                                                     |
| Keine Verbindung zur Steuerung    | SPS wird nicht gefunden – vergleichbar mit Wartezeit abgelaufen                                                   |
| Blocklängenfehler xx Worte        | angeforderter Datenbereich zu groß                                                                                |
| Adressangabe DBxxx zu groß        | angeforderter DB nicht vorhanden oder<br>DB-Anforderungsadresse größer als 255                                    |
| Adressangabe DWxxx zu groß        | angefordertes DW in Steuerung nicht angelegt oder<br>DW-Anforderungsadresse größer 255                            |
| Fehler bei Zugriff auf Kopfdaten  | S5-PG: Zugriffsfehler auf DB-Kopfdaten in der SPS                                                                 |
| Fehler bei Zugriff auf Buchhalter | S5-PG: Zugriffsfehler auf DB-Liste in der SPS                                                                     |
| SPS momentan beschäftigt          | SPS zeigt an, dass sie beschäftigt ist – Analyse des SPS-Zeitrahmens notwendig, wenn die Meldung öfters erscheint |
| CRC Prüfsummenfehler              | Prüfsummenfehler im übertragenen Datenpaket entdeckt.<br>Ursache oftmals EMV-Störungen                            |
| Wertebereich verlassen            | vorgegebener Wertebereich verlassen                                                                               |
| Falsche Slaveadresse              | Slaveadresse nicht erlaubt bzw. ungültig                                                                          |
| Falscher Funktionscode            | Protokoll-Unterfunktion nicht bekannt                                                                             |
| Initialisierungsfehler            | Kommunikationsmodul konnte nicht initialisiert werden                                                             |
| Falsche Adressangabe              | Adressangabe konnte nicht ausgewertet werden                                                                      |
| Profibus fehlerhaft               | PROFIBUS DP nicht gefunden bzw. fehlerhaft bzw. Steuerung<br>( Master ) ist nicht aktiv.                          |
| Projekt fehlerhaft                | Fehler in Projektdaten gefunden – erneuter Download erforderlich                                                  |
| Kein Projekt vorhanden            | Projekt nicht gefunden – erneuter Download erforderlich                                                           |

D\_Handbuch\_BMSGrafPro\_V50xx\_AnhangB.doc • Benutzerhandbuch für BMS Graf pro • Revision 1 / Stand: 8. März 2004 • Technische Änderungen vorbehalten

# Benutzerhandbuch für BMS Graf pro

Version 5.0.x.x

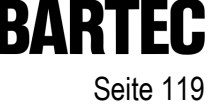

# B2. Menü

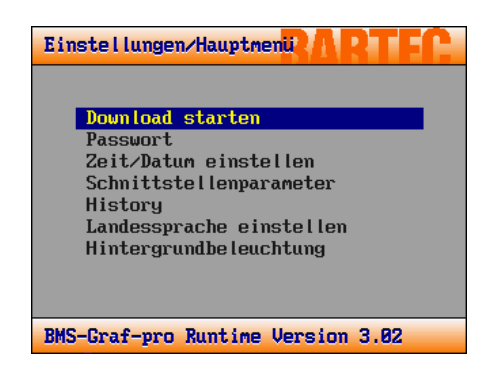

Die Einstellungen im laufenden Betrieb werden durch Drücken der "i"-Taste erreicht. Es ist ähnlich dem vorherigen Setup. Sind Störmeldungen vorhanden werden zuerst die Störmeldungen angezeigt. Durch nochmaliges Drücken der "i"-Taste wird das Setup erreicht.

Dieses Setup dient dazu, den Interpreter an die jeweilige Steuerung anzupassen.

# B2.1 Menüpunkt >> Download starten <<

Dieser Menüpunkt dient dazu, das Download-Programm des Anzeigeterminals manuell zu starten.

Nach der Passwortabfrage wird der Runtime-Interpreter beendet und das Hauptsetup gestartet.

Hier muss nochmals der Menüpunkt "Download starten" angewählt werden. (das Haupt-Setup beendet sich nach 5 sec., der Runtime-Interpreter startet erneut)

# B2.2 Menüpunkt

>> Passwort

<<

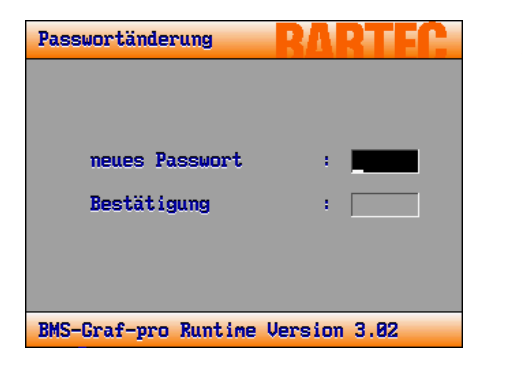

Alle Menüpunkte sind mit einem Passwort gegen unerlaubte Benutzung geschützt. Hier kann das Passwort geändert werden.

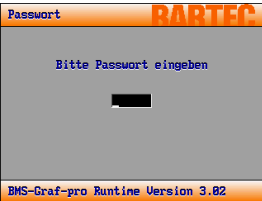

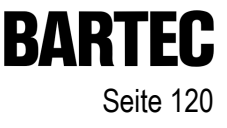

### B2.3 Menüpunkt

>> Zeit/Datum einstellen <<

| Zeit-/Datumseinstellung |       |             |   |  |
|-------------------------|-------|-------------|---|--|
|                         |       |             |   |  |
| Jahr                    | 10    | 2003        |   |  |
| Monat                   | 1     | 12          |   |  |
| Tag                     | 1.1   | 15          |   |  |
| Stunde                  | 1.1   | 18          |   |  |
| Minute                  | 1.1   | 37          |   |  |
| Sekunde                 | 1.1   | 14          |   |  |
|                         |       |             |   |  |
|                         |       |             |   |  |
| BMS-Graf-pro Runti      | me Ve | ersion 3.02 | _ |  |
|                         |       |             |   |  |

Hier können Systemzeit und Systemdatum des Anzeigeterminals verändert werden.

| Taste              | Auswirkung                      |
|--------------------|---------------------------------|
| ←                  | Wert verringern                 |
| →                  | Wert erhöhen                    |
| <b>↑</b>           | darüberliegendes Feld auswählen |
| $\mathbf{\Lambda}$ | darüberliegendes Feld auswählen |
| ESC                | Vorgang abbrechen               |
| Enter              | Einstellungen übernehmen        |

### B2.4 Menüpunkt >> Schnittstellenparameter <<

#### B2.4.1 SPS-Parameter

Zum Teil sind diese Einstellungen abhängig vom jeweiligen Interpreter. Der Interpreter z. B. für den S5-PG-Mode sieht keine Einstellungen für die Schnittstelle vor, da diese Einstellungen von Siemens festgelegt sind und nicht geändert werden können. Die Einstellungen sind im Nachfolgendem erklärt.

Die Konfiguration "Leitungs- und Steuerungsseitig" ist im Anhang A erläutert.

#### Demo runtime emulation

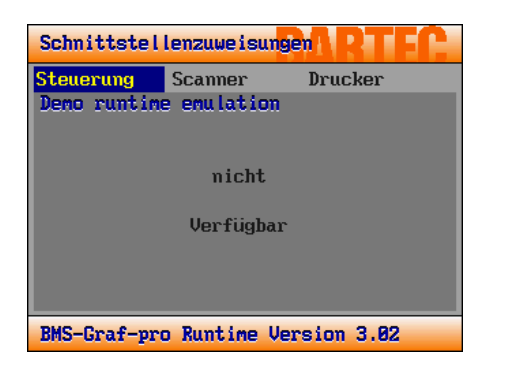

Die Runtime-Emulation dient dazu Projekte auf Messen, Ausstellungen und Vorführungen ohne SPS-Anlage in Betrieb zu nehmen. Es sind Adressen für eine Simulation vorgegeben. Diese Adressen werden im Anhang A beschrieben.

Für die Runtime-Emulation sind keine Schnittstelleneinstellungen notwendig.

#### AS511 Siemens S5 PG Schnittstelle

| Steuerung    | Scanner   |        | Drucker   |
|--------------|-----------|--------|-----------|
| AS511 PG Sie | emens S5  |        |           |
| Port         |           | :      | COM1      |
|              |           |        |           |
|              |           |        |           |
|              |           |        |           |
|              |           |        |           |
|              |           |        |           |
|              |           |        |           |
|              |           |        |           |
| BMS-Graf-pro | o Runtime | e Vers | sion 3.02 |

Siemens 3964R/RK512

| Schnittstellenzuweisungen RT FC   |         |   |         |  |  |
|-----------------------------------|---------|---|---------|--|--|
| Steuerung                         | Scanner |   | Drucker |  |  |
| 3864R RK512                       | Siemens |   |         |  |  |
| Port                              |         | 1 | COM1    |  |  |
| Baudate                           |         | 1 | 9600    |  |  |
| Datenbit                          | s       | 1 | 8       |  |  |
| Stoppbit                          | s       | 1 | 2       |  |  |
| Parität                           |         | 1 | Keine   |  |  |
| Prot.Tim                          | neout   | 1 | 120     |  |  |
| Z-Timeou                          | ıt      | 1 | 3       |  |  |
|                                   |         |   |         |  |  |
| BMS-Graf-pro Runtime Version 3.02 |         |   |         |  |  |

Die S5-Programmierschnittstelle hat fest definierte Parameter, die nicht verstellt werden können. Der Software muss lediglich mitgeteilt werden welche Schnittstelle am Terminal mit der Steuerung verbunden ist.

| Taste        | Auswirkung                      |
|--------------|---------------------------------|
| ÷            | Wert verringern bzw. Auswahl    |
| →            | Wert erhöhen bzw. Auswahl       |
| <b>↑</b>     | darüberliegendes Feld auswählen |
| $\mathbf{A}$ | darüberliegendes Feld auswählen |
| ESC          | Vorgang abbrechen               |
| Enter        | Einstellungen übernehmen        |

- Wahl der Schnittstelle an der die Steuerung angeschlossen ist.
- Wahl der Baudrate, Datenbits, Stoppbits und Parität.
- Einstellen der Timeouts für Protokoll und Zeichen

| Taste        | Auswirkung                      |
|--------------|---------------------------------|
| ←            | Wert verringern bzw. Auswahl    |
| →            | Wert erhöhen bzw. Auswahl       |
| <b>↑</b>     | darüberliegendes Feld auswählen |
| $\mathbf{A}$ | darüberliegendes Feld auswählen |
| ESC          | Vorgang abbrechen               |
| Enter        | Einstellungen übernehmen        |

#### **Comli Master**

| Schnittstellenzuweisungen RTFC    |        |   |         |  |
|-----------------------------------|--------|---|---------|--|
| Steuerung                         | Scanne | r | Drucker |  |
| Comli                             |        |   |         |  |
| Port                              |        | : | COM1    |  |
| Baudate                           |        | : | 9600    |  |
| Datenbit                          | s      |   | 8       |  |
| Stoppbit                          | s      | : | 2       |  |
| Parität                           |        |   | Keine   |  |
| Slavenur                          | mer    | : | 10      |  |
| Prot.Tim                          | neout  |   | 120     |  |
| Char.Tir                          | neout  | : | 3       |  |
| BMS-Graf-pro Runtime Version 3.02 |        |   |         |  |
|                                   |        |   |         |  |

- Wahl der Schnittstelle an der die Steuerung angeschlossen ist.
- Wahl der Baudrate, Datenbits, Stoppbits und Parität.
- Einstellen der Timeouts für Protokoll und Zeichen
- Einstellen der Slavenummer der Steuerung

| Taste              | Auswirkung                      |
|--------------------|---------------------------------|
| ←                  | Wert verringern bzw. Auswahl    |
| →                  | Wert erhöhen bzw. Auswahl       |
| <b>↑</b>           | darüberliegendes Feld auswählen |
| $\mathbf{\Lambda}$ | darüberliegendes Feld auswählen |
| ESC                | Vorgang abbrechen               |
| Enter              | Einstellungen übernehmen        |

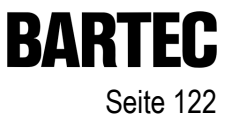

#### Modbus RTU Master [0-65535]

| Schnittstellenzuweisungen RTFC    |        |     |         |  |
|-----------------------------------|--------|-----|---------|--|
| Steuerung                         | Scann  | er  | Drucker |  |
| Modbus RTU                        | Master | [0] |         |  |
| Port                              |        | :   | COM1    |  |
| Baudate                           |        |     | 9600    |  |
| Datenbi                           | ts     | :   | 8       |  |
| Stoppbi                           | ts     | :   | 2       |  |
| Parität                           |        |     | Keine   |  |
| Slavenur                          | mer    | :   | 10      |  |
| Prot.Tin                          | neout  | :   | 120     |  |
| Char.Ti                           | neout  | :   | 3       |  |
| BMS-Graf-pro Runtime Version 3.02 |        |     |         |  |

#### Modbus RTU Master [40001-49999]

| Schnittstellenzuweisungen RTFC    |        |       |         |    |  |
|-----------------------------------|--------|-------|---------|----|--|
| Steuerung                         | Scann  | er    | Drucker |    |  |
| Modbus RTU                        | laster | E4000 | 13      |    |  |
| Port                              |        | :     | COM1    |    |  |
| Baudate                           |        | :     | 960     | 90 |  |
| Datenbit                          | s      | :     |         | 8  |  |
| Stoppbit                          | s      | :     |         | 2  |  |
| Parität                           |        | :     | Keine   |    |  |
| Slavenur                          | mer    | :     | 10      |    |  |
| Prot.Tim                          | neout  | :     | 120     |    |  |
| Char.Tir                          | neout  | :     | 3       |    |  |
| BMS-Graf-pro Runtime Version 3.02 |        |       |         |    |  |

#### Modbus RTU Slave [40001-42000]

| Schnittstellenzuweisungen RTFC    |       |        |         |  |  |
|-----------------------------------|-------|--------|---------|--|--|
| Steuerung                         | Scann | er     | Drucker |  |  |
| Modbus RTU                        | Slave | E4000: | 13      |  |  |
| Port                              |       | :      | COM1    |  |  |
| Baudate                           |       | :      | 9600    |  |  |
| Datenbi                           | ts    | :      | 8       |  |  |
| Stoppbi                           | ts    | :      | 2       |  |  |
| Parität                           |       | :      | Keine   |  |  |
| Slavenur                          | mer   | :      | 10      |  |  |
| Prot.Tir                          | neout | :      | 120     |  |  |
| Char.Tir                          | neout | :      | 3       |  |  |
| BMS-Graf-pro Runtime Version 3.02 |       |        |         |  |  |

#### Modbus RTU Slave [0-1999]

| Schnittstellenzuweisungen RTFC    |       |     |         |  |  |
|-----------------------------------|-------|-----|---------|--|--|
| Steuerung                         | Scann | er  | Drucker |  |  |
| Modbus RTU                        | Slave | [0] |         |  |  |
| Port                              |       | :   | COM1    |  |  |
| Baudate                           |       | :   | 9600    |  |  |
| Datenbi                           | ts    | :   | 8       |  |  |
| Stoppbi                           | ts    | :   | 2       |  |  |
| Parität                           |       | :   | Keine   |  |  |
| Slavenur                          | nmer  | :   | 10      |  |  |
| Prot.Tin                          | reout | :   | 120     |  |  |
| Char.Ti                           | neout | :   | 3       |  |  |
| BMS-Graf-pro Runtime Version 3.02 |       |     |         |  |  |

|  | Wahl der Schnittstelle an der di | ie Steuerung angeschlossen ist. |
|--|----------------------------------|---------------------------------|
|--|----------------------------------|---------------------------------|

- Wahl der Baudrate, Datenbits, Stoppbits und Parität.
- Einstellen der Timeouts für Protokoll und Zeichen
  - Einstellen der Slavenummer der Steuerung (Mastermode)
  - Einstellen der eigenen Slavenummer (Slavemode)

| Taste           | Auswirkung                      |
|-----------------|---------------------------------|
| ←               | Wert verringern bzw. Auswahl    |
| →               | Wert erhöhen bzw. Auswahl       |
| <b>↑</b>        | darüberliegendes Feld auswähler |
| $\mathbf{\Psi}$ | darüberliegendes Feld auswähler |
| ESC             | Vorgang abbrechen               |
| Enter           | Einstellungen übernehmen        |
|                 |                                 |

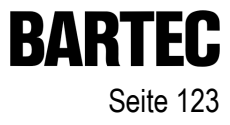

#### Mitsubishi Protokoll 1

| Schnittstellenzuweisungen PTFF    |         |       |         |    |
|-----------------------------------|---------|-------|---------|----|
| Steuerung                         | Scanne  | er    | Drucker |    |
| Mitsubishi j                      | protoco | oll 1 |         |    |
| Port                              |         | :     | COM1    |    |
| Baudate                           |         | :     | 966     | 10 |
| Datenbit                          | s       | :     |         | 8  |
| Stoppbit                          | s       | :     |         | 2  |
| Parität                           |         | :     | Keine   |    |
| Slavenur                          | mer     | :     | 10      |    |
| Prot.Tim                          | neout   | :     | 120     |    |
| Char.Tir                          | neout   | :     | 3       |    |
| BMS-Graf-pro Runtime Version 3.02 |         |       |         |    |

#### Mitsubishi Protokoll 1 / Blocksize 64 Worte

| Schnittstel                       | lenzuwei  | sun | gen   R | FC. |
|-----------------------------------|-----------|-----|---------|-----|
| Steuerung                         | Scanner   |     | Drucker |     |
| Mitsubishi                        | protoco l | 11  | [64]    |     |
| Port                              |           | :   | COM1    |     |
| Baudate                           |           | :   | 966     | 90  |
| Datenbi                           | ts        | :   |         | 8   |
| Stoppbi                           | ts        | :   |         | 2   |
| Parität                           |           | :   | Keine   |     |
| Slavenu                           | mmer      | :   | 10      |     |
| Prot.Ti                           | meout     | :   | 120     |     |
| Char.Ti                           | meout     | :   | 3       |     |
| BMS-Graf-pro Runtime Version 3.02 |           |     |         |     |

#### Hostlink

| Schnittstellenzuweisungen RTFC    |       |     |         |  |
|-----------------------------------|-------|-----|---------|--|
| Steuerung                         | Scam  | ner | Drucker |  |
| Hostlink                          |       |     |         |  |
| Port                              |       | :   | COM1    |  |
| Baudate                           |       | :   | 9600    |  |
| Datenbi                           | ts    | :   | 8       |  |
| Stoppbi                           | ts    | :   | 2       |  |
| Parität                           |       |     | Keine   |  |
| Slavenur                          | mer   | :   | 10      |  |
| Prot.Tin                          | neout | :   | 120     |  |
| Char.Ti                           | neout | :   | 3       |  |
| BMS-Graf-pro Runtime Version 3.02 |       |     |         |  |

- Wahl der Schnittstelle an der die Steuerung angeschlossen ist.
- Wahl der Baudrate, Datenbits, Stoppbits und Parität.
- Einstellen der Timeouts für Protokoll und Zeichen
- Einstellen der Slavenummer der Steuerung

#### Taste ←

→

♠

Ψ

ESC

- Wert verringern bzw. Auswahl
- Wert erhöhen bzw. Auswahl
- darüberliegendes Feld auswählen
- darüberliegendes Feld auswählen
- Vorgang abbrechen

Auswirkung

Enter Einstellungen übernehmen

#### PROFIBUS-DP für Siemens + Moeller

| Schnittstellenzuweisungen RTFC |           |      |            |  |
|--------------------------------|-----------|------|------------|--|
| Steuerung                      | Scanner   |      | Drucker    |  |
| <b>Profibus DP</b>             | Siemens,  | /Moe | Her        |  |
| Port                           |           | : 1  | COM1       |  |
| Slavenur                       | mer       | :    | 10         |  |
| Prot.Tim                       | neout     | :    | 120        |  |
|                                |           |      |            |  |
|                                |           |      |            |  |
|                                |           |      |            |  |
|                                |           |      |            |  |
|                                |           |      |            |  |
| BMS-Graf-pro                   | o Runtime | e Ve | rsion 3.02 |  |

#### **PROFIBUS-DP für Premium + Quantum**

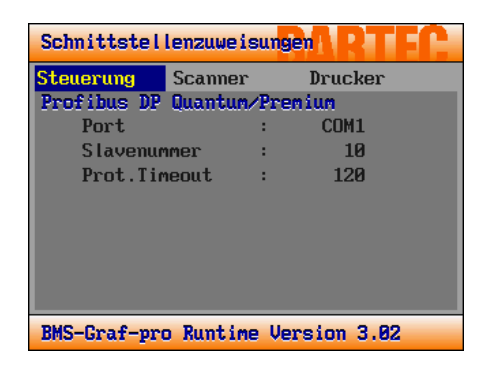

|                                      | Wahl der Schnittstelle an der die Steuerung angeschlossen ist.                                                                                                    |
|--------------------------------------|----------------------------------------------------------------------------------------------------|
| •                                    | Einstellen des Protokoll -Timeouts                                                                                                    |
|                                      | Einstellen der Profibus Slave Adresse                                                                                                    |
| Taste<br>←<br>→<br>↓<br>ESC<br>Enter | Auswirkung<br>Wert verringern bzw. Auswahl<br>Wert erhöhen bzw. Auswahl<br>darüberliegendes Feld auswählen<br>darüberliegendes Feld auswählen<br>Vorgang abbrechen<br>Einstellungen übernehmen |

#### Interbus für S7-300 und S7-400

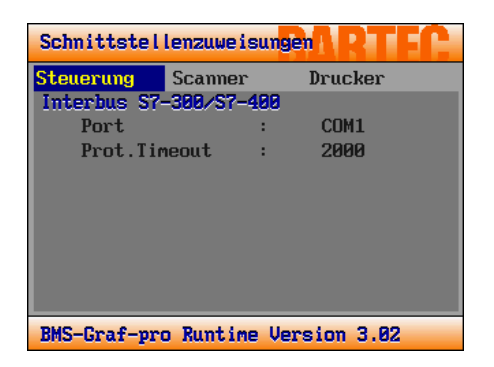

#### Interbus für A250

| Schnittstellenzuweisungen RTFC |           |     |             |  |
|--------------------------------|-----------|-----|-------------|--|
| Steuerung                      | Scanner   |     | Drucker     |  |
| Interbus A2                    | 50        |     |             |  |
| Port                           |           | :   | COM1        |  |
| Prot.Tim                       | neout     | 1   | 120         |  |
|                                |           |     |             |  |
|                                |           |     |             |  |
|                                |           |     |             |  |
|                                |           |     |             |  |
|                                |           |     |             |  |
|                                |           |     |             |  |
| BMS-Graf-pro                   | o Runtime | e V | ersion 3.02 |  |

- Wahl der Schnittstelle an der die Steuerung angeschlossen ist.
- Einstellen der Timeouts für Protokoll und Zeichen

| Taata              | Auguirkung                      |
|--------------------|---------------------------------|
| Taste              | Auswirkung                      |
| ←                  | Wert verringern bzw. Auswahl    |
| →                  | Wert erhöhen bzw. Auswahl       |
| <b>↑</b>           | darüberliegendes Feld auswählen |
| $\mathbf{\Lambda}$ | darüberliegendes Feld auswählen |
| ESC                | Vorgang abbrechen               |
| Enter              | Einstellungen übernehmen        |
|                    |                                 |

#### B2.4.2 Scanner Parameter

| Schnittstellenzuweisungen PTFC                       |                  |                                 |  |
|------------------------------------------------------|------------------|---------------------------------|--|
| Steuerung                                            | Scanner          | Drucker                         |  |
| Port<br>Baudate<br>Datenbit:<br>Stoppbit:<br>Parität | :<br>:<br>:<br>: | COM2<br>9600<br>8<br>2<br>Keine |  |
| BMS-Graf-pro                                         | Runtime Ver      | sion 3.02                       |  |

Hier sind die Schnittstellenparameter für einen Barcodescanner oder ein entsprechendes Gerät (ASCII-Zeichen) einzugeben.

- Auswahl der Schnittstelle an die der Scanner angeschlossen wird.
- Wahl der Baudrate, Datenbits, Stoppbits und Parität.

| Taste              | Auswirkung                      |
|--------------------|---------------------------------|
| ←                  | Wert verringern bzw. Auswahl    |
| →                  | Wert erhöhen bzw. Auswahl       |
| <b>↑</b>           | darüberliegendes Feld auswählen |
| $\mathbf{\Lambda}$ | darüberliegendes Feld auswählen |
| ESC                | Vorgang abbrechen               |
| Enter              | Einstellungen übernehmen        |

#### B2.4.3 Drucker Parameter

| Schnittstellenzuweisungen RTFC |           |     |             |
|--------------------------------|-----------|-----|-------------|
| Steuerung                      | Scanner   |     | Drucker     |
| Port                           |           | :   |             |
| Baudate                        |           | :   | 9600        |
| Datenbi                        | ts        | :   | 8           |
| Stoppbi                        | ts        | :   | 2           |
| Parität                        | ;         | :   | Keine       |
| Flussst                        | euerung   | :   |             |
|                                |           |     |             |
| BMS-Graf-p                     | ro Runtim | e V | ersion 3.02 |

Hier sind die Schnittstellenparameter für einen seriellen Drucker einzugeben. Über diesen seriellen Drucker kann bei Bedarf der Inhalt des Histogramms als Textfile ausgedruckt werden.

- Auswahl der Schnittstelle an die der Drucker angeschlossen ist.
- Wahl der Baudrate, Datenbits, Stoppbits und Parität.
- Einstellen der Datenfluss-Steuerung

| Taste | Auswirkung |  |
|-------|------------|--|
|       |            |  |

- ← Wert verringern
- Wert erhöhen
- darüberliegendes Feld auswählen
  darüberliegendes Feld auswählen
- darüberliegendes Feld auswählen
- ESC Vorgang abbrechen
- Enter Einstellungen übernehmen

# BARTEC Seite 126

# B2.5 Menüpunkt

>> History

<<

| Histogramm      |                  | RARTE       | C. | Taste              |
|-----------------|------------------|-------------|----|--------------------|
| BMS-Graf-pro-   | Runtime V3.00 Hi | story-File  |    | ←                  |
| Datum Zei       | t ArtAlarmi      | ext         |    | →                  |
| 14.11.2003 19:0 | 0:32 History ar  | gelegt      |    | ↑                  |
|                 |                  |             |    | $\mathbf{\Lambda}$ |
|                 |                  |             |    | Del                |
|                 |                  |             |    | Ins                |
| BMS-Graf-p      | ro Runtime V     | ersion 3.02 |    | ESC                |
|                 |                  |             |    | Enter              |

#### Auswirkung

Halbe Seite nach Links scrollen Halbe Seite nach Rechts scrollen Halbe Seite nach Oben scrollen Halbe Seite nach Unten scrollen Histogramm ohne Rückfrage löschen Histogramm zu seriellen Drucken senden Rückkehr zum Menü Rückkehr zum Menü

# B2.6 Menüpunkt >> Landessprache einstellen <<

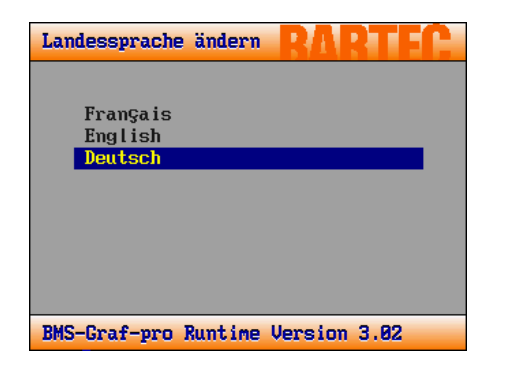

Hier kann die Landessprache des Setups eingestellt werden.

| Taste              | ŀ |
|--------------------|---|
| <b>↑</b>           | c |
| $\mathbf{\Lambda}$ | C |
| ESC                | ١ |
| Enter              | E |

#### Auswirkung darüberliegen

darüberliegendes Feld auswählen darüberliegendes Feld auswählen Vorgang abbrechen Einstellungen übernehmen

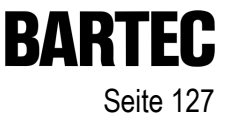

### B2.7 Menüpunkt

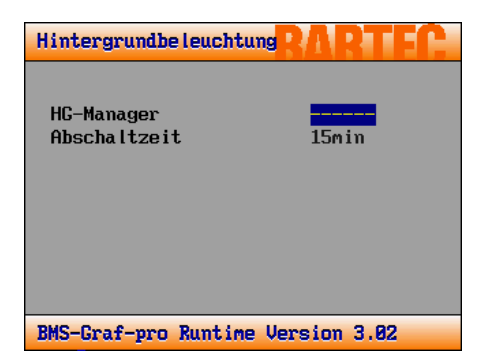

Dieser Dialog dient zur Einstellung des Verhaltens der Hintergrundbeleuchtung (HB).

<<

Die Abschaltzeit kann in die auf 15, 30 und 60 Minuten eingestellt werden. Wirksam ist diese Einstellung nur, wenn der HG-Manager auf Time oder SPS eingestellt ist.

SPS bedeutet, dass die SPS mittels eines Bits im Transferblocks die Möglichkeit hat die HB abzuschalten. Die Zeit zählt seit dem letzten Tastendruck. Bei abgeschalteter HB aktiviert der nächste Tastendruck die HB. Dieser Tastendruck wird nicht zur SPS übertragen. Während die HB abgeschaltet ist blinkt die rote LED bei der "I"-Taste.

| Taste              | Auswirkung                      |
|--------------------|---------------------------------|
| ←                  | Wert verringern                 |
| →                  | Wert erhöhen                    |
| <b>↑</b>           | darüberliegendes Feld auswählen |
| $\mathbf{\Lambda}$ | darüberliegendes Feld auswählen |
| ESC                | Vorgang abbrechen               |
| Enter              | Einstellungen übernehmen        |

>> Hintergrundbeleuchtung